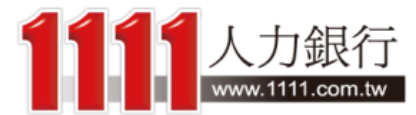

# 2016 學測落點分析

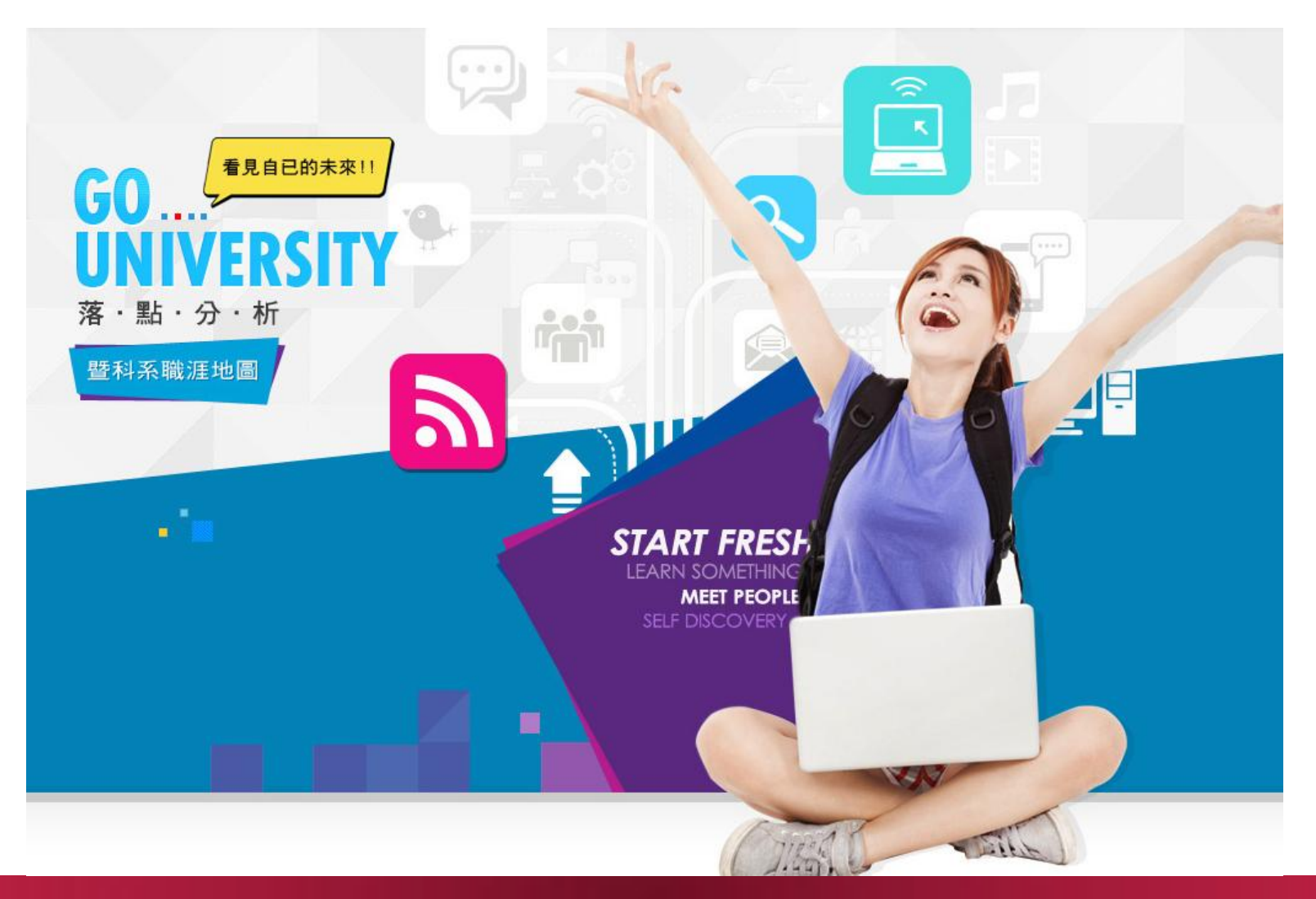

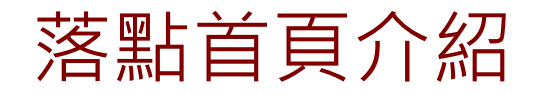

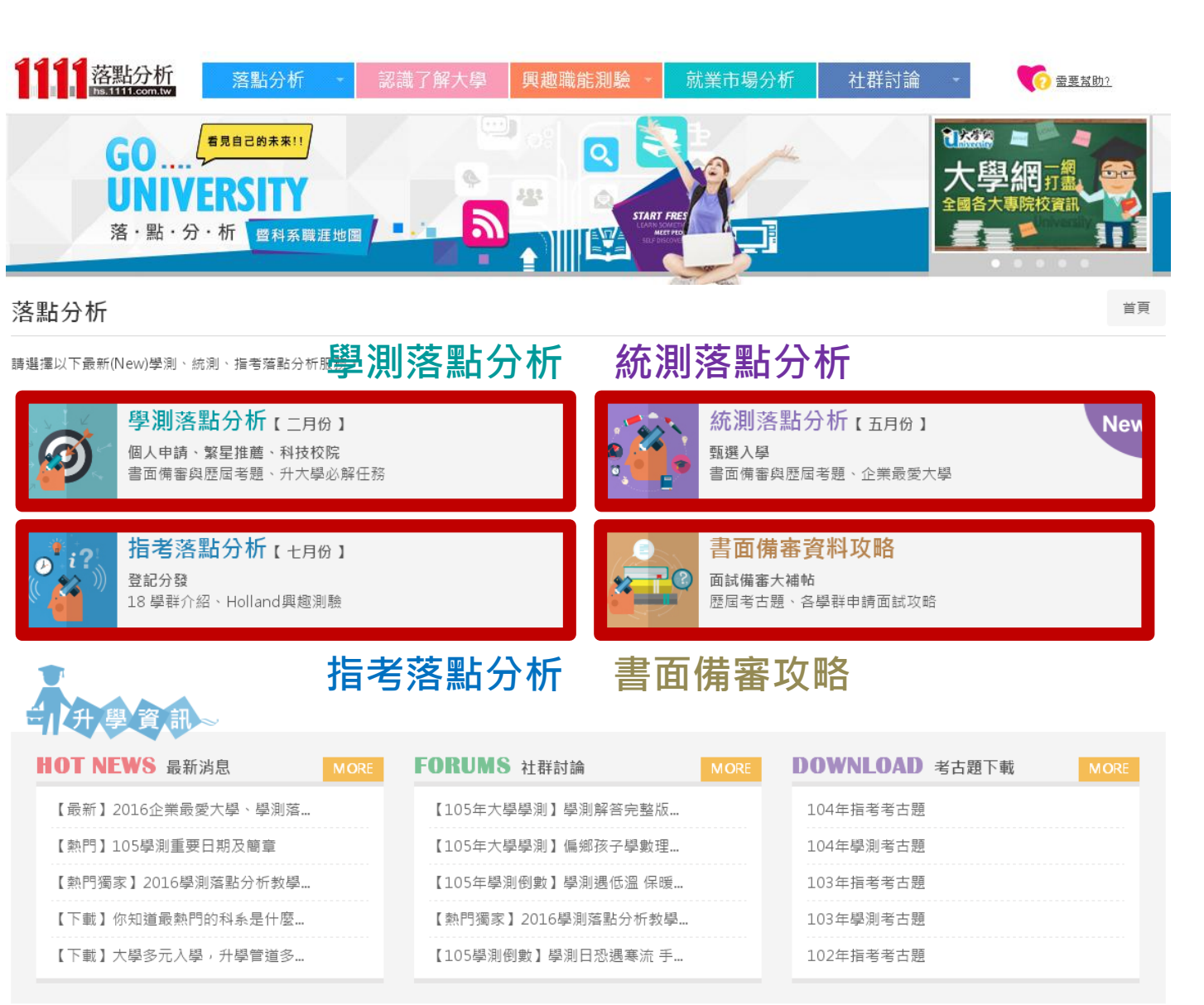

1111落點分析主 要分為: 學測落點分析 統測落點分析 指考落點分析 書面備審攻略

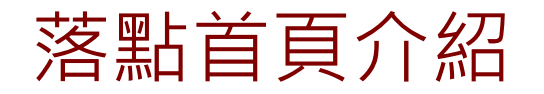

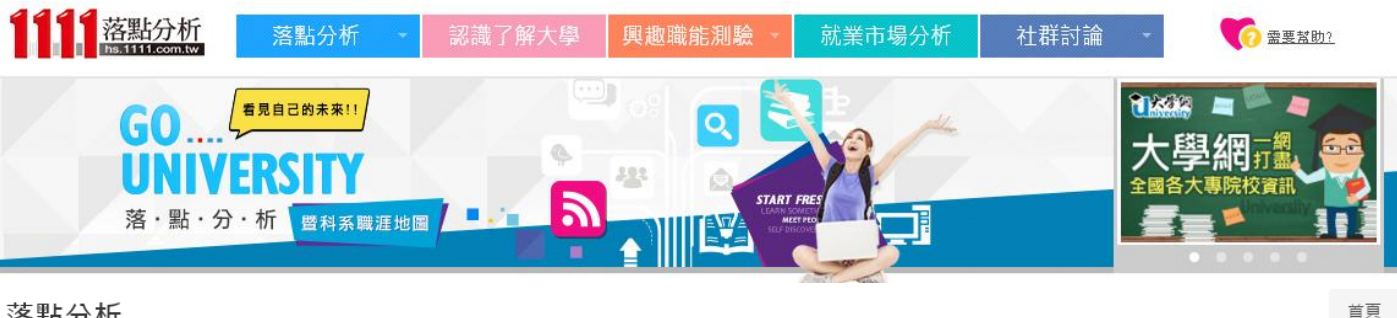

#### 落點分析

請選擇以下最新(New)學測、統測、指考落點分析服務。

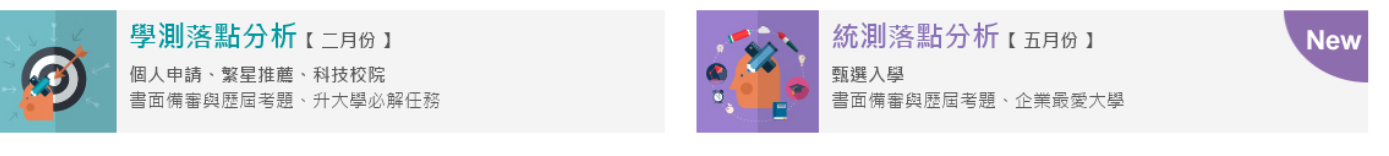

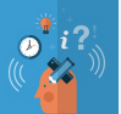

指考落點分析 (+月份) 登記分發 18 學群介紹、Holland興趣測驗

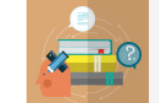

### 書面備審資料攻略

面試備審大補帖 歷屆考古題、各學群申請面試攻略

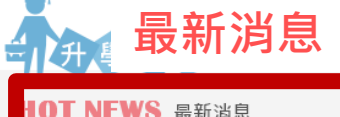

|                    | MORE |
|--------------------|------|
| 【最新】2016企業最愛大學、學測落 |      |
| 【熱門】105學測重要日期及簡章   |      |
| 【熱門獨家】2016學測落點分析教學 |      |
| 【下載】你知道最熱門的科系是什麼   |      |
| 【下載】大學多元入學,升學管道多   |      |

|  | 社 | 群 | 討 | 論 |
|--|---|---|---|---|
|--|---|---|---|---|

FOI

| 考古題 | 巨下載 |
|-----|-----|
|-----|-----|

| DRUMS 社群討論         | MORE | ſ | DOWNLOAD  | 考古題下載 | мс |
|--------------------|------|---|-----------|-------|----|
| 【105年大學學測】學測解答完整版  |      |   | 104年指考考古題 |       |    |
| 【105年大學學測】偏鄉孩子學數理  |      |   | 104年學測考古題 |       |    |
| 【105年學測倒數】學測遇低溫 保暖 |      |   | 103年指考考古題 |       |    |
| 【熱門獨家】2016學測落點分析教學 |      |   | 103年學測考古題 |       |    |
| 【105學測倒數】學測日恐遇寒流 手 |      |   | 102年指考考古題 |       |    |
|                    |      |   |           |       |    |

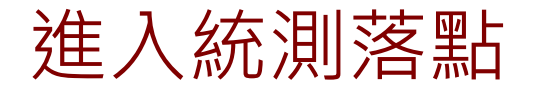

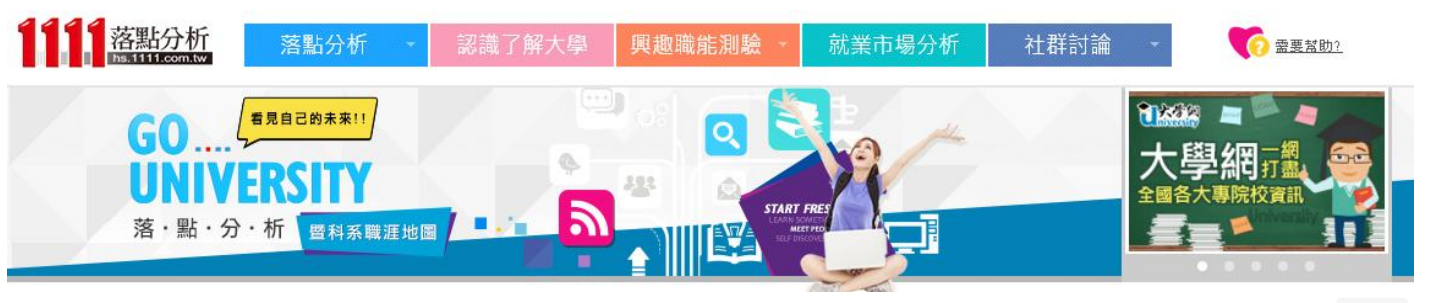

#### 落點分析

請選擇以下最新(New)學測、統測、指考落點分析服務。

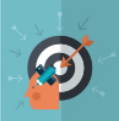

學測落點分析 (二月份) 個人申請、繁星推薦、科技校院 書面備審與歷屆考題、升大學必解任務

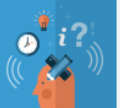

指考落點分析【七月份】 登記分發 18 學群介紹、Holland興趣測驗

## 要進入學測落點畫面的話,只需要點選一下

首頁

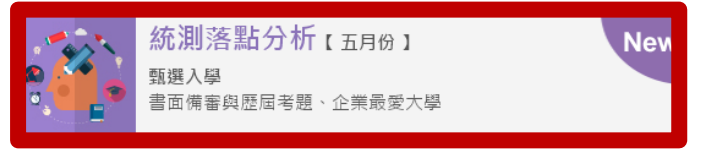

| 書面備審             |
|------------------|
| 面試備審大補<br>歷屆考古題、 |

### 書面備審資料攻略

面試備審大補帖 歷屆考古題、各學群申請面試攻略

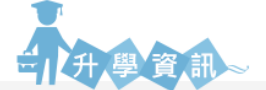

| HOT NEWS 最新消息      | MORE | FORUMS 社群討論        | MORE | DOWNLOAD 考古題下載 | MORE |
|--------------------|------|--------------------|------|----------------|------|
| 【最新】2016企業最愛大學、學測落 |      | 【105年大學學測】學測解答完整版  |      | 104年指考考古題      |      |
| 【熱門】105學測重要日期及簡章   |      | 【105年大學學測】偏鄉孩子學數理  |      | 104年學測考古題      |      |
| 【熱門獨家】2016學測落點分析教學 |      | 【105年學測倒數】學測遇低溫 保暖 |      | 103年指考考古題      |      |
| 【下載】你知道最熱門的科系是什麼   |      | 【熱門獨家】2016學測落點分析教學 |      | 103年學測考古題      |      |
| 【下載】大學多元入學,升學管道多   |      | 【105學測倒數】學測日恐遇寒流 手 |      | 102年指考考古題      |      |

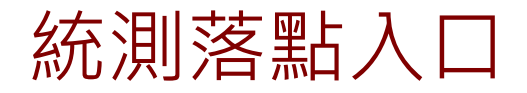

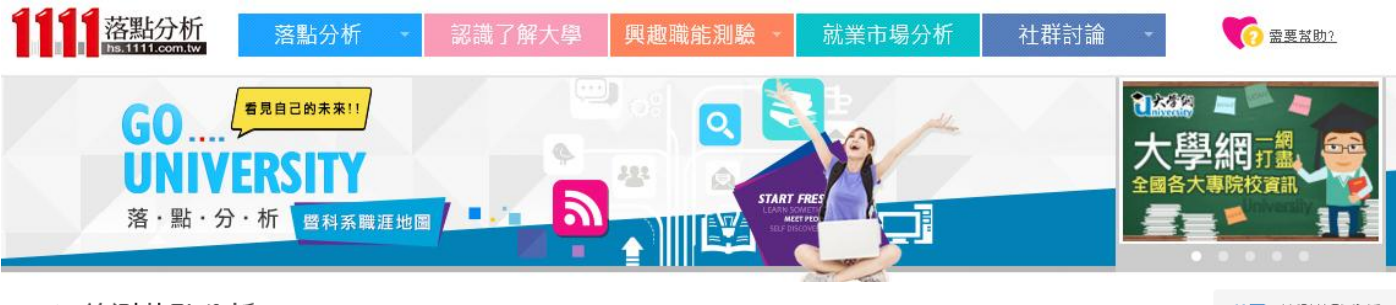

2016統測落點分析

首頁 > 統測落點分析

#### 請選擇以下申請管道進行統測落點分析。

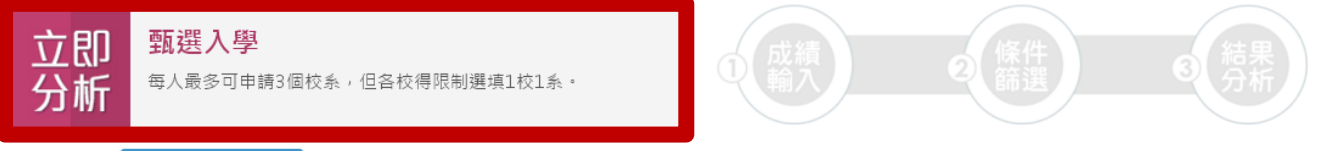

#### 目前統測落點分析提供「甄選入學」落點系統 我的志願收藏結果

①105 統測日期為 4/30 至 5/1 , 建議考生在四技二專統測放榜後,可先對答案並試做落點分析。5/23統測成績公佈,本系統即會更新今年各群類考科級距資料,以利幫助各位考生掌握 更精確的落點結果。

想瞭解更多嗎?1111提供您相關輔助資訊:升大學必解任務、歷屆考題、個人興趣探索測驗、第二階段面試技巧,幫您順利找到理想校系!

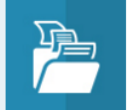

題。

或是直接觀看

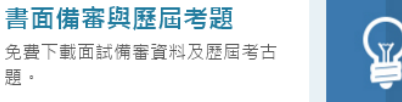

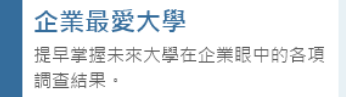

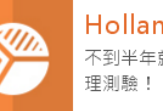

Holland興趣測驗 不到半年就吸引2萬人使用的知名心

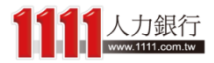

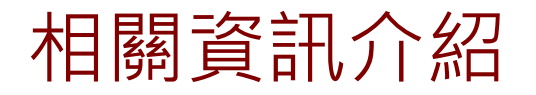

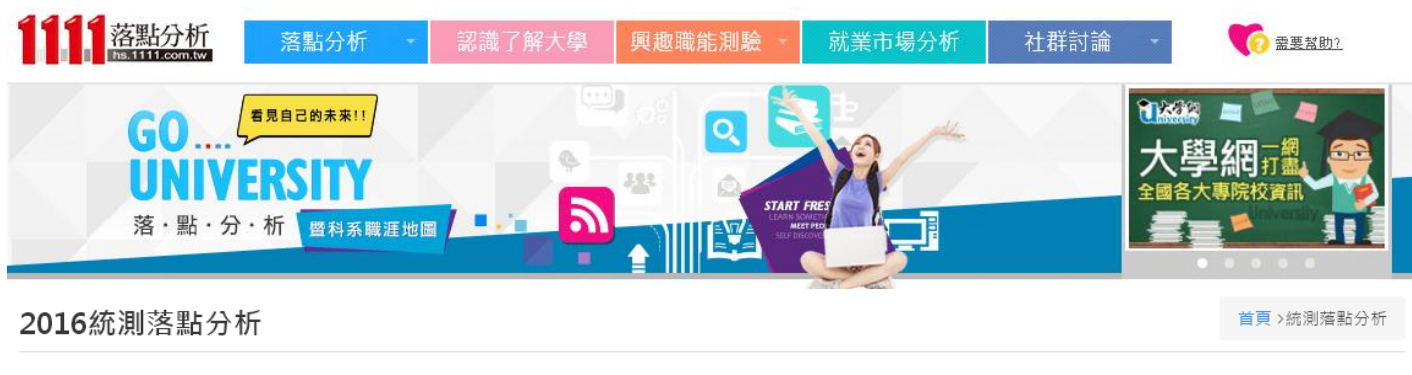

請選擇以下申請管道進行統測落點分析。

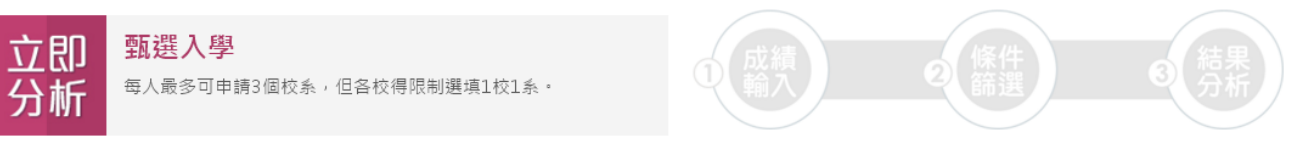

或是直接觀看 我的志願收藏結果

❶105 統測日期為 4/30 至 5/1 ,建議考生在四技二專統測放榜後,可先對答案並試做落點分析。<mark>5/23統測成績公佈</mark>,本系統即會更新今年各群顕考科級距資料,以利幫助各位考生掌握 更構確的落點結果。

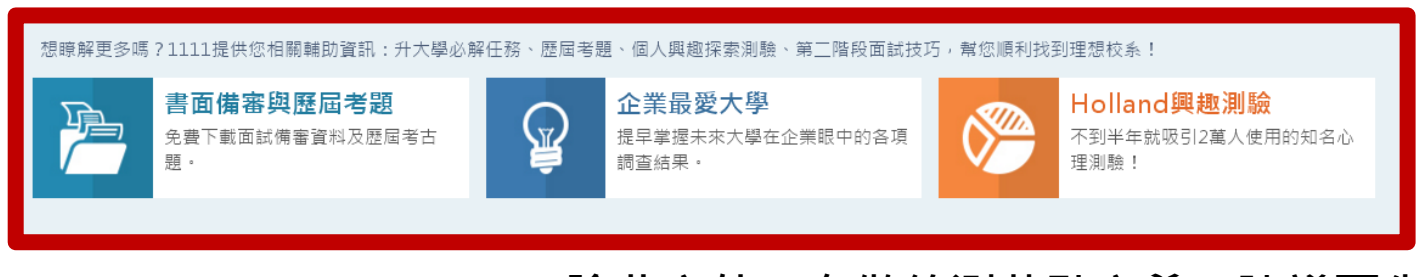

除此之外,在做統測落點之前,建議可先 瞭解一下相關資訊

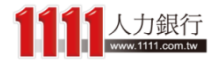

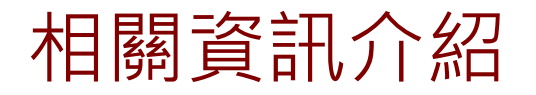

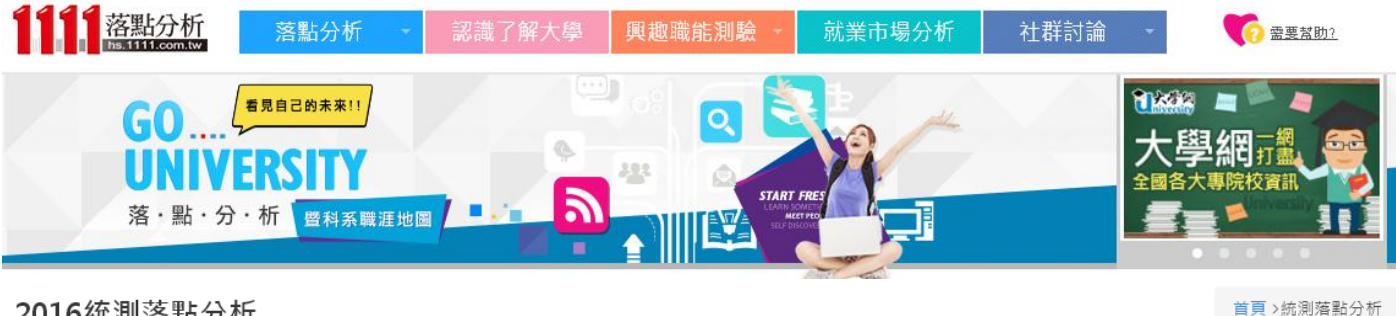

2016統測落點分析

請選擇以下申請管道進行統測落點分析。

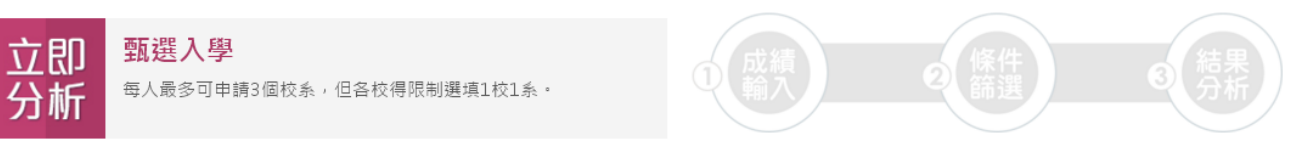

我的志願收藏結果 或是直接觀看

①105 統測日期為 4/30 至 5/1 , 建議考生在四技二專統測放榜後,可先對答案並試做落點分析。5/23統測成績公佈,本系統即會更新今年各群類考科級距資料,以利幫助各位考生掌握 更精確的落點結果。

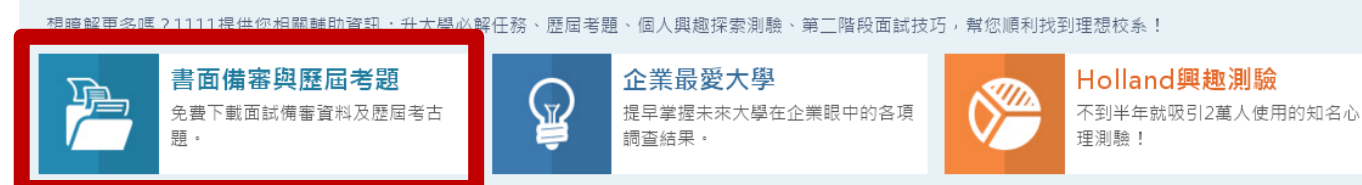

書面備審與歷屆考題: 免費提供下載書面備審資料、第 二階段面試攻略,及歷屆考古題

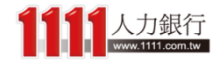

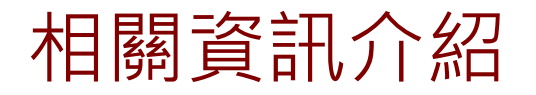

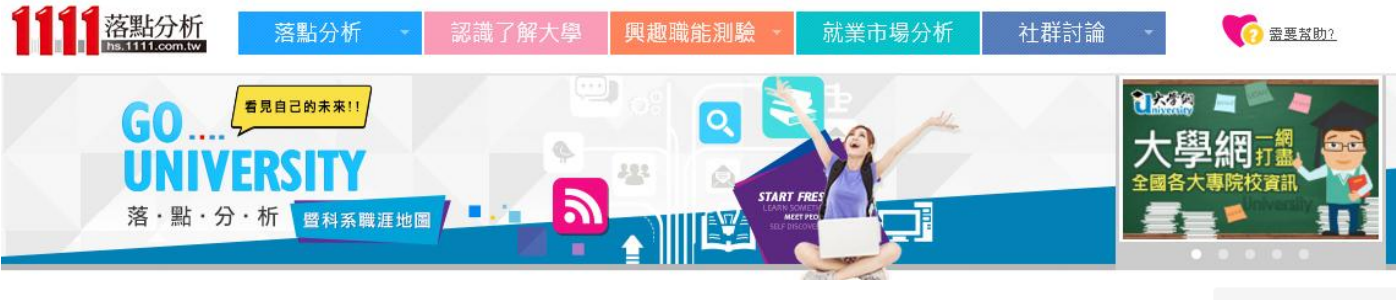

2016統測落點分析

首頁 >統測落點分析

請選擇以下申請管道進行統測落點分析。

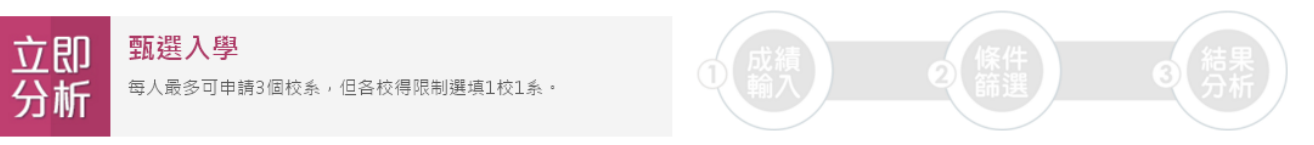

或是直接觀看 我的志願收藏結果

❶105 統測日期為 4/30 至 5/1 ,建議考生在四技二專統測放榜後,可先對答案並試做落點分析。<mark>5/23統測成績公佈</mark>,本系統即會更新今年各群類考科級距資料,以利幫助各位考生掌握 更構確的落點結果。

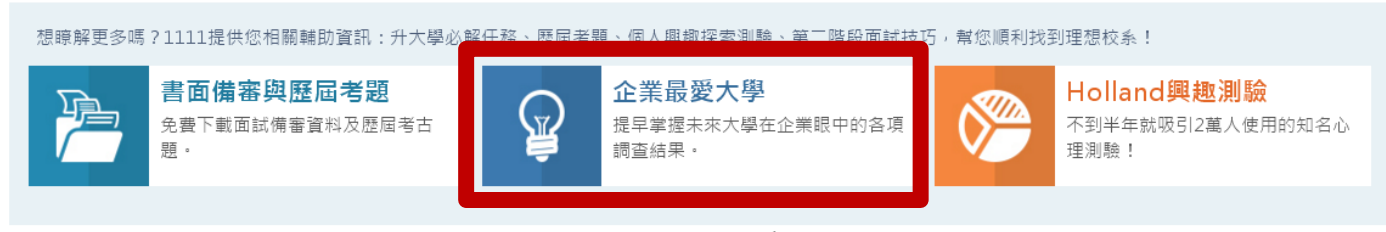

**企業最愛大學:** 提早掌握未來大學在企業 眼中的各項調查評比結果

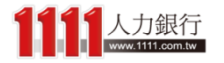

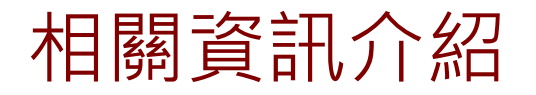

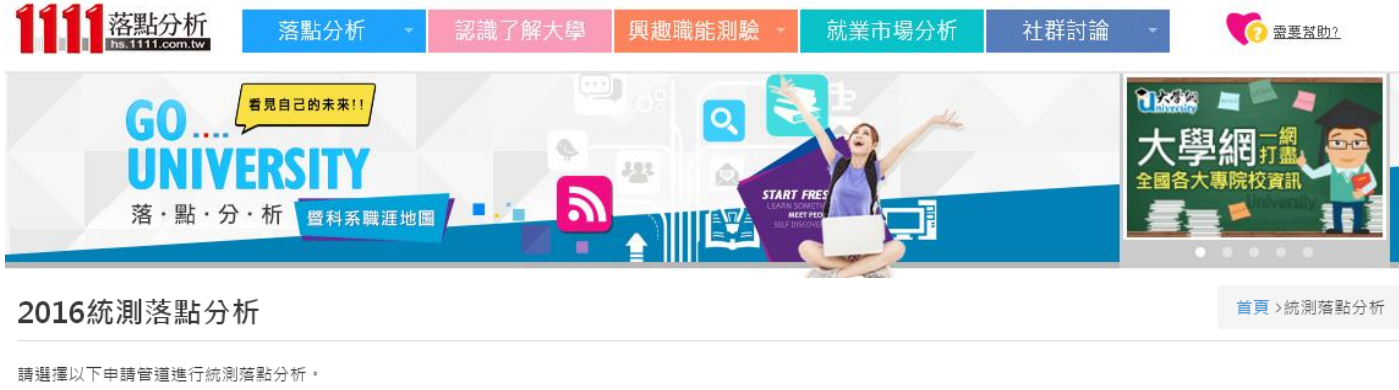

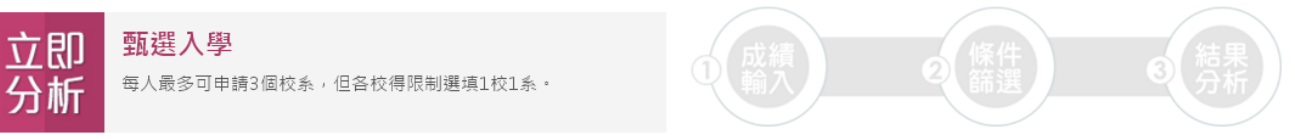

或是直接觀看 我的志願收藏結果

❶105 統測日期為 4/30 至 5/1 ,建議考生在四技二專統測放榜後,可先對答案並試做落點分析。<mark>5/23統測成績公佈</mark>,本系統即會更新今年各群類考科級距資料,以利幫助各位考生掌握 更構確的落點結果。

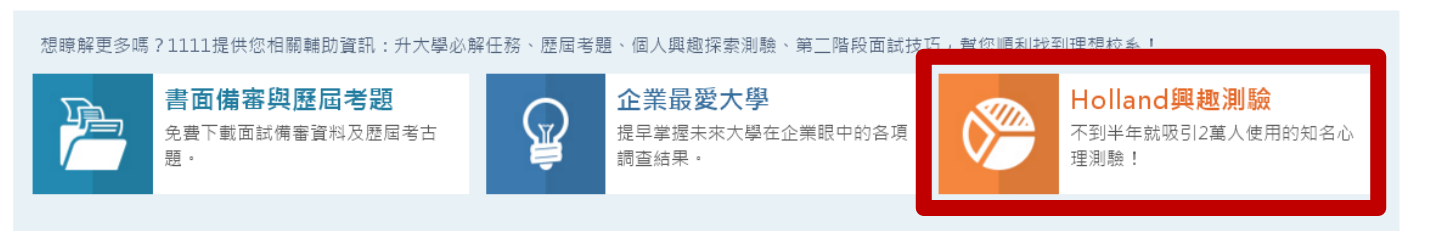

Holland興趣測驗: 不到半年就吸引3萬人使用的知名 心理測驗,11分鐘就可以取得個 人專屬興趣報告!

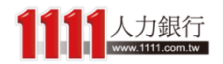

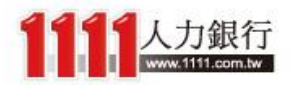

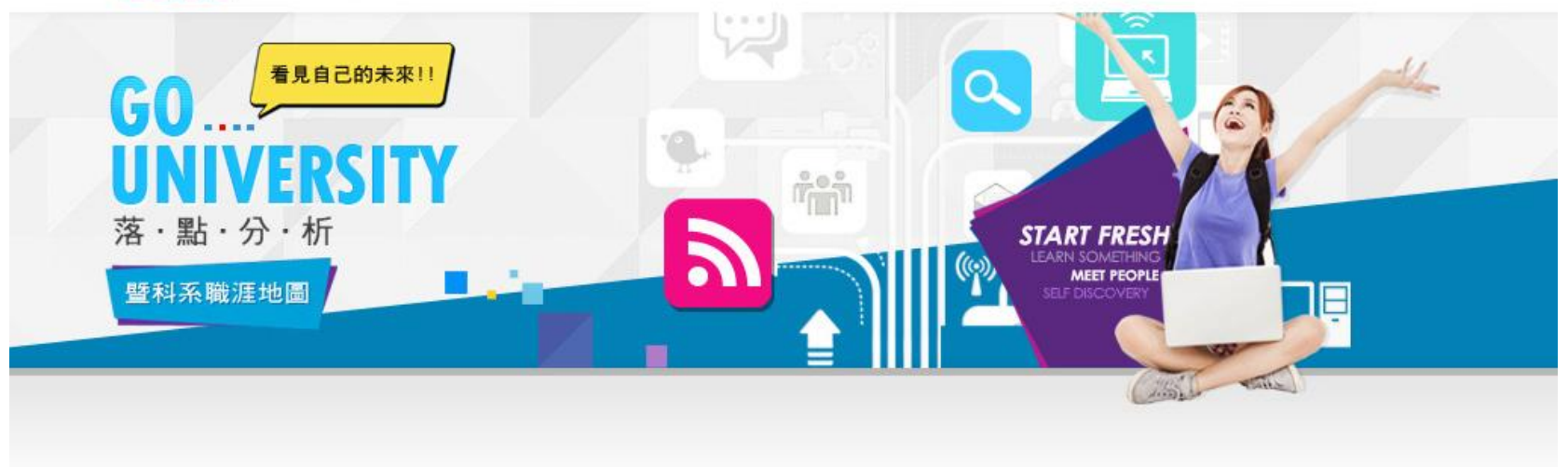

# 開始使用【START!!】

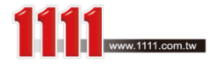

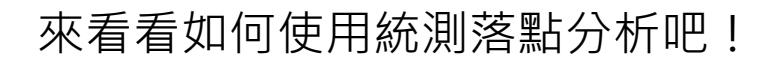

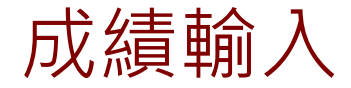

## 進入「步驟1、甄選入學-成績輸入」畫面 首先,選擇一項群(類)別

#### 步驟1、甄選入學-成績輸入

首頁 > 統測落點分析 > 甄選入學-成績輸入

請先選擇一項您報考的群(類)別(單選必填)

| 群(類)別選擇     |           |              |              |
|-------------|-----------|--------------|--------------|
| 01 機械群      | 02 動力機械群  | 03 電機與電子群電機頻 | 04 電機與電子群資電頻 |
| 05 化工群      | 06 土木與建築群 | 07 設計群       | 08 工程與管理類    |
| 09 商業與管理群   | 10 衛生與護理類 | 11 食品群       | 12 家政群幼保類    |
| 13 家政群生活應用類 | 14 農業群    | 15 外語群英語類    | 16 外語群日語類    |
| 17 餐旅群      | 18 海事群    | 19 水產群       | 20 藝術群影視類    |

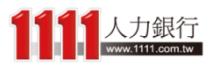

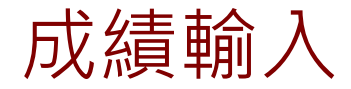

## 再接著輸入統測成績,系統就會自動帶出 各科換算去年成績與級分轉換資料

#### 步驟1、甄選入學-成績輸入

首頁 > 統測落點分析 > 甄選入學-成績輸入

請先選擇一項您報考的群(類)別(單選必填)

| 群(類)別選擇     |           |              |              |
|-------------|-----------|--------------|--------------|
| 01 機械群      | 02 動力機械群  | 03 電機與電子群電機類 | 04 電機與電子群資電類 |
| 05 化工群      | 06 土木與建築群 | 07 設計群       | 08 工程與管理類    |
| 09 商業與管理群   | 10 衛生與護理類 | 11 食品群       | 12 家政群幼保類    |
| 13 家政群生活應用類 | 14 農業群    | 15 外語群英語類    | 16 外語群日語類    |
| 17 餐旅群      | 18 海事群    | 19 水產群       | 20 藝術群影視類    |

#### 請於下列輸入您的統測原始分數(0~100分)

| 今年統測成績 |      |      |      |      |      |  |  |
|--------|------|------|------|------|------|--|--|
|        |      | 原始分數 |      |      |      |  |  |
| *國文    | *英文  | *數學  | *專一  | *專二  | 原始總分 |  |  |
| 估算去年   | 估算去年 | 估算去年 | 估算去年 | 估算去年 | 估算去年 |  |  |
| 級分轉換   |      |      |      |      |      |  |  |
| 國文     | 英文   | 數學   | 專一   | 專二   | 總級分  |  |  |
| 估算去年   | 估算去年 | 估算去年 | 估算去年 | 估算去年 | 估算去年 |  |  |

本系統將依您的「去年篩選最低級分」進行落點分析,但分析結果不保證預測正確性,請您可多參照以上成績資訊以做出更明確的判斷。

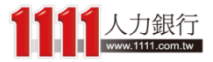

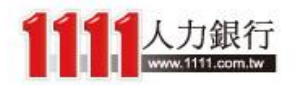

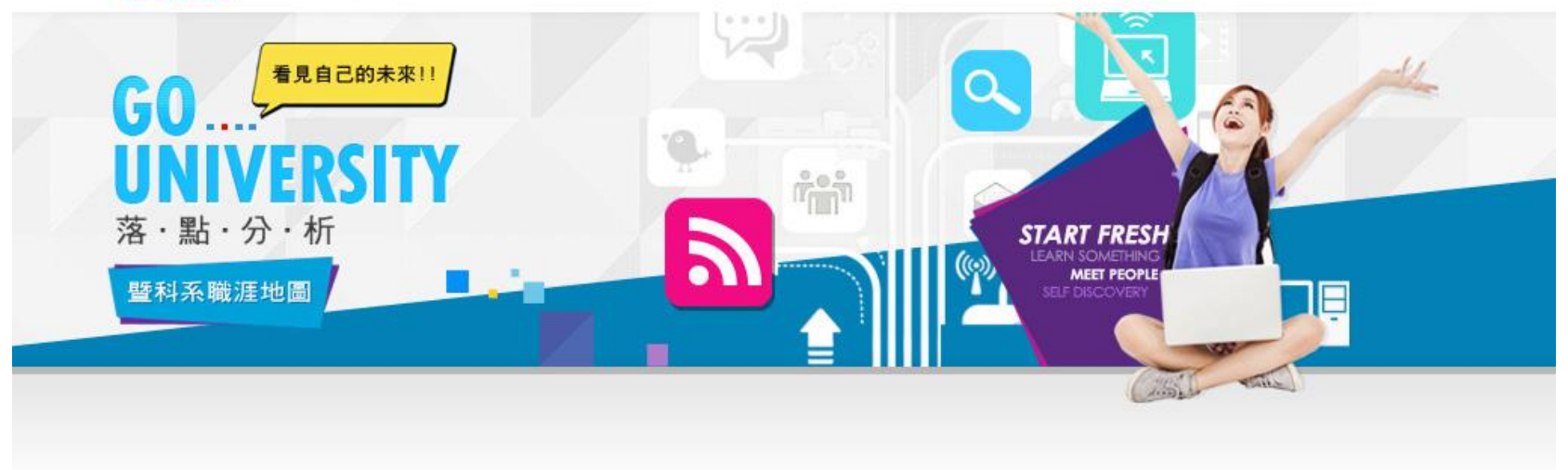

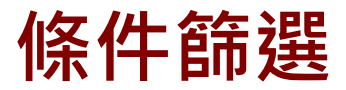

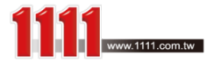

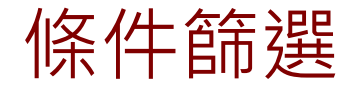

## 輸入完成後,下一步驟可選擇你想要篩選 的落點條件

#### 步驟2、甄選入學-條件篩選

首頁 > 統測落點分析 > 甄選入學-成績輸入 > 甄選入學-條件篩選

請於下列選擇您的落點條件(可複選)

| 地區選擇      |          |                                           | │ 取消全選     |
|-----------|----------|-------------------------------------------|------------|
| 北北基       | 桃        | 桃竹苗中彰投                                    |            |
| 雲嘉南       | 高屏       | 離島                                        | 宜花東        |
| 公私立選擇     |          |                                           |            |
| 公         | 立        | ₹                                         | ΔÌ         |
| 學校選擇      |          | Π.                                        |            |
|           | 技具       | 移院                                        |            |
| 國立臺北商業大學  | 國立臺灣科技大學 | 國立臺北科技大學                                  | 國立臺北護理健康大學 |
| 中國科技大學    | 中華科技大學   | 德明財經科技大學                                  | 台北海洋技術學院   |
| 臺北城市科技大學  | 致理科技大學   | 亞東技術學院                                    | 東南科技大學     |
| 景文科技大學    | 華夏科技大學   | 德霖技術學院                                    | 黎明技術學院     |
| 明志科技大學    | 醒吾科技大學   | 聖約翰科技大學                                   | 崇右技術學院     |
| 經國管理暨健康學院 | 蘭陽技術學院   | 健行科技大學                                    | 萬能科技大學     |
| 桃園創新技術學院  | 龍華科技大學   |                                           |            |
|           |          | 2. 1. 1. 1. 1. 1. 1. 1. 1. 1. 1. 1. 1. 1. |            |
| 國立臺灣大學    | 國立臺灣師範大學 | 國立臺北教育大學                                  | 國立臺北藝術大學   |
| 國立陽明大學    | 國立政治大學   | 臺北醫學大學                                    | 實踐大學       |
| 大同大學      | 臺北市立大學   | 世新大學                                      | 銘傳大學       |

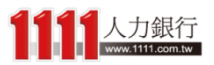

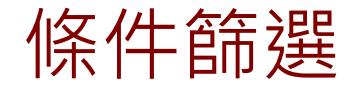

步驟2、甄選入學-條件篩選

## 而在底下的學校選擇中,只會列出你所選 的群(類)別中,有招生的學校名單

首頁 > 統測落點分析 > 甄選入學-成績輸入 > 甄選入學-條件篩選

請於下列選擇您的落點條件(可複選)

| 地區選擇      |          |              | ● □ □ □ □ □ □ □ □ □ □ □ □ □ □ □ □ □ □ □ |  |
|-----------|----------|--------------|-----------------------------------------|--|
|           | 桃1       | 竹苗           | 中彰投                                     |  |
| 雲嘉南       | 高屏       | 離島           | 宜花東                                     |  |
| 公私立選擇     |          |              |                                         |  |
| 公         | 立<br>立   |              | 私立                                      |  |
| 學校選擇      |          |              | 取消技專校院   選取一般校院   全選                    |  |
|           | 技專       | 校院           |                                         |  |
| 國立臺北商業大學  | 國立臺灣科技大學 | 國立臺北科技大學     | 國立臺北護理健康大學                              |  |
| 中國科技大學    | 中華科技大學   | 德明財經科技大學     | 台北海洋技術學院                                |  |
| 臺北城市科技大學  | 致理科技大學   | 亞東技術學院東南科技大學 |                                         |  |
| 景文科技大學    | 華夏科技大學   | 德霖技術學院       | 黎明技術學院                                  |  |
| 明志科技大學    | 醒吾科技大學   | 聖約翰科技大學      | 崇右技術學院                                  |  |
| 經國管理暨健康學院 | 蘭陽技術學院   | 健行科技大學       | 萬能科技大學                                  |  |
| 桃園創新技術學院  | 龍華科技大學   |              |                                         |  |
| 一般校院      |          |              |                                         |  |
| 國立臺灣大學    | 國立臺灣師範大學 | 國立臺北教育大學     | 國立臺北藝術大學                                |  |
| 國立陽明大學    | 國立政治大學   | 臺北醫學大學       | 實踐大學                                    |  |
| 大同大學      | 臺北市立大學   | 世新大學         | 銘傳大學                                    |  |

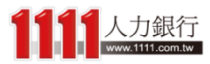

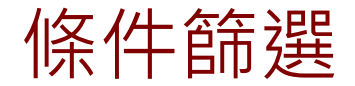

### 你可以使用「全選」功能

#### 步驟2、甄選入學-條件篩選

#### 首頁 > 統測落點分析 > 甄選入學-成績輸入 > 甄選入學-條件篩選

請於下列選擇您的落點條件(可複選)

| 地區選擇      |          |          |               | 取消全選                 |
|-----------|----------|----------|---------------|----------------------|
| 北北基       | 桃1       | 化竹苗 中彰投  |               | 中彰投                  |
| 雲嘉南       | 高屏       | 離島       |               | 宜花東                  |
| 公私立選擇     |          |          |               | ● 全選                 |
| 公         | Ф        |          | 私             | 立                    |
| 學校選擇      |          |          | 日間            | ∇消技專校院   選取一般校院   全選 |
|           | 技專       | 校院       |               |                      |
| 國立臺北商業大學  | 國立臺灣科技大學 | 國立臺北科技大  | <u>四</u><br>字 | 國立臺北護理健康大學           |
| 中國科技大學    | 中華科技大學   | 德明財經科技大學 |               | 台北海洋技術學院             |
| 臺北城市科技大學  | 致理科技大學   | 亞東技術學院   |               | 東南科技大學               |
| 景文科技大學    | 華夏科技大學   | 德霖技術學院   |               | 黎明技術學院               |
| 明志科技大學    | 醒吾科技大學   | 聖約翰科技大學  |               | 崇右技術學院               |
| 經國管理暨健康學院 | 蘭陽技術學院   | 健行科技大學   |               | 萬能科技大學               |
| 桃園創新技術學院  | 龍華科技大學   |          |               |                      |
|           | — AQ     | 校院       |               |                      |
| 國立臺灣大學    | 國立臺灣師範大學 | 國立臺北教育大  | 學             | 國立臺北藝術大學             |
| 國立陽明大學    | 國立政治大學   | 臺北醫學大學   |               | 實踐大學                 |
| 大同大學      | 臺北市立大學   | 世新大學     |               | 銘傳大學                 |

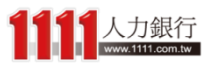

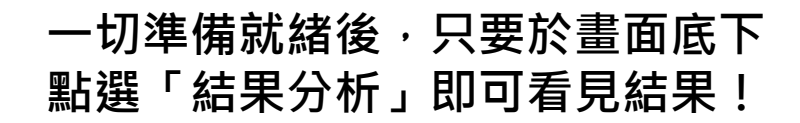

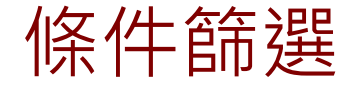

| 學校選擇      |          | 耳        | 双消技專校院   選取一般校院   全選 |
|-----------|----------|----------|----------------------|
|           | 技專       | 校院       |                      |
| 國立臺北商業大學  | 國立臺灣科技大學 | 國立臺北科技大學 | 國立臺北護理健康大學           |
| 中國科技大學    | 中華科技大學   | 德明財經科技大學 | 台北海洋技術學院             |
| 臺北城市科技大學  | 致理科技大學   | 亞東技術學院   | 東南科技大學               |
| 景文科技大學    | 華夏科技大學   | 德霖技術學院   | 黎明技術學院               |
| 明志科技大學    | 醒吾科技大學   | 聖約翰科技大學  | 崇右技術學院               |
| 經國管理暨健康學院 | 蘭陽技術學院   | 健行科技大學   | 萬能科技大學               |
| 桃園創新技術學院  | 龍華科技大學   |          |                      |
|           | — 般交     | 校院       |                      |
| 國立臺灣大學    | 國立臺灣師範大學 | 國立臺北教育大學 | 國立臺北藝術大學             |
| 國立陽明大學    | 國立政治大學   | 臺北醫學大學   | 實踐大學                 |
| 大同大學      | 臺北市立大學   | 世新大學     | 銘傳大學                 |

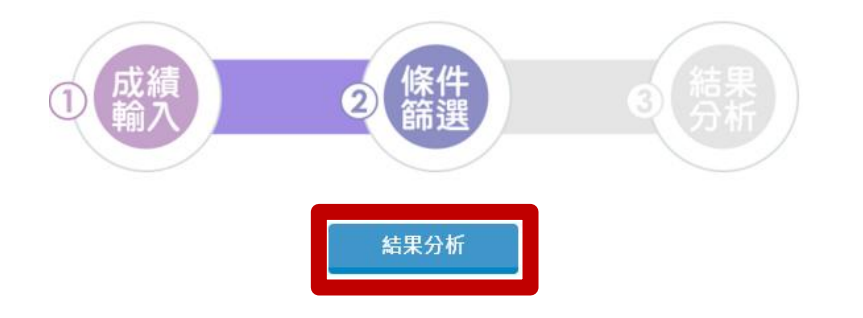

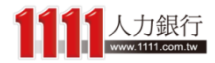

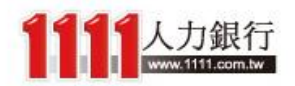

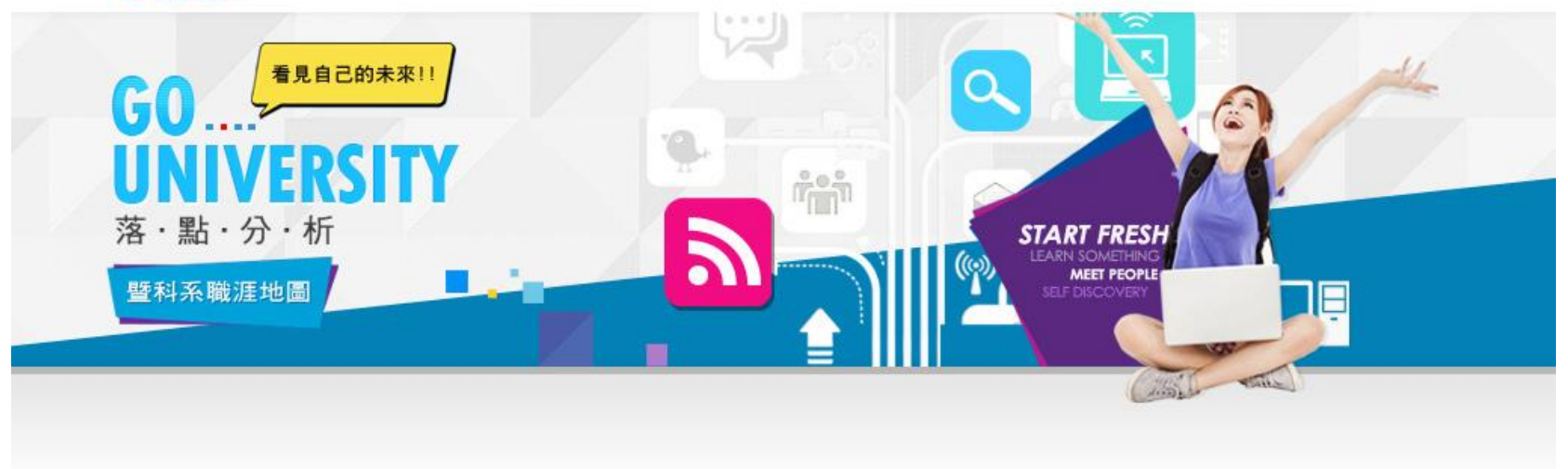

結果分析

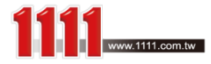

# 結果分析-試用版

### 在未登入會員的情況下,底下落點結果 僅會列出「最佳落點」的前10筆資料

#### 步驟3、甄選入學-結果分析

首頁 > 統測落點分析 > 甄選入學-成績輸入 > 甄選入學-條件篩選 > 甄選入學-結果分析

| 通過機會選擇                                           |                                        |                    |                    |              |               |               | 定義說明         |
|--------------------------------------------------|----------------------------------------|--------------------|--------------------|--------------|---------------|---------------|--------------|
| 機會渺茫<br>(110)<br>◀                               | 夢幻校系<br>(98)                           | 嘗試進攻<br>(50)       | 最佳落點<br>(66)       | 保守選填<br>(78) | 安全穩固<br>(186) | 極具優勢<br>(200) | 其他參考<br>(31) |
| ,<br>進階篩選 (需登入會                                  | ]員)                                    |                    |                    |              |               |               |              |
| 縣市 ▼ 請輸入關鍵字                                      | 學門                                     | ♥ 學校名稱             | ▼ 系組名              | 3番 🔹         | 新生註冊率         | ✔             | ✔<br>Q 搜尋    |
| ↓ 以下為您                                           | 的最佳落點結果前10會                            | 筆,您可 <u>登入觀看完整</u> | <u>結果</u> !登入後更可使用 | 志願收藏、下載收藏    | 結果、看面試考古題、    | ₩ 職涯方向測驗等多項   | 見免費服務。       |
| □最佳落點                                            |                                        |                    |                    |              |               | ♥ 以下符合您的條件都   | i選結果共 Ⅻ 筆。   |
| 淡江大學 新<br>統計學系<br>去年篩選最低級分<br>估算我的去年級分<br>異動說明:無 | 北市<br>→ : 總級分(60)<br>→ : 國文(11)、英文(12) | 、數學(12)、專一(15)、    | 專二(10)、總級分(60)     |              |               |               | ★簡章          |
| <b>致理科技大</b><br>企業管理系                            | 2 新北市                                  |                    |                    |              |               |               |              |

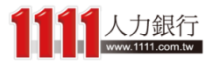

# 結果分析-試用版

### 因此,建議你登入會員觀看完整結果, 以使用進階篩選、志願收藏等免費功能!

#### 步驟3、甄選入學-結果分析

首頁 > 統測落點分析 > 甄選入學-成績輸入 > 甄選入學-條件篩選 > 甄選入學-結果分析

| 通過機會選擇             |                 |                      |                                |              |               |               | 定義說明         |
|--------------------|-----------------|----------------------|--------------------------------|--------------|---------------|---------------|--------------|
| 機會渺茫<br>(110)      | 夢幻校系<br>(98)    | 嘗試進攻<br>(50)         | 最佳落點<br>(66)                   | 保守選填<br>(78) | 安全穩固<br>(186) | 極具優勢<br>(200) | 其他參考<br>(31) |
| •                  |                 |                      |                                |              |               |               |              |
| 進階篩選 (需登入會         | 會員)             |                      |                                |              |               |               |              |
| 縣市 ✔               | 學門              | ♥ 學校名稱               | <ul><li>✔</li><li>系組</li></ul> | 名稱 🗸         | 新生註冊率         | ✔ 興趣類型        | ◆            |
| 前期人開鍵子             |                 |                      |                                |              |               |               | Q 援守         |
| ↓ 以下為您             | 的最佳落點結果前10貧     | 筆,作可 <u>登入觀看完整</u> ; | <u>結果!</u> 】入後更可使月             | 用志願收藏、下載收藏   | 結果、看面試考古題、    | 、職涯方向測驗等多項    | ē免費服務。       |
|                    |                 |                      |                                |              |               | ♥ 以下符合您的條件節   | 『選結果共 Ⅻ 筆。   |
| ∎最佳落點              |                 |                      |                                |              |               |               |              |
| <b>淡江大學</b> 新      | 北市              |                      |                                |              |               |               | *            |
| 統計學系               |                 |                      |                                |              |               |               |              |
| 去年篩選最低級分           | 分:總級分(60)       |                      |                                |              |               |               |              |
| 估算我的去年級5<br>異動說明:無 | か:國文(11)、英文(12) | 、數学(12)、專一(15)、專     | 學(10)、總級分(60)                  |              |               |               | 簡章           |
| 致理科技大              | 學新北市            |                      |                                |              |               |               |              |
| 企業管理系              |                 |                      |                                |              |               |               |              |

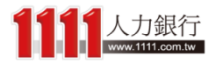

登入會員後,本系統依照你的「通過機會」 分成8大落點類型

#### 步驟3、甄選入學-結果分析

首頁 > 統測落點分析 > 甄選入學-成績輸入 > 甄選入學-條件篩選 > 甄選入學-結果分析

| 涺沨攕 <mark>楍</mark> 凞恎                                                     |                                                            |                                            |                                     |              |               |               | 中美鉛明         |
|---------------------------------------------------------------------------|------------------------------------------------------------|--------------------------------------------|-------------------------------------|--------------|---------------|---------------|--------------|
| 機會渺茫<br>(110)                                                             | 夢幻校系<br>(98)                                               | 嘗試進攻<br>(50)                               | 最佳落點<br>(66)                        | 保守選填<br>(78) | 安全穩固<br>(186) | 極具優勢<br>(200) | 其他參考<br>(31) |
| 進階篩選 (需登入會                                                                | 寶員)                                                        |                                            |                                     |              |               |               |              |
| 縣市         •           請輸入關鍵字                                             | 學門                                                         | ♥ 學校名稱                                     | ♥ 条組1                               | 名稱 🔹         | 新生註冊率         | ♥ 興趣類型        | ✔<br>Q 搜尋    |
| * 如需重新收藏,請<br>* 點選 ☆ 可加入收潮                                                | 先 <mark>進入我的收藏結果</mark> 源<br>載志願,並下載或寄到                    | <mark>青除紀錄</mark><br>會員信箱                  |                                     |              |               |               | 我的志願收藏結果     |
| ■最佳莈點                                                                     |                                                            |                                            |                                     |              |               | 📢 以下符合您的條件創   | 證結果共 XXX 筆。  |
| <b>设 汪 為</b><br><b>台北海洋技術</b><br>時尚造型設計<br>去年篩邏最低級分<br>估算我的去年級分<br>異動說明:無 | <b>皆學院</b> 新北市<br>管理系整體造型設<br>☆:總級分(60)<br>☆:國文(11)、英文(12) | 計組 ( 淡水校本部<br>、 <sub>數學(12)、專一(15)、1</sub> | <b>)</b><br>專 <u>二</u> (10)、總級分(60) |              |               |               | ★            |
| <b>致理科技大學</b><br>企業管理系<br>去年篩選最低級分                                        | ₽新北市<br>):總級分(60)                                          |                                            |                                     |              |               |               |              |

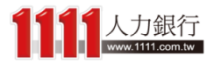

### 從通過機會低至高分別為機會渺茫、...、極具優勢, 若不瞭解可點選「定義說明」進行查看

#### 步驟3、甄選入學-結果分析

首頁 > 統測落點分析 > 甄選入學-成績輸入 > 甄選入學-條件篩選 > 甄選入學-結果分析

| 诵猧纞會躣摆                                |                              |                            |                |              |               |               | 定義說明            |
|---------------------------------------|------------------------------|----------------------------|----------------|--------------|---------------|---------------|-----------------|
| 機會渺茫<br>(110)                         | 夢幻校系<br>(98)                 | 嘗試進攻<br>(50)               | 最佳落點<br>(66)   | 保守選填<br>(78) | 安全穩固<br>(186) | 極具優勢<br>(200) | (31)            |
| 4                                     |                              |                            |                |              |               |               |                 |
| 進階篩選 (需登入會                            | 會員)                          |                            |                |              |               |               |                 |
| ● ● ● ● ● ● ● ● ● ● ● ● ● ● ● ● ● ● ● | 學門                           | ♥ 學校名稱                     | ▼ 系組名          | 3稱 🗸         | 新生註冊率         | ✔ 興趣類型        | ~               |
| 請輸入關鍵字                                |                              |                            |                |              |               |               | Q、搜尋            |
| * 如需重新收藏,請<br>* 點選 ✿ 可加入收薪            | 先進入我的收藏結果淵<br>藏志願,並下載或寄到     | <mark>青除紀錄</mark><br>│會員信箱 |                |              |               |               | <b>我的志願收藏結果</b> |
|                                       |                              |                            |                |              |               | ♥ 以下符合您的條件篩   | 選結果共 xxx 筆。     |
| ■最佳落點                                 |                              |                            |                |              |               |               |                 |
| 台北海洋技行                                | <b>術學院</b> 新北市               |                            |                |              |               |               | *               |
| 時尚造型設計                                | 管理系整體造型設                     | 計組(淡水校本部                   | )              |              |               |               |                 |
| 去年篩選最低級分<br>估算我的去年級分<br>異動說明:無        | ∂:總級分(60)<br>∂:國文(11)、英文(12) | 、數學(12)、專一(15)、            | 身ႍ(10)、總級分(60) |              |               |               | 管節              |
| 致理科技大學                                | 🕊 新北市                        |                            |                |              |               |               |                 |
| 企業管理系                                 |                              |                            |                |              |               |               |                 |
| 去年篩選最低級分                              | 子:總級分(60)                    |                            |                |              |               |               |                 |

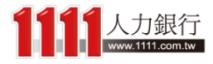

## 定義說明

步驟3、甄選入學-結果分析

#### 首頁 > 統測落點分析 > 甄選入學-成績輸入 > 甄選入學-條件篩選 > 甄選入學-結果分析

請於下列選擇通過機會類型(詳見定義說明)

| 通過機會選擇        |    |            |
|---------------|----|------------|
| 機會渺茫<br>(110) |    | 嘗試該<br>(50 |
| ∢             |    |            |
| 進階篩選 (需登入會    | 貢) |            |
| 縣市 🗸          | 學門 | ✔ 學校       |
| 請輸入關鍵字        |    |            |
|               |    |            |

\* 如需重新收藏,請先進入我的收藏結果清除紀錄 \* 點選 ♀ 可加入收藏志願,並下載或寄到會員信箱

#### 通過機會定義說明 × 其他參考 機會渺茫 任一科目低於4級分以上 • 夢幻校系 任一科目低於2~3級分 $\sim$ 每一科目正好符合通過標準 最佳落點 保守選填 每一科目高於1級分 安全穩固 每一科目高於2~3級分 極具優勢 每一科目高於4級分以上 其他参考 通過標準改變或新增校系 果共 xxx 筆。

∎最佳落點

**台北海洋技術學院**新北市 時尚造型設計管理系整體造型設計組(淡 去年飾選最低級分:總級分(60) 估算我的去年級分:國文(11)、英文(12)、數學(12)、 異動說明:無

**致理科技大學**新北市 企業管理系

土在篩選品低級公・絢級公(6

本系統依「去年篩選最低級分」及「估算我的去年級分」進行您的通過機會判斷, 個別點 選連結即可查看更多歷年校系標準或個人成績資訊。

#### 貼心小提醒

統測甄選-每人最多可申請3個校系,但各校得限制選填1校1系。本落點系統會全部列出可 能通過第一階段的科系名單,但分析結果不保證預測正確性,僅供參加統測的考生參考之 用,請您多與師長父母討論後再做決定。

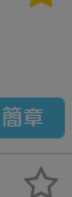

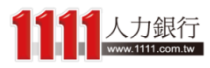

# 結果分析Mobile - 完整版

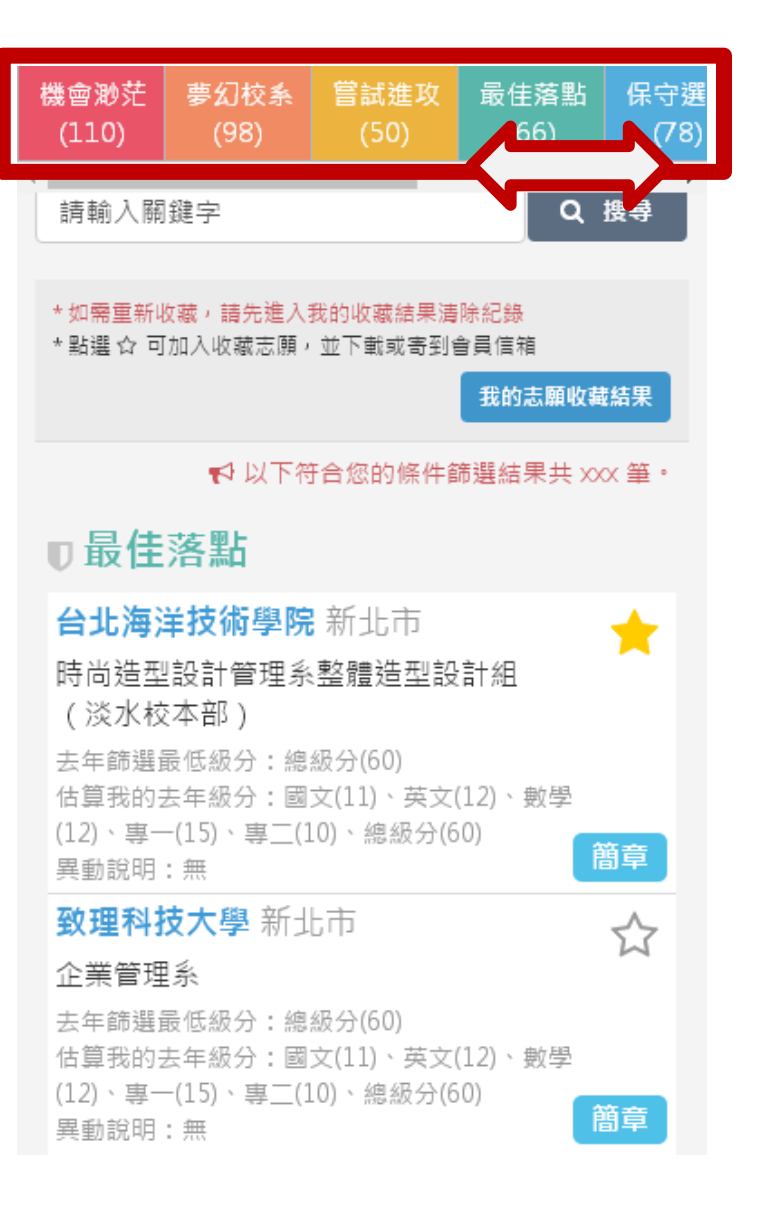

### 若是使用行動裝置,只要一指 左右滑動螢幕,即可觀看其他 通過機會類型資料

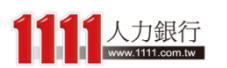

### 而會員還可享有「進階篩選」功能,可再更進一步 依「縣市、系組、註冊率、興趣類型、關鍵字」等 條件來找校系

步驟3、甄選入學-結果分析

首頁 > 統測落點分析 > 甄選入學-成績輸入 > 甄選入學-條件篩選 > 甄選入學-結果分析

| 通過機會選擇                     |                                         |                            |                         |              |               |               | 定義說明         |
|----------------------------|-----------------------------------------|----------------------------|-------------------------|--------------|---------------|---------------|--------------|
| 機會渺茫<br>(110)              | 夢幻校条<br>(98)                            | 嘗試進攻<br>(50)               | 最佳落點<br>(66)            | 保守選填<br>(78) | 安全穩固<br>(186) | 極具優勢<br>(200) | 其他參考<br>(31) |
| •                          |                                         |                            |                         |              |               |               |              |
| 進階篩選 (需登入會                 | ]貢)                                     |                            |                         |              |               |               |              |
| 縣市            請輸入關鍵字       | 學門                                      | ♥ 學校名稱                     | ✔                       | 2稱 🗸         | 新生註冊率         | ▼ 興趣類型        | ✔            |
| * 如需重新收藏,請<br>* 點選 ✿ 可加入收漏 | 先進入我的收藏結果<br>藏志願,並下載或寄到                 | <mark>青除紀錄</mark><br>│會員信箱 |                         |              |               |               | 我的志願收藏結果     |
|                            |                                         |                            |                         |              |               | ✔ 以下符合您的條件節   | ī選結果共 Ⅻ 筆。   |
| ∎最佳落點                      |                                         |                            |                         |              |               |               |              |
| 台北海洋技行<br>時尚造型設計           | <b>術學院</b> 新北市<br>管理系整體造型設<br>計:總級分(60) | 計組(淡水校本部                   | )                       |              |               |               | *            |
| 估算我的去年級分<br>異動說明:無         | ):國文(11)、英文(12)                         | 、數學(12)、專一(15)、            | 專 <u>_(</u> 10)、總級分(60) |              |               |               | 簡章           |
| <b>致理科技大學</b>              | ₽新北市                                    |                            |                         |              |               |               |              |
| 去年篩選最低級分                   | ↑:總級分(60)                               |                            |                         |              |               |               |              |

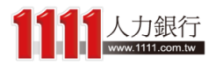

### 下方會顯示你條件篩選後的資料筆數

#### 步驟3、甄選入學-結果分析

首頁 > 統測落點分析 > 甄選入學-成績輸入 > 甄選入學-條件篩選 > 甄選入學-結果分析

| 通過機會選擇                     |                                         |                         |                |              |               |               | 定義說明         |
|----------------------------|-----------------------------------------|-------------------------|----------------|--------------|---------------|---------------|--------------|
| 機會渺茫<br>(110)              | 夢幻校条<br>(98)                            | 嘗試進攻<br>(50)            | 最佳落點<br>(66)   | 保守選填<br>(78) | 安全穩固<br>(186) | 極具優勢<br>(200) | 其他參考<br>(31) |
| •                          |                                         |                         |                |              |               |               |              |
| 進階篩選 (需登入會                 | 寶員)                                     |                         |                |              |               |               |              |
| 縣市            請輸入關鍵字       | 學門                                      | ♥校名稱                    | ♥ 系組1          | 名稱 🔹         | 新生註冊率         | ▶ 興趣類型        | ♥            |
| * 如需重新收藏,請<br>* 點選 ☆ 可加入收漏 | 先進入我的收藏結果<br>藏志願,並下載或寄到                 | <del>埥除紀錄</del><br>會員信箱 |                |              |               |               | 我的志願收藏結果     |
|                            |                                         |                         |                |              |               | ✔ 以下符合您的條件節   | 諸選結果共 XXX 筆。 |
| ∎最佳落點                      |                                         |                         |                |              |               |               |              |
| <b>台北海洋技</b> 行<br>時尚造型設計   | <b>析學院</b> 新北市<br>管理系整體造型設<br>计:總級分(60) | 計組(淡水校本部                | )              |              |               |               | *            |
| 估算我的去年級分<br>異動說明:無         | }:國文(11)、英文(12)                         | 、數學(12)、專一(15)、         | 專_(10)、總級分(60) |              |               |               | 簡章           |
| <b>致理科技大</b> 學             | ₽新北市                                    |                         |                |              |               |               |              |
| 上 末 目 庄 永<br>去年篩選最低級分      | }:總級分(60)                               |                         |                |              |               |               |              |

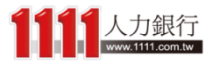

### 以及目前所選取的通過機會類型

#### 步驟3、甄選入學-結果分析

首頁 > 統測落點分析 > 甄選入學-成績輸入 > 甄選入學-條件篩選 > 甄選入學-結果分析

| 通過機會選擇                    |                           |                      |                |              |               |               | 定義說明         |
|---------------------------|---------------------------|----------------------|----------------|--------------|---------------|---------------|--------------|
| 機會渺茫<br>(110)             | 夢幻校系<br>(98)              | 嘗試進攻<br>(50)         | 最佳落點<br>(66)   | 保守選填<br>(78) | 安全穩固<br>(186) | 極具優勢<br>(200) | 其他參考<br>(31) |
| 4                         |                           |                      |                |              |               |               |              |
| 進階篩選 (需登入)                | 會員)                       |                      |                |              |               |               |              |
| 縣市 🗸                      | 學門                        | ♥ 學校名稱               | ♥ 系組1          | 名稱 🗸         | 新生註冊率         | ▶ 興趣類型        | ~            |
| 請輸入關鍵字                    |                           |                      |                |              |               |               | Q搜尋          |
| * 如需重新收藏,請<br>* 點選 ✿ 可加入收 | ∮先進入我的收藏結果淵<br>藏志願,並下載或寄到 | <b>青除紀錄</b><br>│會員信箱 |                |              |               |               | 我的志願收藏結果     |
|                           |                           |                      |                |              |               | ✔ 以下符合您的條件篩   | テ選結果共 XXX 筆。 |
| ■最佳落點                     |                           |                      |                |              |               |               |              |
| 台北海洋技                     | <b>術學院</b> 新北市            |                      |                |              |               |               | *            |
| 時尚造型設計                    | +管理系整體造型設                 | 計組 ( 淡水校本部           | 5)             |              |               |               |              |
| 去年篩選最低級;                  | 分:總級分(60)                 |                      |                |              |               |               |              |
| 估算我的去年級;<br>異動說明:無        | 分:國文(11)、英文(12)           | 、數學(12)、專一(15)、      | 專_(10)、總級分(60) |              |               |               | 簡章           |
| 致理科技大                     | <b>學</b> 新北市              |                      |                |              |               |               |              |
| 企業管理系                     |                           |                      |                |              |               |               |              |
| 去年篩選最低級                   | 分:總級分(60)                 |                      |                |              |               |               |              |

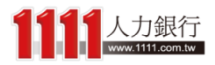

### 本系統落點分析結果是依照「估算去年級分」與 「去年篩選最低級分」進行通過機會判斷,而「異 動說明」是相較於去年招生情形的變動,可做參考

步驟3、甄選入學-結果分析

首頁 > 統測落點分析 > 甄選入學-成績輸入 > 甄選入學-條件篩選 > 甄選入學-結果分析

| 通過機會選擇                         |                                        |                           |                |              |               |               | 定義說明                  |
|--------------------------------|----------------------------------------|---------------------------|----------------|--------------|---------------|---------------|-----------------------|
| 機會渺茫<br>(110)                  | 夢幻校条<br>(98)                           | 嘗試進攻<br>(50)              | 最佳落點<br>(66)   | 保守選填<br>(78) | 安全穩固<br>(186) | 極具優勢<br>(200) | 其他參考<br>(31)          |
| 4                              |                                        |                           |                |              |               | _             | _                     |
| 進階篩選 (需登入會                     | ]員)                                    |                           |                |              |               |               |                       |
| 懸市 ✔                           | 學門                                     | ▶ 學校名稱                    | ▼ 系組1          | 名稱 🗸         | 新生註冊率         | ▶ 興趣類型        | ~                     |
| 請輸入關鍵字                         |                                        |                           |                |              |               |               | Q搜尋                   |
| * 如需重新收藏,請<br>* 點選 ✿ 可加入收潮     | <mark>先進入我的收藏結果</mark> 瀕<br>藏志願,並下載或寄到 | <mark>青除紀錄</mark><br>會員信箱 |                |              |               |               | 我的志願收藏結果              |
|                                |                                        |                           |                |              |               | 📢 以下符合您的條件節   | 問題結果共 XXX 筆。          |
| <b>₽最佳落點</b>                   |                                        |                           |                |              |               |               |                       |
| 台北海洋技術                         | <b>梮學院</b> 新北市                         |                           |                |              |               |               | *                     |
| 時尚诰型設計                         | ·管理系整體诰型設                              | 計組(淡水校本部                  | 0              |              |               |               |                       |
| 去年篩選最低級分<br>估算我的去年級分<br>異動說明:無 | }:總級分(60)<br>}:國文(11)、英文(12)→          | 、數學(12)、專一(15)、1          | 專三(10)、總級分(60) | ]            |               |               | 簡章                    |
| 致理科技大學                         | 學新北市                                   |                           |                |              |               |               | $\overleftrightarrow$ |
| 企業管理系                          |                                        |                           |                |              |               |               |                       |
| 去年篩選最低級分                       | 子:總級分(60)                              |                           |                |              |               |               |                       |

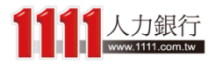

### 對於你感興趣的校系,還可以直接點 選校系區塊來查看相關資訊

#### 步驟3、甄選入學-結果分析

首頁 > 統測落點分析 > 甄選入學-成績輸入 > 甄選入學-條件篩選 > 甄選入學-結果分析

| 通過機會選擇                      |                           |                 |                |              |               |               | 定義說明         |
|-----------------------------|---------------------------|-----------------|----------------|--------------|---------------|---------------|--------------|
| 機會渺茫<br>(110)               | 夢幻校系<br>(98)              | 嘗試進攻<br>(50)    | 最佳落點<br>(66)   | 保守選填<br>(78) | 安全穩固<br>(186) | 極具優勢<br>(200) | 其他參考<br>(31) |
| •                           |                           |                 |                |              |               |               |              |
| 進階篩選 (需登入會                  | 會員)                       |                 |                |              |               |               |              |
| 縣市 🗸                        | 學門                        | ♥ 學校名稱          | ♥ 系組           | 名稱 🗸         | 新生註冊率         | ▶ 興趣類型        | ~            |
| 請輸入關鍵字                      |                           |                 |                |              |               |               | Q 搜尋         |
|                             |                           |                 |                |              |               |               |              |
| * 如需重新收藏, 請<br>* 點選 🗘 可加入收到 | F先進入我的收藏結果測<br>蘭志願,並下載或寄到 | 青除紀録<br> 會員信箱   |                |              |               |               | 我的志願收藏結果     |
|                             |                           |                 |                |              |               |               |              |
|                             |                           |                 |                |              |               | ✔ 以下符合您的條件節   | 5選結果共 XXX 筆。 |
| ■昰仹莈鷝                       |                           |                 |                |              |               |               |              |
| ●取注冷和                       |                           |                 |                |              |               |               | _            |
| 台北海洋技行                      | <b>術學院</b> 新北市            |                 |                |              |               |               | *            |
| 時尚造型設計                      | 管理系整體造型設                  | 計組(淡水校本部        | )              |              |               |               |              |
| 去年篩選最低級分                    | 分:總級分(60)                 |                 |                |              |               |               |              |
| 估算我的去年級分異動說明:無              | े:國文(11)、英文(12)           | 、數學(12)、專一(15)、 | 專二(10)、總級分(60) |              |               |               | 簡章           |
| 致理科技大概                      | 學 新北市                     |                 |                |              |               |               |              |
| 企業管理系                       |                           |                 |                |              |               |               |              |
| 去年篩彈最低級4                    | 合:總級分(60)                 |                 |                |              |               |               |              |

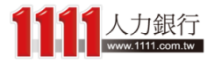

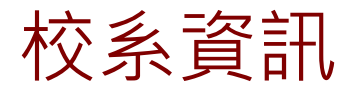

## 校系資訊會列出該校系近三年的篩選最低 級分,可供較精確的參考比較

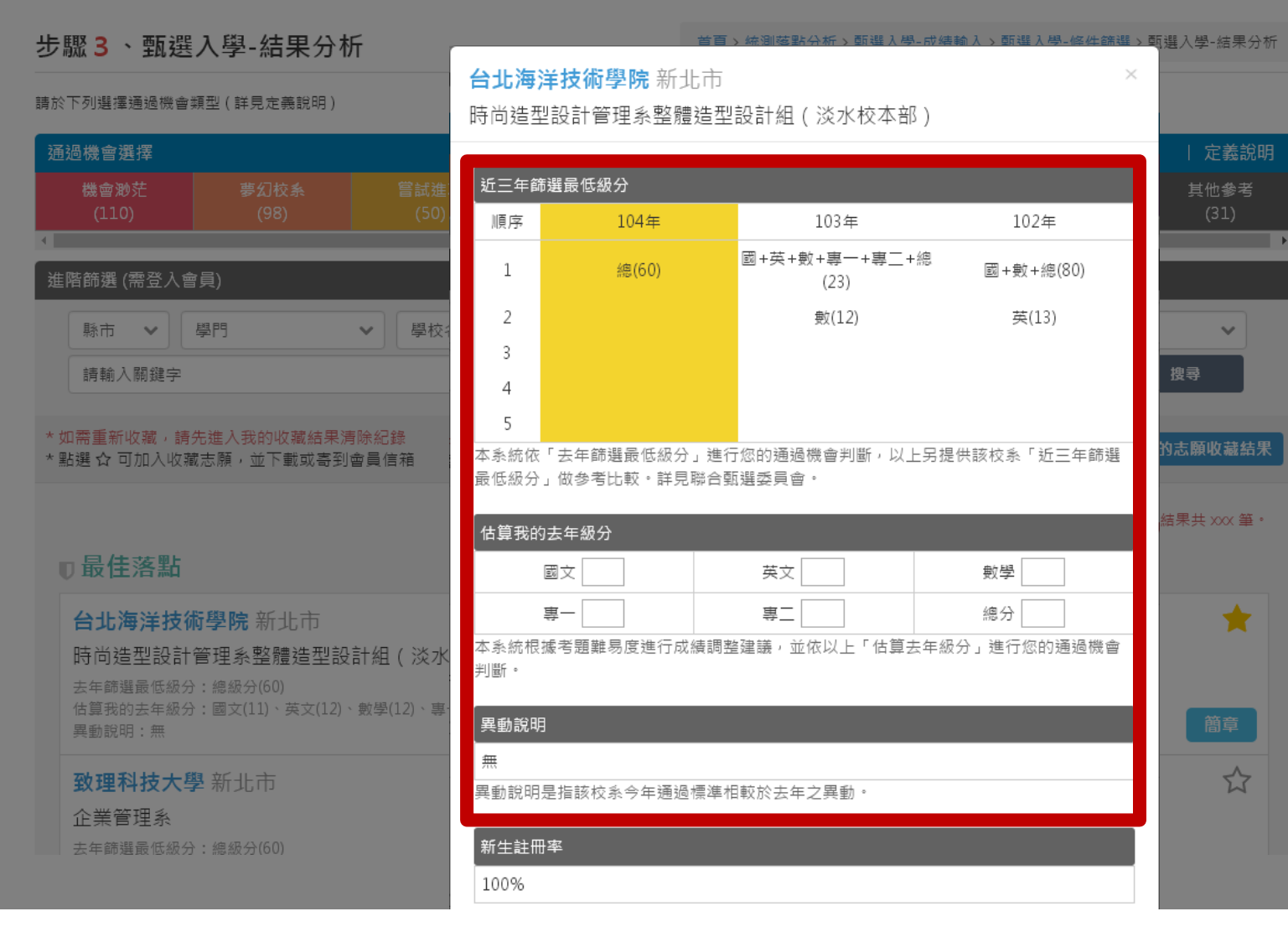

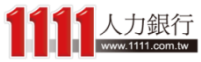

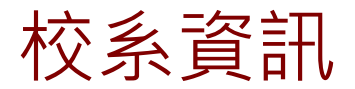

## 新生註冊率:如果註冊率很低,要審慎考 慮,不然未來有被停招的可能

|                                                                | 新生註冊率                    | 潮》用 任甲公长     |
|----------------------------------------------------------------|--------------------------|--------------|
| 步蹤3、甄選入學-結果分析                                                  | 100%                     | 1进八字-"結木刀"() |
| 請於下列選擇通過機會類型(詳見定義說明)                                           | 興趣類型                     |              |
| 通過機會選擇                                                         | 研究型、常規型                  |              |
| 機會渺茫 夢幻校系 嘗試進<br>(110) (98) (50)                               | 課程地圖                     | 其他参考<br>(31) |
|                                                                | 2                        |              |
| 進階篩選 (需登入會員)                                                   | 未來職務發展                   |              |
|                                                                | <u>數學研究人員</u><br>統計學研究人員 | ~            |
| 請輸入關鍵字                                                         | <u>市場調査 / 分析人員</u><br>更多 | 搜寻           |
| * 如需重新收藏,請先進入我的收藏結果清除紀錄<br>* 點選 ☆ 可加入收藏志願,並下載或寄到會員信箱           | 工請機會                     | 的志願收藏結果      |
|                                                                |                          | 結果共 XXX 筆。   |
| ■最佳落點                                                          | 大子西々抗多效如                 |              |
| 台北海洋技術學院 新北市                                                   | 世有史多仪兼貞証                 | *            |
| 時尚造型設計管理系整體造型設計組(淡水根                                           | 交本部)                     |              |
| 去年篩選嚴低級分:總級分(60)<br>估算我的去年級分:國文(11)、英文(12)、數學(12)、專一<br>異動說明:無 | (15)、專二(10)、總級分(60)      | 簡章           |
| <b>致理科技大學</b> 新北市                                              |                          | \$           |
| 企業管理系                                                          |                          |              |
| 去年篩選最低級分:總級分(60)                                               |                          |              |

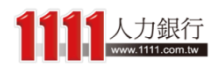

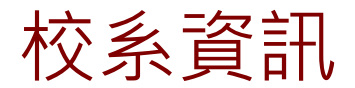

興趣類型:考量個人與校系興趣,並結合 未來職務發展

| 步驟3、甄選入學-結果分析                                                                | 新生註冊率<br>100%                             | ;選入學-結果分析    |
|------------------------------------------------------------------------------|-------------------------------------------|--------------|
| 請於下列選擇通過機會類型(詳見定義說明)                                                         | 興趣類型                                      |              |
| 通過機會選擇                                                                       | 研究型、常規型                                   | 定義說明         |
| 機會渺茫 夢幻校系 嘗試進<br>(110) (98) (50)                                             | 課程地圖<br>♀                                 | 其他參考<br>(31) |
| 進階篩選 (需登入會員)                                                                 | 未來職務發展                                    |              |
| 縣市     學門     學校名       請輸入關鍵字                                               | <u> </u>                                  | ★            |
| *如需重新收藏,請先進入我的收藏結果清除紀錄<br>*點選 G 可加入收藏志願,並下載或寄到會員信箱                           | 工請機會                                      | 的志願收藏結果      |
|                                                                              |                                           | 結果共 XXX 筆。   |
| □最佳落點                                                                        | 查看更多校系資訊                                  |              |
| <b>台北海洋技術學院</b> 新北市                                                          |                                           | *            |
| 時尚造型設計管理系整體造型設計組(淡水構<br>去年篩選最低級分:總級分(60)<br>估質我的去年級分:國文(11)、英文(12)、動學(12)、專一 | 交本部)<br>·(15)、惠 <sup>一</sup> (10)、總編分(60) |              |
| 異動説明:無                                                                       |                                           |              |
| <b>致理科技大學</b> 新北市                                                            |                                           |              |
| 企業管理系<br>去年篩選最低級分:總級分(60)                                                    |                                           |              |

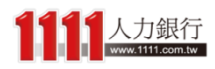

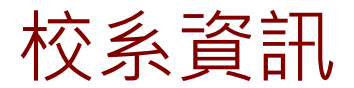

課程地圖:掌握未來校系課程及發展,提 早做好未來規劃,不落人後

|                                                      | 新生註冊率                     | ···································· |
|------------------------------------------------------|---------------------------|--------------------------------------|
| 步職3、甄選入學-結果分析                                        | 100%                      |                                      |
| 請於下列選擇通過機會類型(詳見定義說明)                                 | 興趣類型                      |                                      |
| 通過機會選擇                                               | 研究型、常規型                   |                                      |
| 機會渺茫 夢幻校系 嘗試進<br>(110) (98) (50)                     | 課程地圖                      | 其他參考<br>(31)                         |
|                                                      | ×                         |                                      |
| 進陷篩選 (需登入會員)                                         | 未來職務發展                    |                                      |
|                                                      | <u> 數學研究人員</u><br>統計學研究人員 | <b>~</b>                             |
| 請輸入關鍵字                                               | <u>市場調査 / 分析人員</u><br>更多  | 搜尋                                   |
| *如需重新收藏,請先進入我的收藏結果清除紀錄                               | 「工讀機會」                    | 的志願收藏結果                              |
| " 韵选 14 9加八收我态源, 业下载现 奇力皆具信相                         | <b>₽</b>                  |                                      |
|                                                      |                           | 結果共 xxx 筆。                           |
| ■最佳落點                                                | 太子市々抗ションコ                 |                                      |
| <b>台北海洋技術學院</b> 新北市                                  | 単有史少仪永貞訊                  | *                                    |
| 時尚造型設計管理系整體造型設計組(淡水板                                 | (本部)                      |                                      |
| 去年篩選最低級分:總級分(60)<br>估算我的去年級分:國文(11)、英文(12)、數學(12)、專一 | (15)、專二(10)、總級分(60)       |                                      |
| 異動說明:無                                               |                           |                                      |
| <b>致理科技大學</b> 新北市                                    |                           |                                      |
| 企業管理系                                                |                           |                                      |
| 去年師選爾性級分:總級分(bU)                                     |                           |                                      |

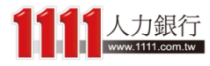

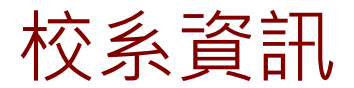

## 未來職務發展:這間校系未來可以做的相 關職務有哪些?點選「更多」可查看全部

| 步驟3、甄選入學-结果分析                                                            | 新生註冊率                                   | ·<br>[選入學-結果分析 |
|--------------------------------------------------------------------------|-----------------------------------------|----------------|
|                                                                          | 100%                                    |                |
| 請於下列選擇通過機會類型(詳見定義說明)                                                     | 興趣類型                                    |                |
| 通過機會選擇                                                                   | 研究型、常規型                                 | 定義說明           |
| 機會渺茫 夢幻校系 嘗試進<br>(110) (98) (50)                                         | 課程地圖                                    | 其他参考<br>(31)   |
| 進階篩選 (需登入會員)                                                             | 未來職務發展                                  |                |
| ● 「「「「「「」」」 「「「」」 「「」」 「「」」 「「」」 「「」」 「                                  | <u>數學研究人員</u><br>統計學研究人員<br>古場調查 / 公析人員 |                |
| 前軸人樹延子                                                                   | 更多                                      | <b>授</b> 夺     |
| *如需重新收藏,請先進入我的收藏結果清除紀錄                                                   | 工讀機會                                    | 的志願收藏結果        |
| " 部港 14 山川八支進之族, 17 日期 16 世紀 18 世紀 19 日 19 日 19 日 19 日 19 日 19 日 19 日 19 | <b>2</b>                                |                |
|                                                                          |                                         | 結果共 👓 筆。       |
| ■最佳落點                                                                    |                                         |                |
| <b>台北海洋技術學院</b> 新北市                                                      | 查看史多校 <b>脉</b> 資訊                       | *              |
| 時尚造型設計管理系整體造型設計組(淡水根                                                     | 交本部)                                    |                |
| 去年篩選最低級分:總級分(60)                                                         | /15)、東一(10)、徳徳(2)(20)                   |                |
| 间鼻衣时云年敛力、國又(11)、英又(12)、数字(12)、等<br>異動說明:無                                | [12] , 幸二(10) , 验验公开(00)                | 簡章             |
| <b>致理科技大學</b> 新北市                                                        |                                         |                |
| 企業管理系                                                                    |                                         |                |
| 去年篩選最低級分:總級分(60)                                                         |                                         |                |

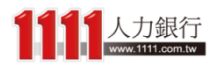

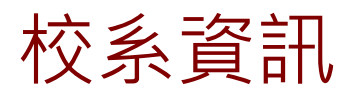

## 工讀機會:提供該學校附近的打工職缺, 讓你從不同需求面向來考量志願

|                                                                | 新生註冊率                     | 選入學-结果分析              |
|----------------------------------------------------------------|---------------------------|-----------------------|
| 少藏 5、                                                          | 100%                      |                       |
| 請於下列選擇通過機會類型(詳見定義說明)                                           | 興趣類型                      |                       |
| 通過機會選擇                                                         | 研究型、常規型                   | 定義說明                  |
| 機會渺茫 夢幻校系 嘗試進<br>(110) (98) (50)                               | 課程地圖                      | 其他參考<br>(31)          |
|                                                                | 2                         | •                     |
| 進階篩選 (需登入會員)                                                   | 未來職務發展                    |                       |
|                                                                | <u> 數學研究人員</u><br>統計學研究人員 | <b>~</b>              |
| 請輸入關鍵字                                                         | <u>市場調査 / 分析人員</u><br>更多  | 搜寻                    |
| *如需重新收藏,請先進入我的收藏結果清除紀錄 *點選 ☆ 可加入收藏志願,並下載或寄到會員信箱                | 工意機會                      | 的志願收藏結果<br>結果共 xxx 筆・ |
| □最佳落點                                                          |                           |                       |
| <b>台北海洋技術學院</b> 新北市                                            |                           | *                     |
| 時尚造型設計管理系整體造型設計組(淡水根                                           | 交本部)                      |                       |
| 去年師選嚴低級分:總級分(60)<br>估算我的去年級分:國文(11)、英文(12)、數學(12)、專一<br>異動說明:無 | (15)、專三(10)、總級分(60)       | 簡章                    |
| <b>致理科技大學</b> 新北市                                              |                           | ☆                     |
| 企業管理系                                                          |                           |                       |
| 五年師選贡性級分:總級分(60)                                               |                           |                       |

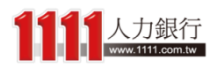

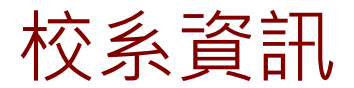

## 若仍想了解更多,只要點選「查看更多校 系資訊」即可進入大學網 - 認識大學!

| 步驟3、甄選入學-結果分析                                                                                         | 新生註冊率<br>100%                                    | i選入學-結果分析                   |
|----------------------------------------------------------------------------------------------------|--------------------------------------------------|-----------------------------|
| 請於下列選擇通過機會類型(詳見定義說明)                                                                                  | 興趣類型                                             |                             |
| 通過機會選擇                                                                                                | 研究型、常規型                                          | 定義說明                        |
| 機會渺茫 夢幻校系 嘗試進<br>(110) (98) (50)                                                                      | 課程地圖                                             | 其他参考<br>(31)                |
| 進階篩選 (需登入會員)                                                                                          | 未來職務發展                                           |                             |
| 縣市         學門         學校名           請輸入關鍵字                                                            | <u> 數學研究人員</u><br>統 <u>計學研究人員</u><br>市場調查 / 分析人員 | ★                           |
| <ul> <li>* 如需重新收藏,請先進入我的收藏結果清除紀錄</li> <li>* 點選 ☆ 可加入收藏志願,並下載或寄到會員信箱</li> </ul>                        | 更<br>工讀機會                                        | ✓<br>的志願收藏結果<br>結果共 ∞×× 筆 · |
| ●最佳落點                                                                                                 | 查看更多校系資訊                                         |                             |
| 台北海洋技術学院新北市<br>時尚造型設計管理系整體造型設計組(淡水根<br>去年篩選最低級分:總級分(60)<br>估算我的去年級分:國文(11)、英文(12)、數學(12)、專一<br>異動說明:無 | 交本部)<br>(15)、專二(10)、總級分(60)                      | 簡章                          |
| <b>致理科技大學</b> 新北市<br>企業管理系<br>去年篩選嚴低級分:總級分(60)                                                        |                                                  |                             |

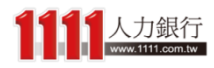
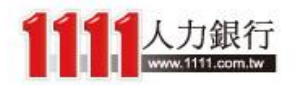

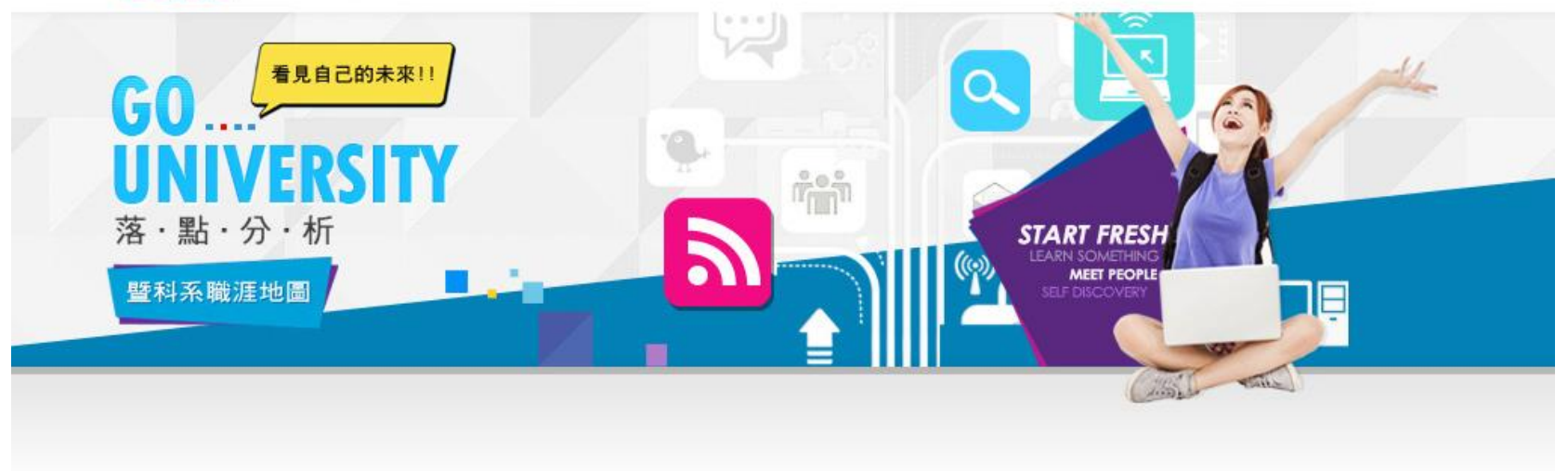

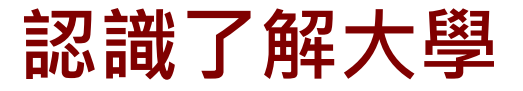

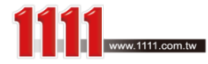

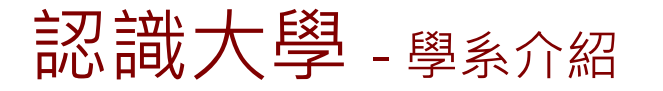

認識大學除了有基本的「學系介紹」 與「學系檔案」

| ☞ 台北海洋技術學院 時尚造型設計管理系                                                                                                    |                                                                         |                                          |                                    |                                |  |  |  |  |
|----------------------------------------------------------------------------------------------------|-------------------------------------------------------------------------|------------------------------------------|------------------------------------|--------------------------------|--|--|--|--|
| 學校介紹                                                                                                    | 獎學金資訊                                                                   | 校園活動                                     | 課程地圖                               | 人才地圖                           |  |  |  |  |
| 學系介紹                                                                                                    | 職務發展                                                                    | 升學就業                                     | 入學攻略                               | 錄取分數                           |  |  |  |  |
|                                                                                                    |                                                                         | 學系介紹                                     |                                    |                                |  |  |  |  |
| 本系加強學生美學與藝術的概念,讓時尚造型與藝術結合,課程涵蓋時尚素描、美髮學、時尚品牌、基礎髮型彩妝設計、整體造型設計、時尚產業行銷管理、時尚經<br>營管理與實務、時尚髮型彩妝設計等,冀由專業課程的訓練,以培育整體造型設計、時尚展演設計、流行設計專業與管理人才。<br>科系網址 <u>http://fsm.tcmt.edu.tw/bin/home.php</u> |                                                                         |                                          |                                    |                                |  |  |  |  |
| <ul> <li>後心取用</li> <li>1.隨機應變</li> <li>2.改革創新</li> <li>3.人際社交</li> <li>4.學習態度</li> </ul>                                                                                                | 11006958<br>1.美容技術士<br>2.女子美髮技術士<br>3.男子理髮技術士                           | 回校相以件 <del>於</del><br>視覺傳達設計系<br>數位遊戲與動畫 | 、 無<br>設計系                         | 以 <b>付</b> 奈                   |  |  |  |  |
|                                                                                                    |                                                                         | 學系檔案                                     |                                    |                                |  |  |  |  |
| 學群<br>建築與設計學群<br>興趣類型<br>藝術型(Artistic)                                                                                                    | <ul> <li>領域</li> <li>時尚與服裝設計學</li> <li>新生註冊率</li> <li>82.67%</li> </ul> | 日間/進修<br>日間部<br>男女比<br>1:6.15            | 校區<br>淡水總相<br>人數比<br>時尚造型<br>群的299 | 校區<br>例<br>型設計管理系人數佔創新設計學<br>% |  |  |  |  |

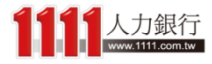

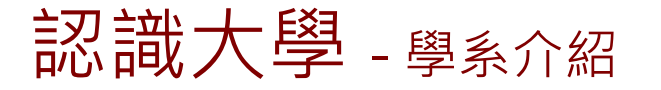

#### 還有這科系所需的「核心技能」 與「相關證照」

| ☞ 台北海洋技術學院 時尚造型設計管理系                                                                                          |                                                                                                   |                                                                                 |                                                                                                    |                         |  |  |  |  |  |
|----------------------------------------------------------------------------------------------------|---------------------------------------------------------------------------------------------------|---------------------------------------------------------------------------------|----------------------------------------------------------------------------------------------------|-------------------------|--|--|--|--|--|
| 學校介紹                                                                                                    | 獎學金資訊                                                                                             | 校園活動                                                                            | 課程地圖                                                                                                    | 人才地圖                    |  |  |  |  |  |
| 學系介紹                                                                                                    | 職務發展                                                                                              | 升學就業                                                                            | 入學攻略                                                                                                    | 錄取分數                    |  |  |  |  |  |
|                                                                                                    |                                                                                                   |                                                                                 |                                                                                                    |                         |  |  |  |  |  |
|                                                                                                    |                                                                                                   | 學系介紹                                                                            |                                                                                                    |                         |  |  |  |  |  |
| 本系加強學生美學與藝術的概念<br>營管理與實務、時尚髮型彩妝設<br>> 科系網址 http://fsm.tcmt.ec                                                 | ,讓時尚造型與藝術結合,課程涵計等,冀由專業課程的訓練,以找<br>du.tw/bin/home.php                                              | 函蓋時尚素描、美髮學、時尚品牌<br>音寛整體造型設計、時尚展演設計                                              | 、基礎髮型彩妝設計、整體造型調<br>、流行設計專業與管理人才。                                                                        | 设計、時尚產業行銷管理、時尚經         |  |  |  |  |  |
| 核心技能                                                                                                    | 相關證照                                                                                              | 同校相似科系                                                                          | 〔全國                                                                                                    | 相似科系                    |  |  |  |  |  |
| 1.隨機應變                                                                                                    | 1.美容技術士                                                                                           | 見覺傳達設計系                                                                         | (、 無                                                                                                    |                         |  |  |  |  |  |
| 2.改革創新                                                                                                    | 2.女子美髮技術士                                                                                         | 敗位遊戲與動畫                                                                         | 設計系                                                                                                    |                         |  |  |  |  |  |
| 3.人際社交                                                                                                    | 3.男子理髮技術士                                                                                         |                                                                                 |                                                                                                    |                         |  |  |  |  |  |
| 4.學習態度                                                                                                    |                                                                                                   |                                                                                 |                                                                                                    |                         |  |  |  |  |  |
| 本系加強學生美學與藝術的概念<br>營管理與實務、時尚髮型彩妝設<br>> 科系網址 http://fsm.tcmt.ed<br>核心技能<br>1.隨機應變<br>2.改革創新<br>3.人際社交<br>4.學習態度 | ,讓時尚造型與藝術結合,課程涵計等,冀由專業課程的訓練,以提<br>du.tw/bin/home.php<br>相關證照<br>1.美容技術士<br>2.女子美髮技術士<br>3.男子理髮技術士 | 函蓋時尚素描、美髮學、時尚品牌<br>音育整體造型設計、時尚展演設計<br><mark>同校相似科系</mark><br>見覺傳達設計系<br>軟位遊戲與動畫 | <ul> <li>基礎製型彩妝設計、整體造型語</li> <li>流行設計專業與管理人才。</li> <li>全國</li> <li>、</li> <li>無</li> <li>設計系</li> </ul> | 设計、時尚產業行錫管理、時尚經<br>相似科系 |  |  |  |  |  |

學系檔案 學群 領域 日間 / 進修 校區 建築與設計學群 時尚與服裝設計學 日間部 淡水總校區 男女比 人數比例 興趣類型 新生註冊率 時尚造型設計管理系人數佔創新設計學 <u>藝術型(Artistic)</u> 82.67% 1:6.15 群的29%

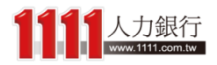

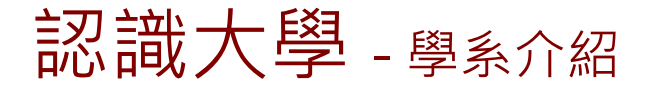

### 並提供「同校相似科系」與 「全國相似科系」

| 🖻 台北海洋技術學院 時尚造型設計管理系                                                                                                    |                                   |                      |                    |                          |  |  |  |  |
|----------------------------------------------------------------------------------------------------|-----------------------------------|----------------------|--------------------|--------------------------|--|--|--|--|
| 學校介紹                                                                                                    | 獎學金資訊                             | 校園活動                 | 課程地圖               | 人才地圖                     |  |  |  |  |
| 學系介紹                                                                                                    | 職務發展                              | 升學就業                 | 入學攻略               | 錄取分數                     |  |  |  |  |
| 學系介紹                                                                                                    |                                   |                      |                    |                          |  |  |  |  |
| 本系加強學生美學與藝術的概念,讓時尚造型與藝術結合,課程涵蓋時尚素描、美髮學、時尚品牌、基礎髮型彩妝設計、整體造型設計、時尚產業行銷管理、時尚經<br>營管理與實務、時尚髮型彩妝設計等,冀由專業課程的訓練,以培育整體造型設計、時尚展演設計、流行設計專業與管理人才。 |                                   |                      |                    |                          |  |  |  |  |
| > 科系網址 <u>http://fsm.tcmt.edu.tw/bin/home.php</u> 核心技能 相關證照 同校相似科系 全國相似科系                                                            |                                   |                      |                    |                          |  |  |  |  |
| <ol> <li>1.隨機應變</li> <li>2.改革創新</li> <li>3.人際社交</li> <li>4.學習態度</li> </ol>                                                           | 1.美容技術士<br>2.女子美髮技術士<br>3.男子理髮技術士 | 視覺傳達設計系<br>數位遊戲與動畫   | 、 無<br>設計系         |                          |  |  |  |  |
| 學系檔案                                                                                                    |                                   |                      |                    |                          |  |  |  |  |
| 「學群<br>建築與設計學群                                                                                                    | 領域<br>時尚與服裝設計學                    | 日間 / 進修<br>日間部       | 校區 淡水總             | 校區                       |  |  |  |  |
| 興趣類型<br>藝術型(Artistic)                                                                                                    | 新生註冊率<br>82.67%                   | <b>男女比</b><br>1:6.15 | 人數比<br>時尚造<br>群的29 | 例<br>型設計管理系人數佔創新設計學<br>% |  |  |  |  |

「全國相似科系」的好處是,如果你非常喜歡這個科系,就算這一間學校你上不了,也可以直接 參考其他學校的相同科系來做選擇!

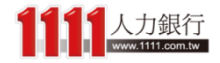

### 認識大學 - 選單介紹

除此之外,1111大學網-認識大學更提供了 「學校介紹」、「校園活動」、「人才地圖」、 「升學就業」、「入學攻略」等實用資訊

| 중 台北海洋技術學院 時尚造型設計管理系                                                 |                                                                                                    |                    |      |      |  |  |  |  |  |
|----------------------------------------------------------------------|----------------------------------------------------------------------------------------------------|--------------------|------|------|--|--|--|--|--|
| 學校介紹                                                                 | 獎學金資訊                                                                                                    | 校園活動               | 課程地圖 | 人才地圖 |  |  |  |  |  |
| 學系介紹                                                                 | 職務發展                                                                                                    | 升學就業               | 入學攻略 | 錄取分數 |  |  |  |  |  |
|                                                                      |                                                                                                    | 學系介紹               |      |      |  |  |  |  |  |
| 本系加強學生美學與藝術的概念<br>營管理與實務、時尚髮型彩妝設<br>▶ 科系網址 <u>http://fsm.tcmt.ec</u> | 本系加強學生美學與藝術的概念,讓時尚造型與藝術結合,課程涵蓋時尚素描、美髮學、時尚品牌、基礎髮型彩妝設計、整體造型設計、時尚產業行銷管理、時尚經<br>營管理與實務、時尚髮型彩妝設計等,冀由專業課程的訓練,以培育整體造型設計、時尚展演設計、流行設計專業與管理人才。 |                    |      |      |  |  |  |  |  |
| 核心技能                                                                 | 【相關證照                                                                                                    | 同校相似科系             | 【全國相 | 1似科系 |  |  |  |  |  |
| 1.隨機應變<br>2.改革創新<br>3.人際社交<br>4.學習態度                                 | 1.美容技術士<br>2.女子美髮技術士<br>3.男子理髮技術士                                                                                                    | 視覺傳達設計系<br>數位遊戲與動畫 | 、    |      |  |  |  |  |  |
|                                                                      |                                                                                                    | 關之尚安               |      |      |  |  |  |  |  |
|                                                                      |                                                                                                    | 学糸催茶               |      |      |  |  |  |  |  |
| 學群                                                                   | 領域                                                                                                    |                    | 校區   |      |  |  |  |  |  |

| 學群            | 領域       | 日間/進修  | 校區                         |
|---------------|----------|--------|----------------------------|
| 建築與設計學群       | 時尚與服裝設計學 | 语目日    | 淡水總校區                      |
| 興趣類型          | 新生註冊率    | 男女比    | 人數比例                       |
| 藝術型(Artistic) | 82.67%   | 1:6.15 | 時尚造型設計管理系人數佔創新設計學<br>群的29% |

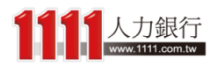

### 認識大學 - 升學就業

### 其中「升學就業」是指學長姐畢業 後的流向,分為升學與就業藍圖

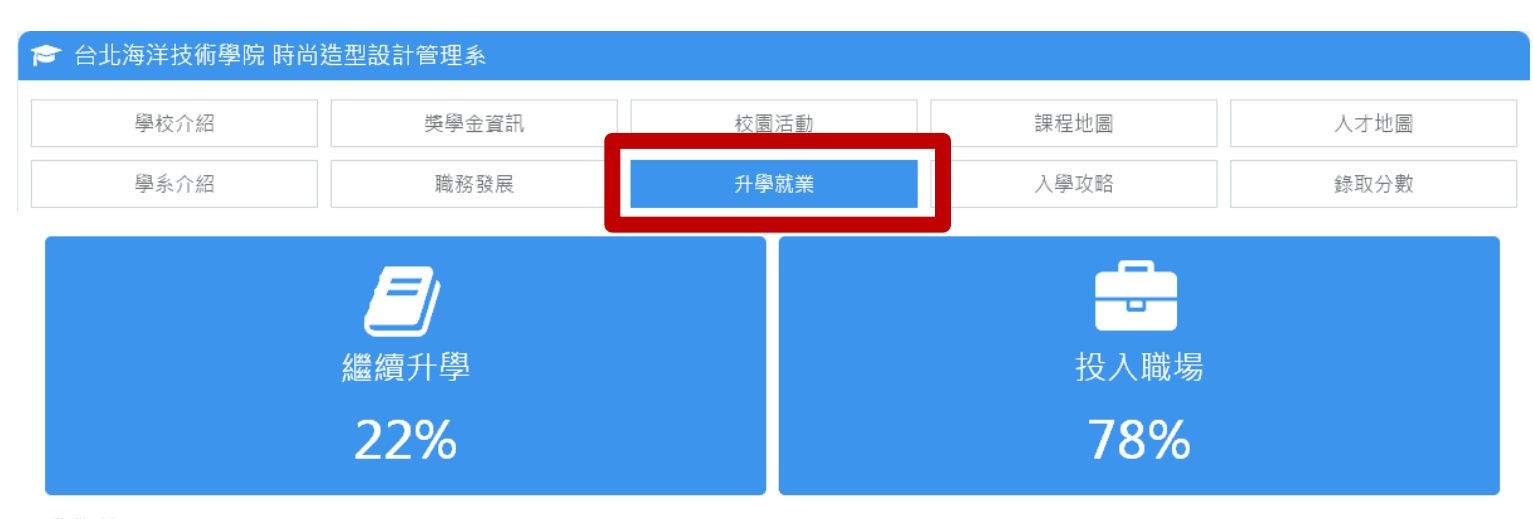

#### 升學藍圖 台北海洋技術學院 時尚造型設計管理系 的學生,畢業後他們的升學及選校狀況

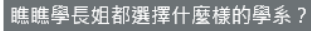

chart by amcharts.com

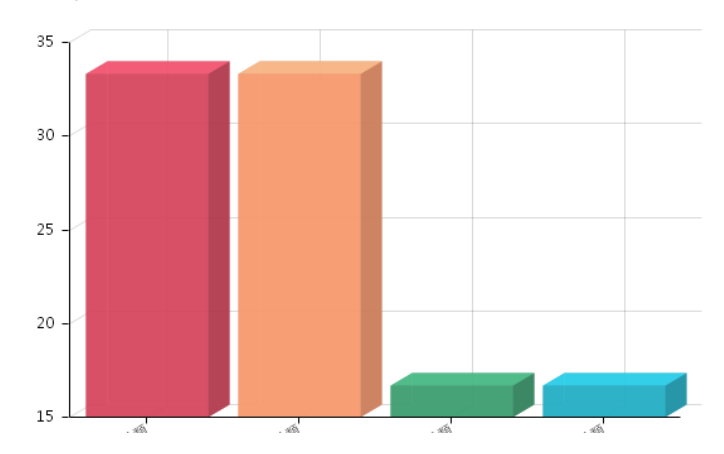

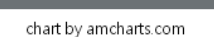

學長姐畢業後會去的學校有哪些?

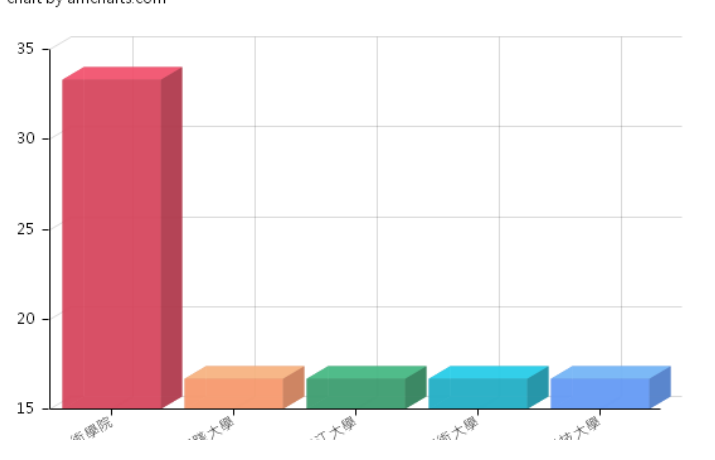

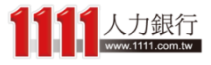

認識大學 - 升學就業

升學藍圖告訴你的是讀了這個校系的學長姐們,之後升學選的科系有哪些?所選擇的學校又有哪些?

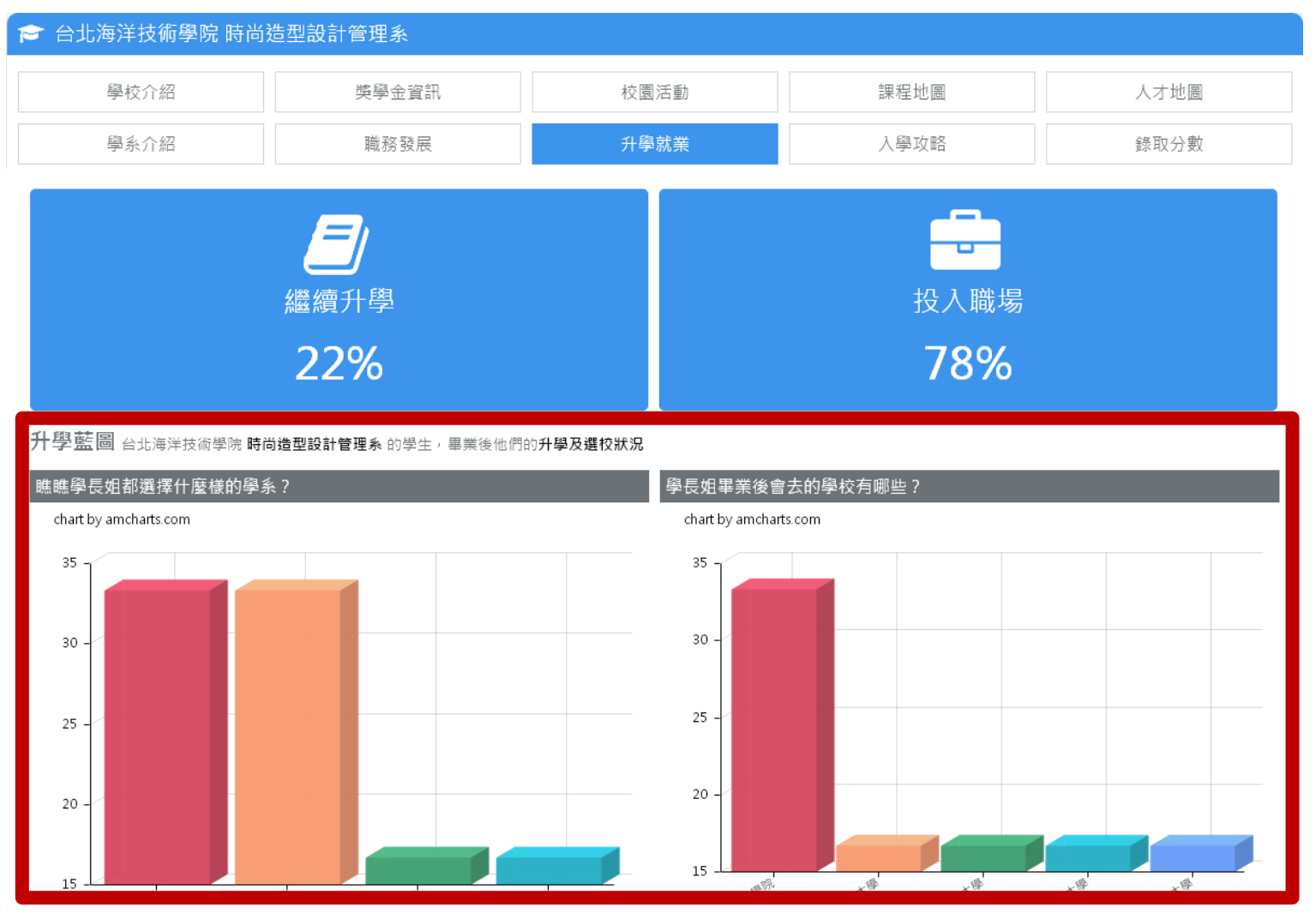

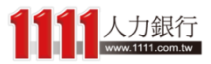

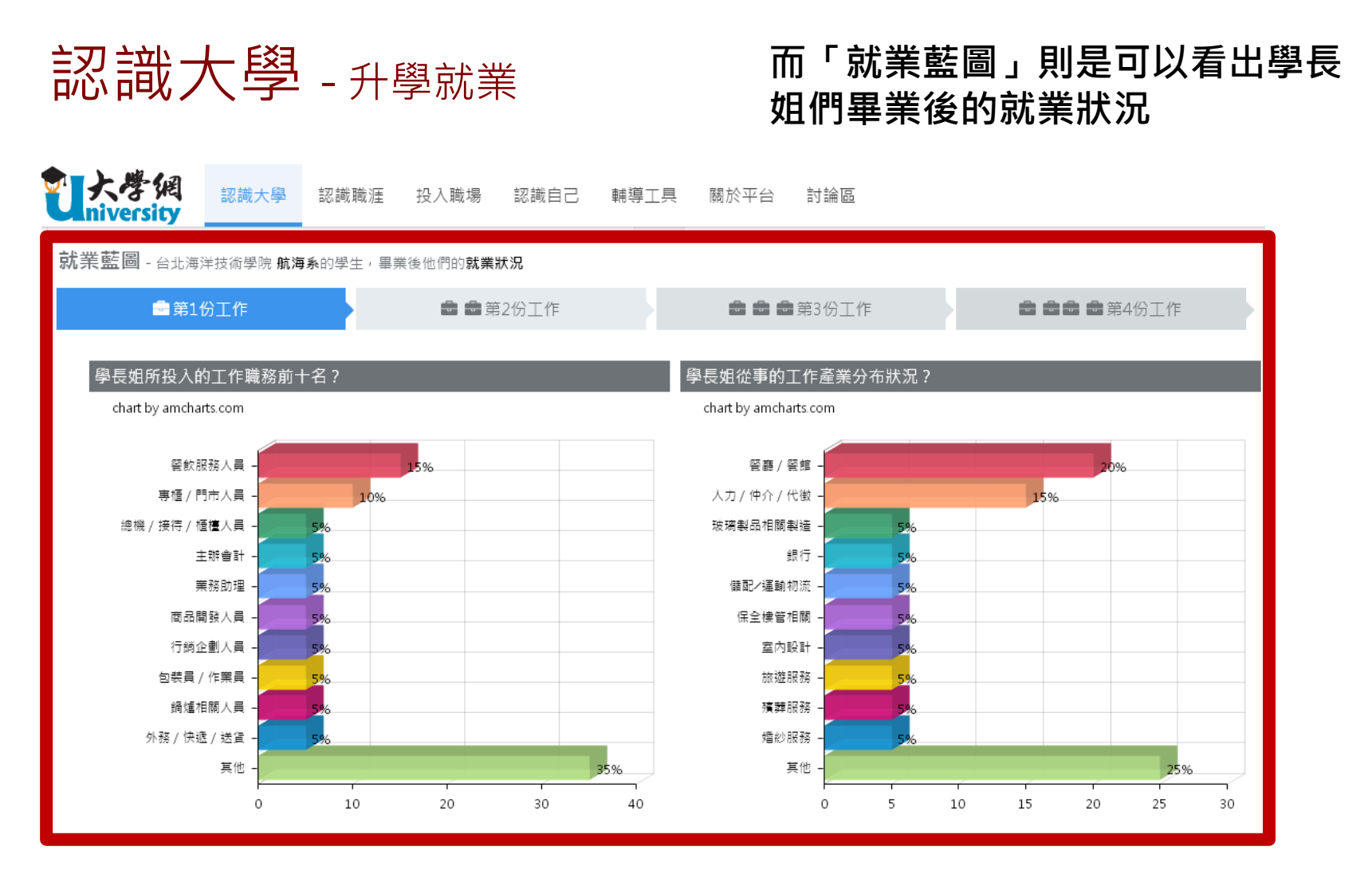

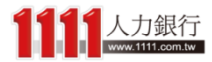

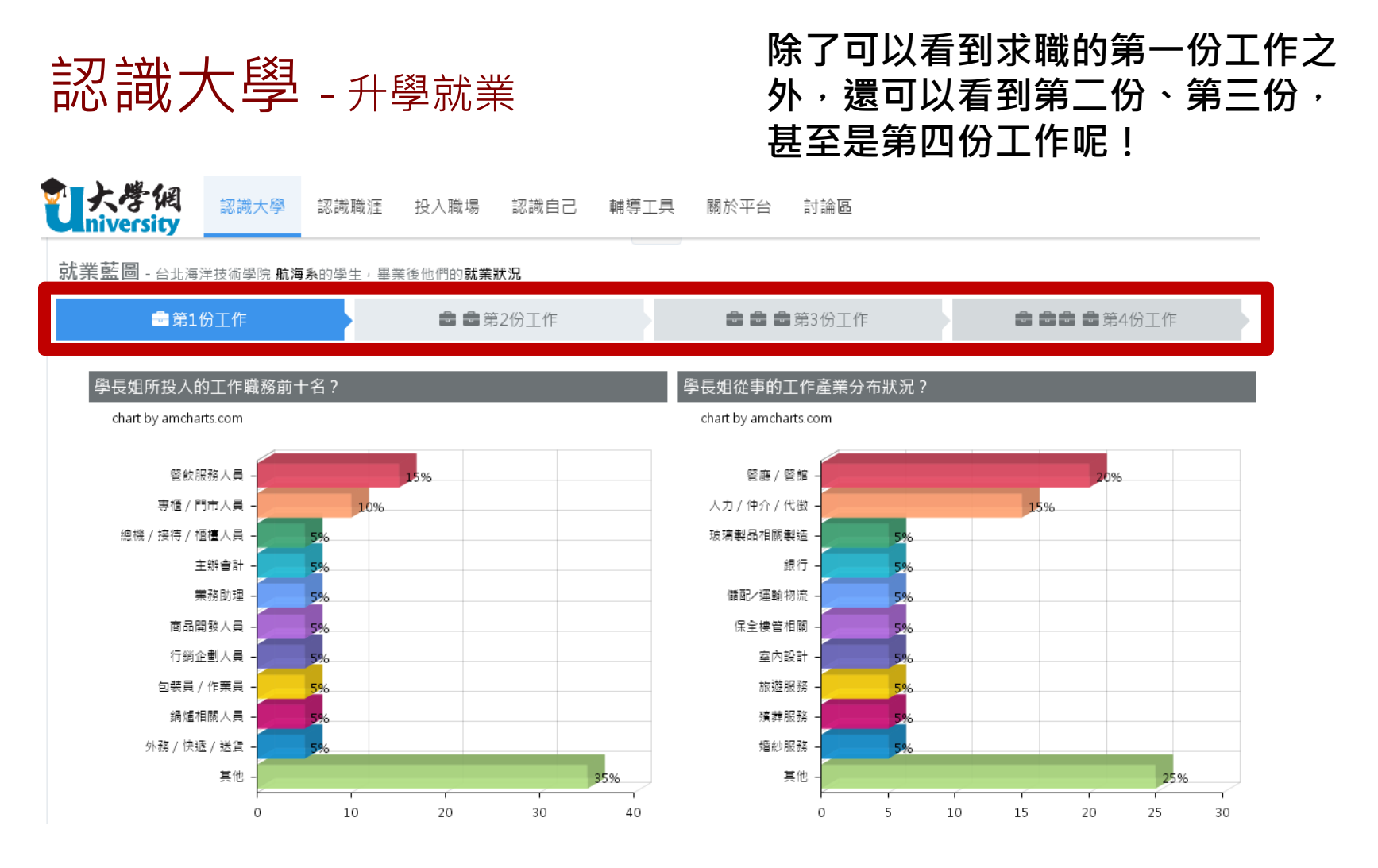

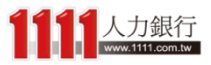

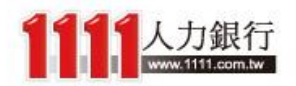

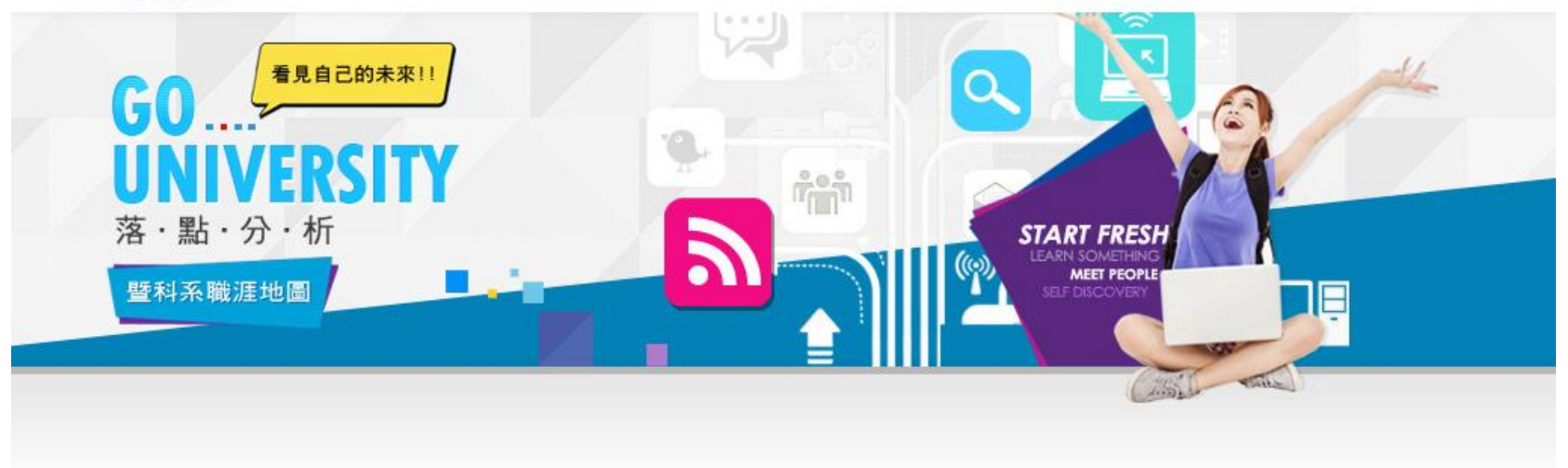

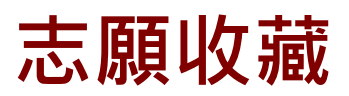

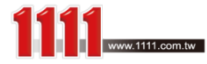

### 結果分析 - 完整版

#### 在充分了解校系資訊後, 接著再回到落點分析中

#### 步驟3、甄選入學-結果分析

首頁 > 統測落點分析 > 甄選入學-成績輸入 > 甄選入學-條件篩選 > 甄選入學-結果分析

請於下列選擇通過機會類型(詳見定義說明)

| 通過機會選擇                    |                           |                           |                |              |               |               | 定義說明         |
|---------------------------|---------------------------|---------------------------|----------------|--------------|---------------|---------------|--------------|
| 機會渺茫<br>(110)             | 夢幻校系<br>(98)              | 嘗試進攻<br>(50)              | 最佳落點<br>(66)   | 保守選填<br>(78) | 安全穩固<br>(186) | 極具優勢<br>(200) | 其他參考<br>(31) |
| •                         |                           |                           |                |              |               |               |              |
| 進階篩選 (需登入)                | 會員)                       |                           |                |              |               |               |              |
| 「縣市 🖌                     | 學門                        | ♥ 學校名稱                    | ♥ 系組           | 名稱 🗸         | 新生註冊率         | ▶ 興趣類型        | ~            |
| 請輸入關鍵字                    |                           |                           |                |              |               |               | Q搜尋          |
| * 如需重新收藏,講<br>* 點選 ☎ 可加入收 | 青先進入我的收藏結果淵<br>藏志願,並下載或寄到 | <mark>青除紀錄</mark><br>會員信箱 |                |              |               |               | 我的志願收藏結果     |
|                           |                           |                           |                |              |               | ♥ 以下符合您的條件節   | 『選結果共 XXX 筆・ |
| ∎最佳落點                     |                           |                           |                |              |               |               |              |
| 台北海洋技                     | <b>術學院</b> 新北市            |                           |                |              |               |               | *            |
| 時尚造型設計                    | +管理系整體造型設                 | 計組(淡水校本部                  | )              |              |               |               |              |
| 去年篩選最低級                   | 分:總級分(60)                 |                           |                |              |               |               |              |
| 估算我的去年級;<br>異動說明:無        | 分:國文(11)、英文(12)           | 、數學(12)、專一(15)、           | 專二(10)、總級分(60) |              |               |               | 簡章           |
| 致理科技大                     | <b>學</b> 新北市              |                           |                |              |               |               | ☆            |
| 企業管理系                     |                           |                           |                |              |               |               |              |
| 去年篩選最低級                   | 分:總級分(60)                 |                           |                |              |               |               |              |

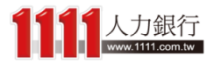

### 結果分析 - 完整版

#### 只要在校系區塊右上角星星點選一 下,就能輕鬆進行「志願收藏」

#### 步驟3、甄選入學-結果分析

首頁 > 統測落點分析 > 甄選入學-成績輸入 > 甄選入學-條件篩選 > 甄選入學-結果分析

請於下列選擇通過機會類型(詳見定義說明)

| 通過機會選擇                     |                         |                           |                |              |               |               | 定義說明         |
|----------------------------|-------------------------|---------------------------|----------------|--------------|---------------|---------------|--------------|
| 機會渺茫<br>(110)              | 夢幻校系<br>(98)            | 嘗試進攻<br>(50)              | 最佳落點<br>(66)   | 保守選填<br>(78) | 安全穩固<br>(186) | 極具優勢<br>(200) | 其他參考<br>(31) |
| •                          |                         |                           |                |              |               |               |              |
| 進階篩選 (需登入會                 | <b>曾</b> 員)             |                           |                |              |               |               |              |
| 縣市 🗸                       | 學門                      | ♥ 學校名稱                    | ♥ 系組1          | 2稱 🗸         | 新生註冊率         | ▶ 興趣類型        | ~            |
| 請輸入關鍵字                     |                         |                           |                |              |               |               | Q.搜寻         |
| * 如需重新收藏,請<br>* 點選 ☆ 可加入收報 | 先進入我的收藏結果<br>藏志願,並下載或寄到 | <mark>青除紀錄</mark><br>會員信箱 |                |              |               |               | 我的志願收藏結果     |
|                            |                         |                           |                |              |               | ♥ 以下符合您的條件節   | 帝選結果共 xxx 筆。 |
| <b>□</b> 最佳落點              |                         |                           |                |              |               |               |              |
| 台北海洋技行                     | <b>梮學院</b> 新北市          |                           |                |              |               |               | *            |
| 時尚造型設計                     | 管理系整體造型設                | 計組(淡水校本部                  | 5)             |              |               |               |              |
| 去年篩選最低級分                   | 子:總級分(60)               | 、                         | ョー(10)、예绍公(60) |              |               |               |              |
| 異動說明:無                     | 了,國又(11)、英又(12)         | 、                         | 奏_(10)、龍級方(00) |              |               |               | 簡章           |
| <b>致理科技大</b>               | ₽ 新北市                   |                           |                |              |               |               |              |
| 企業管理系                      |                         |                           |                |              |               |               |              |
| 去年篩選最低級分                   | 子:總級分(60)               |                           |                |              |               |               |              |

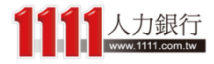

### 結果分析 - 完整版

#### 而將感興趣的校系都收藏完畢後, 即可進入「我的志願收藏結果」

#### 步驟3、甄選入學-結果分析

首頁 > 統測落點分析 > 甄選入學-成績輸入 > 甄選入學-條件篩選 > 甄選入學-結果分析

請於下列選擇通過機會類型(詳見定義說明)

| 通過機會選擇                         |                                                     |                            |                        |              |               |               | 定義說明         |
|--------------------------------|-----------------------------------------------------|----------------------------|------------------------|--------------|---------------|---------------|--------------|
| 機會渺茫<br>(110)                  | 夢幻校条<br>(98)                                        | 嘗試進攻<br>(50)               | 最佳落點<br>(66)           | 保守選填<br>(78) | 安全穩固<br>(186) | 極具優勢<br>(200) | 其他參考<br>(31) |
| •                              |                                                     |                            |                        |              |               |               | •            |
| 進階篩選 (需登入會                     | ]員)                                                 |                            |                        |              |               |               |              |
| 縣市 ♥                           | 學門                                                  | ▶ 學校名稱                     | ♥ 系組                   | 名稱 🗸         | 新生註冊率         | ♥ 興趣類型        | ~            |
| 請輸入關鍵字                         |                                                     |                            |                        |              |               |               | Q 搜尋         |
| * 如需重新收藏,請<br>* 點選 ☆ 可加入收薪     | 先進 <mark>入我的收藏結果</mark> 淵<br><sub>裁志願</sub> ,並下載或寄到 | <mark>青除紀錄</mark><br>│會員信箱 |                        |              |               | [             | 我的志願收藏結果     |
|                                |                                                     |                            |                        |              |               | ✔ 以下符合您的條件節   | 問題結果共 XXX 筆。 |
| ∎最佳落點                          |                                                     |                            |                        |              |               |               |              |
| 台北海洋技術                         | <b>肾學院</b> 新北市                                      |                            |                        |              |               |               | *            |
| 時尚造型設計                         | 管理系整體造型設                                            | 計組(淡水校本部                   | )                      |              |               |               |              |
| 去年篩選最低級分<br>估算我的去年級分<br>異動說明:無 | ↑:總級分(60)<br>↑:國文(11)、英文(12)                        | 、數學(12)、專一(15)、            | 專 <u>二(10)、總級分(60)</u> |              |               |               | 簡章           |
| 致理科技大學                         | ₽ 新北市                                               |                            |                        |              |               |               |              |
| 企業管理系                          |                                                     |                            |                        |              |               |               |              |
| 去年篩選最低級分                       | ):總級分(60)                                           |                            |                        |              |               |               |              |

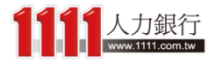

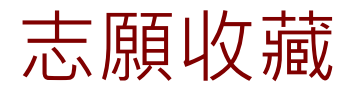

由於以下為最後收藏時的成績結果資料, 因此若是你的群(類)別或成績有改過時, 建議可先「清除收藏紀錄」再重新收藏

甄選入學-志願收藏

首頁 > 統測落點分析 > 甄選入學-志願收藏

請於下列排序我的收藏志願(可自訂排序) 我的收藏結果 \*以下為最後收藏時的成績結果資料 <del>重新收益,</del>持先清除以下紀錄 寄到我的信箱 匯出 Excel 表 志願排序功能 \*以下收藏結果預設依通過機會低至高排序 \* 點選★ 可刪除該筆收藏志願 自訂排序志願 依通過機會排序(低→高) 依通過機會排序(高→低) 依註冊率排序(高→低) 依縣市排序(北→南) 機會渺茫 10 間;夢幻校系 10 間;嘗試進攻 10 間;最佳落點 10 間;保守選填 10 間;安全穩固 10 間;極具優勢 10 間;其他參考 10 間 ☆ **淡江大學**新北市 1 統計學系 去年篩選最低級分:總級分(60) 機會渺茫 估算我的去年級分:國文(11)、英文(12)、數學(12)、專一(15)、專二(10)、總級分(60) 簡章 備註說明:無 ☆ 2 **致理科技大學**新北市 企業管理系 機會渺茫 去年篩選最低級分:總級分(60)

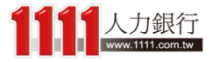

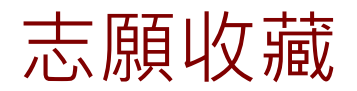

#### 在收藏頁中,你可以查看各通過機會類型 的收藏志願數

甄選入學-志願收藏

首頁 > 統測落點分析 > 甄選入學-志願收藏

| 我的收获  | 藏結果                                                        |                                                                                                    |                                                                                             |                                               |                             |    |  |  |  |
|-------|------------------------------------------------------------|----------------------------------------------------------------------------------------------------|---------------------------------------------------------------------------------------------|-----------------------------------------------|-----------------------------|----|--|--|--|
| *以下為  | *                                                          |                                                                                                    |                                                                                             |                                               |                             |    |  |  |  |
| 清除    | <sup>™</sup> 知箭里利收藏·詞元海际以下起蘇<br>清除收藏紀錄  寄到我的信箱  匯出 Excel 表 |                                                                                                    |                                                                                             |                                               |                             |    |  |  |  |
| _     |                                                            |                                                                                                    |                                                                                             |                                               |                             | _  |  |  |  |
| 志願排   | 序功能                                                        |                                                                                                    |                                                                                             |                                               |                             |    |  |  |  |
| * 以下山 | と<br>レ<br>蔵<br>結果預<br>・<br>可<br>■<br>い<br>な<br>き           | 記<br>設<br>依<br>通<br>過<br>機<br>會<br>低<br>至<br>高<br>持<br>、<br>、<br>、<br>、<br>、<br>、<br>、<br>、<br>、<br>、<br>、<br>、   | 非序                                                                                          |                                               |                             |    |  |  |  |
| "     | ▼ リ 刪 际 記<br>排                                             | g 聿 収 諷 芯 腺                                                                                                    |                                                                                             |                                               |                             |    |  |  |  |
|       |                                                            |                                                                                                    |                                                                                             |                                               |                             |    |  |  |  |
| Ŕ     | 衣通過機會                                                      | '排序 (低→高)                                                                                                    | 依通過機會排序 (高→低)                                                                               | 依註冊率排序 (高→低)                                  | 依縣市排序 (北→南)                 |    |  |  |  |
|       |                                                            |                                                                                                    |                                                                                             |                                               |                             |    |  |  |  |
|       |                                                            | 機會测获 10 問 · 再                                                                                                    | 幻校多 10 問·賞試進攻 10 問· 最佳落點 10 問                                                               | ・保守羅道 10 問・安全海周 10 問・ 極目優劫 10                 | 問:其他參考 10 問                 |    |  |  |  |
|       |                                                            | 機會渺茫 10 間;夢                                                                                                    | 幻校系 10 間;嘗試進攻 10 間; 最佳落點 10 間                                                               | ;保守選填10間;安全穩固10間;極具優勢10                       | 間;其他參考 10 間                 | ٨  |  |  |  |
|       | 1                                                          | 機會渺茫10間;夢<br>淡江大學 新北市                                                                                             | 幻校系 10 間;嘗試進攻 10 間; 最佳落點 10 間                                                               | ; 保守邏填 10 間 ; 安全穩固 10 間 ; 極具優勢 10             | 間;其他參考 10 間                 | 22 |  |  |  |
|       | 1                                                          | 機 <sup>會</sup> 渺茫10間; 夢<br><b>淡江大學</b> 新北市<br>統計學系                                                                | 幻校条 10 間;嘗試進攻 10 間; 最佳落點 10 間                                                               | ;保守選填 10 間 ; 安全穩固 10 間 ; 極具優勢 10              | 間;其他參考10 間<br>了             | ☆  |  |  |  |
| 機     | 1<br>會渺茫                                                   | 機會渺茫 10 間; 夢;<br>淡江大學 新北市<br>統計學系<br>去年飾選最低級分:總統<br>估算我的去年級分:國                                                    | 幻校系 10 間;嘗試進攻 10 間; 最佳落點 10 間<br>級分(60)<br>文(11)、英文(12)、數學(12)、專一(15)、專二(                   | ;保守繼境 10 間;安全穩固 10 間;極具優勢 10<br>(10)、總級分(60)  | 間;其他参考 10 間                 | ☆  |  |  |  |
| 機     | 1<br>會渺茫                                                   | 機會渺茫 10 間; 麥<br>洗江大學 新北市<br>統計學系<br>去年篩選最低級分:總總<br>估算我的去年級分: 圖<br>備註說明:無                                          | 幻校系 10 間;嘗試進攻 10 間; 最佳落點 10 間<br>吸分(60)<br>文(11)、英文(12)、數學(12)、專一(15)、專二(                   | ;保守選填10間;安全穩固10間;極具優勢10<br>(10)、總級分(60)       | 間;其他参考10間<br>了<br>簡章        |    |  |  |  |
| 機     | 1<br>會渺茫<br>2                                              | 機會渺茫 10 間; 夢<br>淡江大學 新北市<br>統計學系<br>去年篩選最低級分:總<br>估算我的去年級分: 國<br>備註說明:無<br>致理科技大學 新                               | 20校条 10 間; 嘗試進攻 10 間; 最佳落點 10 間<br>破分(60)<br>文(11)、英文(12)、數學(12)、專一(15)、專二(<br>北市           | ;保守邏填10間;安全穩固10間;極具優勢10<br>(10)、總級分(60)       | 間;其他参考 10 間<br>了<br>簡章      |    |  |  |  |
| 機     | 1<br>會渺茫<br>2                                              | 機會渺茫 10 間; 夢,<br>淡江大學 新北市<br>統計學系<br>去年篩選最低級分:總<br>估算我的去年級分:國<br>備註說明:無<br>致理科技大學 新<br>企業管理系                      | 幻校系 10 間;管試進攻 10 間;最佳落點 10 間<br>吸分(60)<br>文(11)、英文(12)、數學(12)、專一(15)、專二(<br>北市              | ;保守邏填 10 間;安全穩固 10 間; 極具優勢 10<br>(10)、總級分(60) | 間;其他参考 10 間<br>5<br>簡章<br>5 |    |  |  |  |
| 機     | 1<br>會渺茫<br>2<br>會渺茫                                       | 機會渺茫 10 間; 夢,<br>淡江大學 新北市<br>統計學系<br>去年篩選最低級分:總<br>估算我的去年級分:國<br>備註說明:無<br><b>致理科技大學</b> 新<br>企業管理系<br>去年篩選最低級分:總 | 20校系 10 間; 嘗試進攻 10 間; 最佳落點 10 間<br>破分(60)<br>文(11)、英文(12)、數學(12)、專一(15)、專二(<br>北市<br>吸分(60) | ;保守邏填10間;安全穩固10間;極具優勢10<br>(10)、總級分(60)       | 間;其他参考 10 間<br>了<br>簡章      |    |  |  |  |

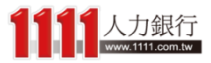

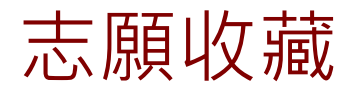

#### 而底下志願結果,預設是以你通過機會低 到高的順序來進行排列

甄選入學-志願收藏

首頁 > 統測落點分析 > 甄選入學-志願收藏

| _     |                          |                                                                                                    |                                      |                                |               |  |  |  |  |
|-------|--------------------------|----------------------------------------------------------------------------------------------------|--------------------------------------|--------------------------------|---------------|--|--|--|--|
| 我的    | 的收藏結果                    |                                                                                                    |                                      |                                |               |  |  |  |  |
| *以    | 「「為最後收藏                  | 战时的成績結果資料                                                                                                    |                                      |                                |               |  |  |  |  |
| * 如   | コ需重新収藏・                  | 請先清除以卜紀錄                                                                                                    |                                      |                                |               |  |  |  |  |
| 清     | 清除收藏紀錄 寄到我的信箱 匯出 Excel 表 |                                                                                                    |                                      |                                |               |  |  |  |  |
|       |                          |                                                                                                    |                                      |                                |               |  |  |  |  |
| 志願    | 顛排序功能                    |                                                                                                    |                                      |                                |               |  |  |  |  |
| * [2] | 「下い」「広志に見る               | 設佐通過機會任至言排[                                                                                                    |                                      |                                |               |  |  |  |  |
| *點    | 選★可刪除調                   | 或筆收藏志願                                                                                                    | ,۲                                   |                                |               |  |  |  |  |
| E     | 自訂排序志願                   |                                                                                                    |                                      |                                |               |  |  |  |  |
|       |                          |                                                                                                    |                                      |                                |               |  |  |  |  |
|       | 依通過機會                    | 排序 (低→高)                                                                                                    | 依通過機會排序(高→低)                         | 依註冊率排序 (高→低)                   | 依縣市排序 (北→南)   |  |  |  |  |
|       |                          |                                                                                                    |                                      |                                |               |  |  |  |  |
|       |                          | 機會渺茫 10 間;夢幻樹                                                                                                    | 交系 10 間;嘗試進攻 10 間; 最佳落點 10 間         | ];保守選填 10 間;安全穩固 10 間; 極具優勢 10 | 間 ; 其他參考 10 間 |  |  |  |  |
|       | 1                        | <b>淡江大學</b> 新北市                                                                                                    |                                      |                                | 5.7           |  |  |  |  |
|       | -                        | 広計開る                                                                                                    |                                      |                                | 7             |  |  |  |  |
|       |                          | 「「「「「「「「「」」」」(「」」(「」)                                                                                                    | 2 (5 0)                              |                                |               |  |  |  |  |
|       | 機會渺茫                     | 去年節選飯也級分:總級5<br>仕質我的土在級公・國立(                                                                                                    | ↑(6U)<br>11)、茜☆(12)、鮒島(12)、東―(15)、東二 | (10)、编码分(60)                   |               |  |  |  |  |
|       |                          | 備註說明:無                                                                                                    |                                      | (10) HB RX / (00)              | 簡章            |  |  |  |  |
|       |                          |                                                                                                    |                                      |                                |               |  |  |  |  |
|       | 2                        | <b>致理科技大學</b> 新北                                                                                                    | कं                                   |                                | \$            |  |  |  |  |
|       |                          | 企業管理系                                                                                                    |                                      |                                |               |  |  |  |  |
|       | 機會渺茫                     | 去年篩選最低級分:總級分                                                                                                    | 3(60)                                |                                |               |  |  |  |  |
|       |                          | and the second and a second and a second a second a sec |                                      |                                |               |  |  |  |  |

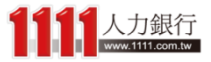

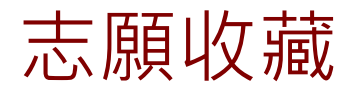

#### 當然你也可以選用其他快速排序方式,如: 註冊率、縣市

甄選入學-志願收藏

首頁 > 統測落點分析 > 甄選入學-志願收藏

| 我的收藏結果                            |                                                                                                    |                                                                                              |                                                |                           |
|-----------------------------------|----------------------------------------------------------------------------------------------------|----------------------------------------------------------------------------------------------|------------------------------------------------|---------------------------|
| * 以下為最後收藏<br>* 如需重新收藏 ·<br>清除收藏紀錄 | 時的成績結果資料<br>請先清除以下紀錄<br>寄到我的信箱                                                                                 | 匯出 Excel 表                                                                                   |                                                |                           |
| 志願排序功能                            |                                                                                                    |                                                                                              |                                                |                           |
| *以下收藏結果預                          | 設依通過機會低至高                                                                                                    | 排序                                                                                           |                                                |                           |
| * 點選★ 可刪除該                        | 亥筆收藏志願                                                                                                    |                                                                                              |                                                |                           |
| 自訂排序志願                            |                                                                                                    |                                                                                              |                                                |                           |
| 依通過機會                             | 7排序 (低→高)                                                                                                    | 依通過機會排序 (高→低)                                                                                | 依註冊率排序 (高→低)                                   | 依縣市排序 (北→南)               |
|                                   |                                                                                                    |                                                                                              |                                                |                           |
|                                   |                                                                                                    |                                                                                              |                                                |                           |
|                                   | 機會渺茫 10 間;夢                                                                                                    | 幻校条 10 間;嘗試進攻 10 間; 最佳落點 10 間                                                                | )<br>;保守選填10間;安全穩固10間;極具優勢10                   | 間;其他參考10間                 |
| 1                                 | 機會渺茫 10 間;夢<br><b>淡江大學</b> 新北市                                                                                 | 5-幻校系 10 闇;嘗試進攻 10 闇; 最佳落點 10 閣                                                              | ;保守邏填10間;安全穩固10間;極具優勢10                        | 習;其他參考10間                 |
| 1                                 | 機會渺茫10間;蒙<br><b>淡江大學</b> 新北市<br>統計學系                                                                           | 5幻校系 10 間;嘗試進攻 10 間; 最佳落點 10 間<br>5                                                          | );保守選填10間;安全積固10間;極具優勢10                       | 間;其他參考10間                 |
| 1 继命 咖 共                          | 機會渺茫10間;夢<br>淡江大學新北市<br>統計學系<br>主年簡選尋低級分:總                                                                     | •幻校系 10 間;嘗試進攻 10 間; 最佳落點 10 間<br>5<br>- 級分(60)                                              | ;保守選填 10 間 ; 安全穩固 10 間 ; 極具優勢 10               | 間;其他参考10間                 |
| 1<br>機會渺茫                         | 機會渺茫 10 間 ; 夢<br><b>淡江大學</b> 新北市<br>統計學系<br>去年篩選最低級分 : 總<br>估算我的去年級分 : 國                                       | 5 <mark>幻校系 10 間;嘗試進攻 10 間; 最佳落點 10 間</mark><br>5<br>級分(60)<br>文(11)、英文(12)、數學(12)、專一(15)、專二 | ;保守選填10間;安全稳固10間;極具優勢10<br>(10)、總級分(60)        | 間;其他参考10間                 |
| 1<br>機會渺茫                         | 機會渺茫 10 間; 蒙<br>淡江大學 新北市<br>統計學系<br>去年篩選最低級分:總<br>估算我的去年級分:國<br>備註說明:無                                         | 5 <mark>幻校系 10 間;嘗試進攻 10 間;最佳落點 10 間</mark><br>5<br>級分(60)<br>文(11)、英文(12)、數學(12)、專一(15)、專二  | );保守邏填10間;安全穩固10間;極具優勢10<br>(10)、總級分(60)       | 間;其他参考10間<br>☆<br>簡章      |
| 1<br>機會渺茫<br>2                    | 機會渺茫10間;夢<br>淡江大學新北市<br>統計學系<br>去年篩選最低級分:總<br>估算我的去年級分:國<br>備註說明:無<br>致理科技大學 新                                 | 520校系 10 間; 嘗試進攻 10 間; 最佳落點 10 間<br>5<br>級分(60)<br>文(11)、英文(12)、數學(12)、專一(15)、專二<br>行十古      | ;保守邏填10間;安全稳固10間;極具優勢10<br>(10)、總級分(60)        | 間;其他参考10間<br>☆<br>簡章<br>◆ |
| 1<br>機會渺茫<br>2                    | 機會測至10間;蒙<br>淡江大學新北市<br>統計學系<br>去年篩選最低級分:總<br>估算我的去年級分:國<br>備註說明:無<br>致理科技大學新<br>全業等理系                         | •幻校系 10 間;嘗試進攻 10 間;最佳落點 10 間<br>5<br>級分(60)<br>文(11)、英文(12)、數學(12)、專一(15)、專二<br>行北市         | ];保守選填10間;安全穩固10間;極具優勢10<br>(10)、總級分(60)       | 間;其他參考10間<br>☆<br>簡章<br>☆ |
| 1<br>機會渺茫<br>2                    | 機會渺茫10間; 蒙<br>淡江大學新北市<br>統計學系<br>去年篩選最低級分:總<br>估算我的去年級分:國<br>備註說明:無<br><b>致理科技大學</b> 新<br>企業管理系<br>主在等觀号低級公: 總 | 520校条 10 間;嘗試進攻 10 間;最佳落點 10 間<br>5<br>級分(60)<br>文(11)、英文(12)、數學(12)、專一(15)、專二<br>千北市        | ];保守邏填 10 間;安全棲園 10 間; 極具優勢 10<br>(10)、總級分(60) | 間;其他参考10間<br>☆<br>簡章<br>☆ |

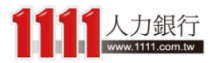

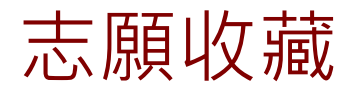

### 若想微調志願順序,可使用自訂排序功能, 只要先點選一下「自訂排序志願」按鈕

甄選入學-志願收藏

首頁 > 統測落點分析 > 甄選入學-志願收藏

| 我的收藏結果                        |                                                                                                    |                                    |                                   |             |  |  |  |  |  |
|-------------------------------|----------------------------------------------------------------------------------------------------|------------------------------------|-----------------------------------|-------------|--|--|--|--|--|
| * 以下為最後收<br>* 如需重新收薪<br>清除收藏紀 | * 以下為最後收藏時的成績結果資料<br>* 如需重新收藏·請先清除以下紀錄<br>清除收藏紀錄 寄到我的信箱 匯出 Excel 表                                                                |                                    |                                   |             |  |  |  |  |  |
| 志願排序功能                        |                                                                                                    |                                    |                                   |             |  |  |  |  |  |
| *以下收藏結果                       | ≷預設依通過機會低至高<br>✿苯筆收藏志願<br>顔                                                                                                    | 排序                                 |                                   |             |  |  |  |  |  |
| 依通過機                          | ᢤ會排序 (低→高)                                                                                                    | 依通過機會排序 (高→低)                      | 依註冊率排序 (高→低)                      | 依縣市排序 (北→南) |  |  |  |  |  |
|                               | 機會渺茫 10 間;夢                                                                                                    | ·<br>幻校系 10 間;嘗試進攻 10 間; 最佳落點 10 間 | ;<br>保守選填 10 間;安全穩固 10 間; 極具優勢 10 | 間;其他参考 10 間 |  |  |  |  |  |
| 1<br>機會渺茫                     | 1     淡江大學 新北市       統計學系        機會渺茫     去年篩選最低級分:總級分(60)       估算我的去年級分:國文(11)、英文(12)、數學(12)、專一(15)、專二(10)、總級分(60)       備註說明:無 |                                    |                                   |             |  |  |  |  |  |
| 2                             | Implement     Implement       2     致理科技大學 新北市       企業管理系                                                                        |                                    |                                   |             |  |  |  |  |  |
| 教修会 知恵せた                      | 土在篩選品低級公・姰                                                                                                    | 级分(60)                             |                                   |             |  |  |  |  |  |

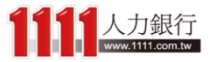

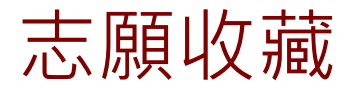

### 底下校系區塊便會切換成自訂排序模式

甄選入學-志願收藏

首頁 > 統測落點分析 > 甄選入學-志願收藏

| 我                                                                    | 我的收藏結果                                                                                                    |                |                                      |                          |               |   |  |  |  |
|----------------------------------------------------------------------|----------------------------------------------------------------------------------------------------|----------------|--------------------------------------|--------------------------|---------------|---|--|--|--|
| * 以下為最後收藏時的成績結果資料<br>* 如需重新收藏 · 請先清除以下紀錄<br>清除收藏紀錄 寄到我的信箱 匯出 Excel 表 |                                                                                                    |                |                                      |                          |               |   |  |  |  |
| 志                                                                    | 願排序功能                                                                                                    |                |                                      |                          |               |   |  |  |  |
| *                                                                    | * 以下收藏結果預設依通過機會低至高排序<br>* 點選 ★ 可刪除該筆收藏志願<br>完成排序                                                                                  |                |                                      |                          |               |   |  |  |  |
| 依通過機會排序 (低→高)                                                        |                                                                                                    |                | 依通過機會排序(高→低)                         | 依註冊率排序 (高→低)             | 依縣市排序 (北→南)   |   |  |  |  |
|                                                                      |                                                                                                    | 機會渺茫 10 間 ; 夢; | 幻校系 10 間;嘗試進攻 10 間; 最佳落點 10 局        | 』;保守選填10間;安全標面10間;極具優勢10 | 間 ; 其他參考 10 間 |   |  |  |  |
|                                                                      | 1     淡江大學 新北市       統計學系        機會渺茫     去年篩選最低級分:總級分(60)       估算我的去年級分:國文(11)、英文(12)、數學(12)、專一(15)、專二(10)、總級分(60)       備註說明:無 |                |                                      |                          |               | ≡ |  |  |  |
|                                                                      | 2     致理科技大學 新北市       企業管理系     ま生館講員低級分(60)                                                                                     |                |                                      |                          |               |   |  |  |  |
|                                                                      | 成買渺注                                                                                                    |                | ×/3(99)<br>〒/11、キー/13、単岡/13、車 /1F、車- | - /1 AN /4# /77 / / / AN |               |   |  |  |  |

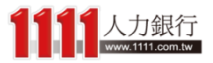

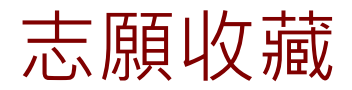

#### 而按住校系區塊任一處,並上下拖曳即可進 行排序

甄選入學-志願收藏

首頁 > 統測落點分析 > 甄選入學-志願收藏

請於下列排序我的收藏志願(可自訂排序)

| 我的收藏結果             |                                          |                                         |                              |             |  |  |  |  |
|--------------------|------------------------------------------|-----------------------------------------|------------------------------|-------------|--|--|--|--|
| * 以下為最後<br>* 如需重新收 |                                          |                                         |                              |             |  |  |  |  |
| 清除收藏紙              |                                          |                                         |                              |             |  |  |  |  |
| 志願排序功俞             | Ę                                        |                                         |                              |             |  |  |  |  |
| *以下收藏結             | 果預設依通過機會低至高                              | 排序                                      |                              |             |  |  |  |  |
| ↑ 新選 ★ 回曲<br>完成排序  | ] 休改聿収諷心願                                |                                         |                              |             |  |  |  |  |
| 依通過                | 機會排序 (低→高)                               | 依通過機會排序(高→低)                            | 依註冊率排序 (高→低)                 | 依縣市排序 (北→南) |  |  |  |  |
|                    | 機會測茫 10 間;夢                              | 幻校系 10 間;嘗試進攻 10 間; 最佳落點 10 間           | ;保守選填 10 間;安全穩固 10 間;極具優勢 10 | 間;其他參考 10 間 |  |  |  |  |
| 1                  | <b>淡江大學</b> 新北市                          | ī                                       |                              |             |  |  |  |  |
|                    | 統計學系                                     |                                         |                              |             |  |  |  |  |
| 2                  | <b>致理科技大學</b> 新北市                        | <b>节</b>                                |                              |             |  |  |  |  |
|                    |                                          |                                         |                              |             |  |  |  |  |
| 機會渺茫               | 去年篩選敮低級分:總級分<br>估算我的去年級分:國文(1)<br>備註說明:無 | (60)<br>1)、英文(12)、數學(12)、專一(15)、專二(10)、 | 總級分(60)                      |             |  |  |  |  |
|                    |                                          |                                         |                              |             |  |  |  |  |

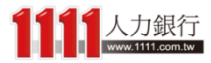

ſ

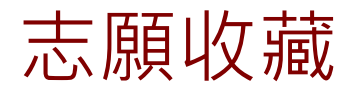

#### 確認排序後,只要再點選一次「完成排序」 按鈕就可以完成了

甄選入學-志願收藏

首頁 > 統測落點分析 > 甄選入學-志願收藏

| 我的收藏結果       |                                                                |                                                                         |                         |               |  |  |  |  |  |
|--------------|----------------------------------------------------------------|-------------------------------------------------------------------------|-------------------------|---------------|--|--|--|--|--|
| * 以下為最後收     | *以下為最後收藏時的成績結果資料                                               |                                                                         |                         |               |  |  |  |  |  |
| * 如需重新收藏     | ·如需重新收藏·請先清除以下紀錄                                               |                                                                         |                         |               |  |  |  |  |  |
| 清除收藏紀錄       | 清除收藏紀錄 寄到我的信箱 匯出 Excel 表                                       |                                                                         |                         |               |  |  |  |  |  |
|              |                                                                |                                                                         |                         |               |  |  |  |  |  |
| 志願排序功能       | ,<br>志願排序功能                                                    |                                                                         |                         |               |  |  |  |  |  |
| ▲<br>*以下收藏结里 |                                                                | 排序                                                                      |                         |               |  |  |  |  |  |
|              | 該筆收藏志願                                                         | 1771 17                                                                 |                         |               |  |  |  |  |  |
| 完成排序         |                                                                |                                                                         |                         |               |  |  |  |  |  |
|              |                                                                |                                                                         |                         |               |  |  |  |  |  |
| 依通過機         | 會排序 (低→高)                                                      | 依通過機會排序(高→低)                                                            | 依註冊率排序 (高→低)            | 依縣市排序 (北→南)   |  |  |  |  |  |
|              |                                                                |                                                                         |                         |               |  |  |  |  |  |
|              | 機會渺茫 10 間;夢                                                    | 幻校系 10 間;嘗試進攻 10 間; 最佳落點 10 間                                           | ;保守選填10間;安全穩固10間;極具優勢10 | 間 ; 其他參考 10 間 |  |  |  |  |  |
| 1            | 致理科技大學 新                                                       | 北市                                                                      |                         |               |  |  |  |  |  |
| -            | ▲ 光 竺 田 彡                                                      |                                                                         |                         |               |  |  |  |  |  |
|              |                                                                |                                                                         |                         |               |  |  |  |  |  |
| 機會渺茫         | 去年篩選最低級分:總                                                     | 去年篩選敮低級分:總級分(60)<br>仕算我的主年級分・國立(11)、英立(12)、敵略(12)、東二(15)、東二(10)、總級分(60) |                         |               |  |  |  |  |  |
|              | 10县戎的太平叔汀:幽又(11)、矢又(12)、数字(12)、等一(15)、等_(10)、潞淑汀(00)<br>備註説明:無 |                                                                         |                         |               |  |  |  |  |  |
|              |                                                                |                                                                         |                         |               |  |  |  |  |  |
| 2            | <b>淡江大學</b> 新北市                                                | <b>淡江大學</b> 新北市                                                         |                         |               |  |  |  |  |  |
|              | 統計學系                                                           |                                                                         |                         |               |  |  |  |  |  |
| 機會渺茫         | 去年篩選最低級分:總                                                     | 去年篩選最低級分:總級分(60)                                                        |                         |               |  |  |  |  |  |
|              |                                                                | テ/11/、並デ/12/、弗里/12/、東 /15/、東一/                                          | 10)、4年4日/1/20)          |               |  |  |  |  |  |

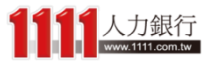

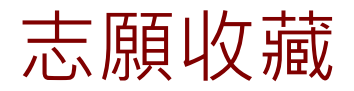

### 接著,你就可以將所有收藏結果下載到電腦 做備份,或是Email到你的會員信箱中!

甄選入學-志願收藏

首頁 > 統測落點分析 > 甄選入學-志願收藏

請於下列排序我的收藏志願(可自訂排序) 我的收藏結果 \*以下為最後收藏時的成績結果資料 \*如需重新收藏, 基生法除以下纪经 寄到我的信箱 匯出 Excel 表 志願排序功能 \*以下收藏結果預設依通過機會低至高排序 \* 點選★ 可刪除該筆收藏志願 依通過機會排序(低→高) 依通過機會排序(高→低) 依註冊率排序(高→低) 依縣市排序(北→南) 機會渺茫 10 間;夢幻校系 10 間;嘗試進攻 10 間;最佳落點 10 間;保守選填 10 間;安全穩固 10 間;極具優勢 10 間;其他參考 10 間 1 **淡江大學**新北市 1 統計學系 去年篩選最低級分:總級分(60) 機會渺茫 估算我的去年級分:國文(11)、英文(12)、數學(12)、專一(15)、專二(10)、總級分(60) 簡章 備註說明:無 \$ 2 **致理科技大學**新北市 企業管理系

機會渺茫 去年篩選最低級分:總級分(60)

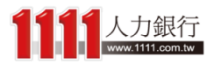

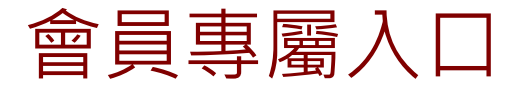

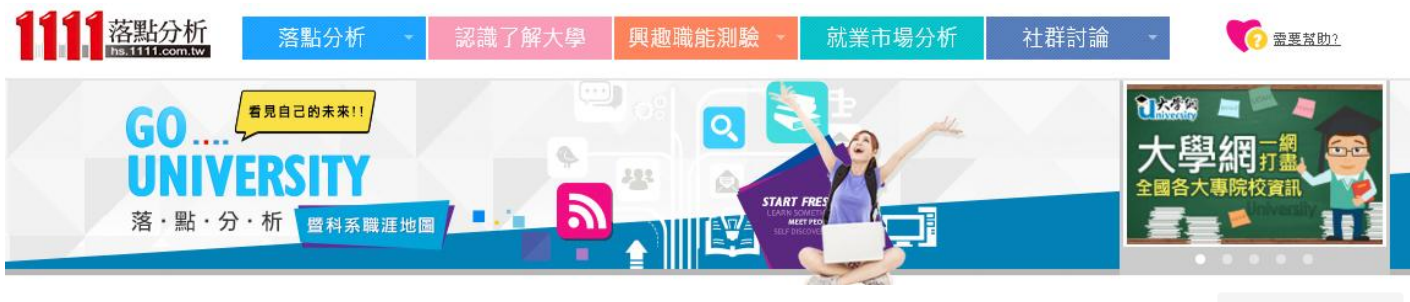

2016統測落點分析

首頁 > 統測落點分析

請選擇以下申請管道進行統測落點分析。

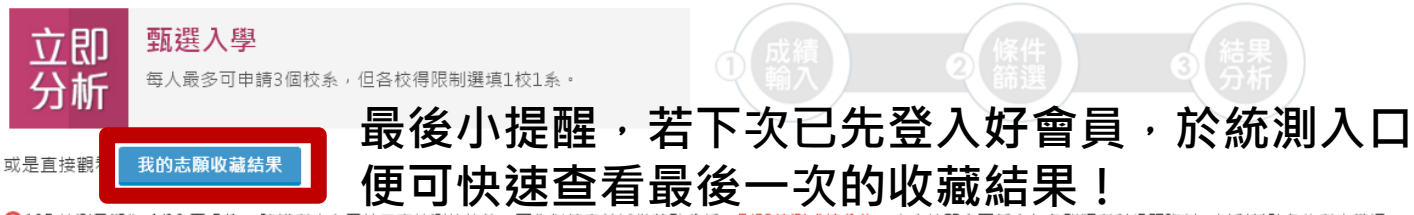

105 統測日期為 4/30 至 5/1 , 建議考生在四技二專統測放榜後 , 可先對答案並試做落點分析 。5/23統測成績公佈,本系統即會更新今年各群類考科級距資料,以利堼助各位考牛掌握 更精確的落點結果。

想瞭解更多嗎?1111提供您相關輔助資訊:升大學必解任務、歷屆考題、個人興趣探索測驗、第二階段面試技巧,幫您順利找到理想校系!

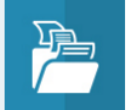

題。

書面備審與歷屆考題 免費下載面試備審資料及歷屆考古

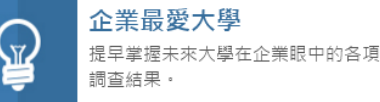

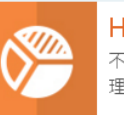

Holland興趣測驗 不到半年就吸引2萬人使用的知名心 理測驗!

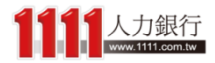

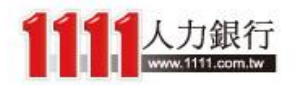

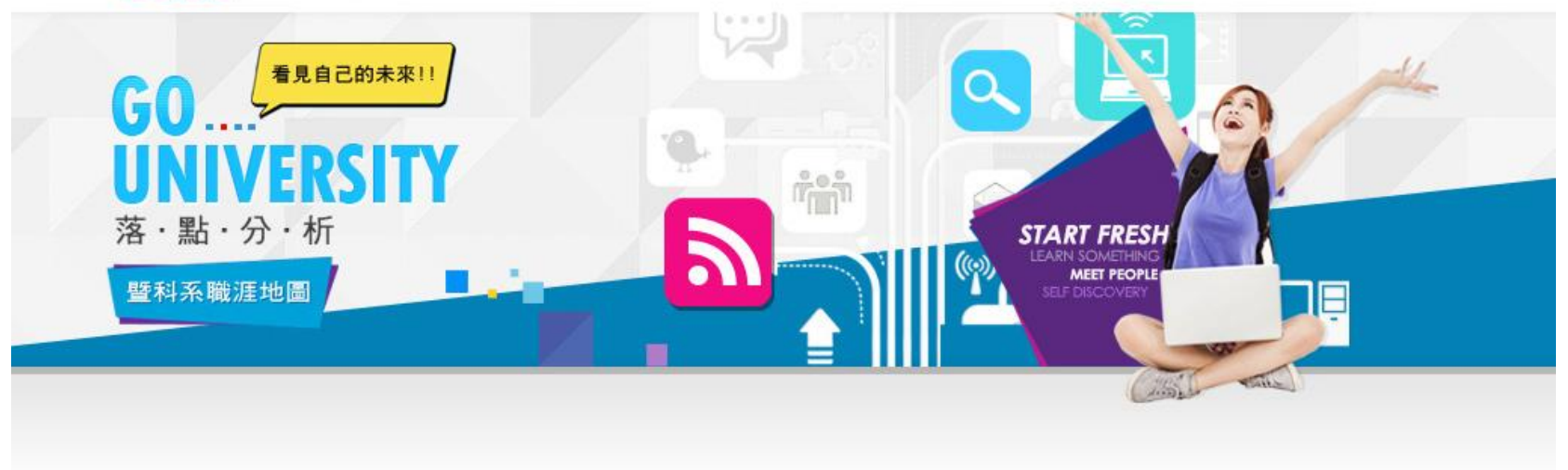

## 就業市場分析

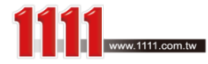

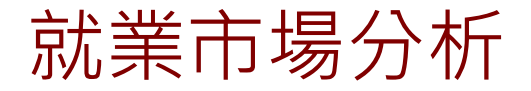

### 在介紹完落點分析之後,緊接著來認識其他 相關單元,「就業市場分析」讓同學們可以 先了解到各職務的相關資訊!

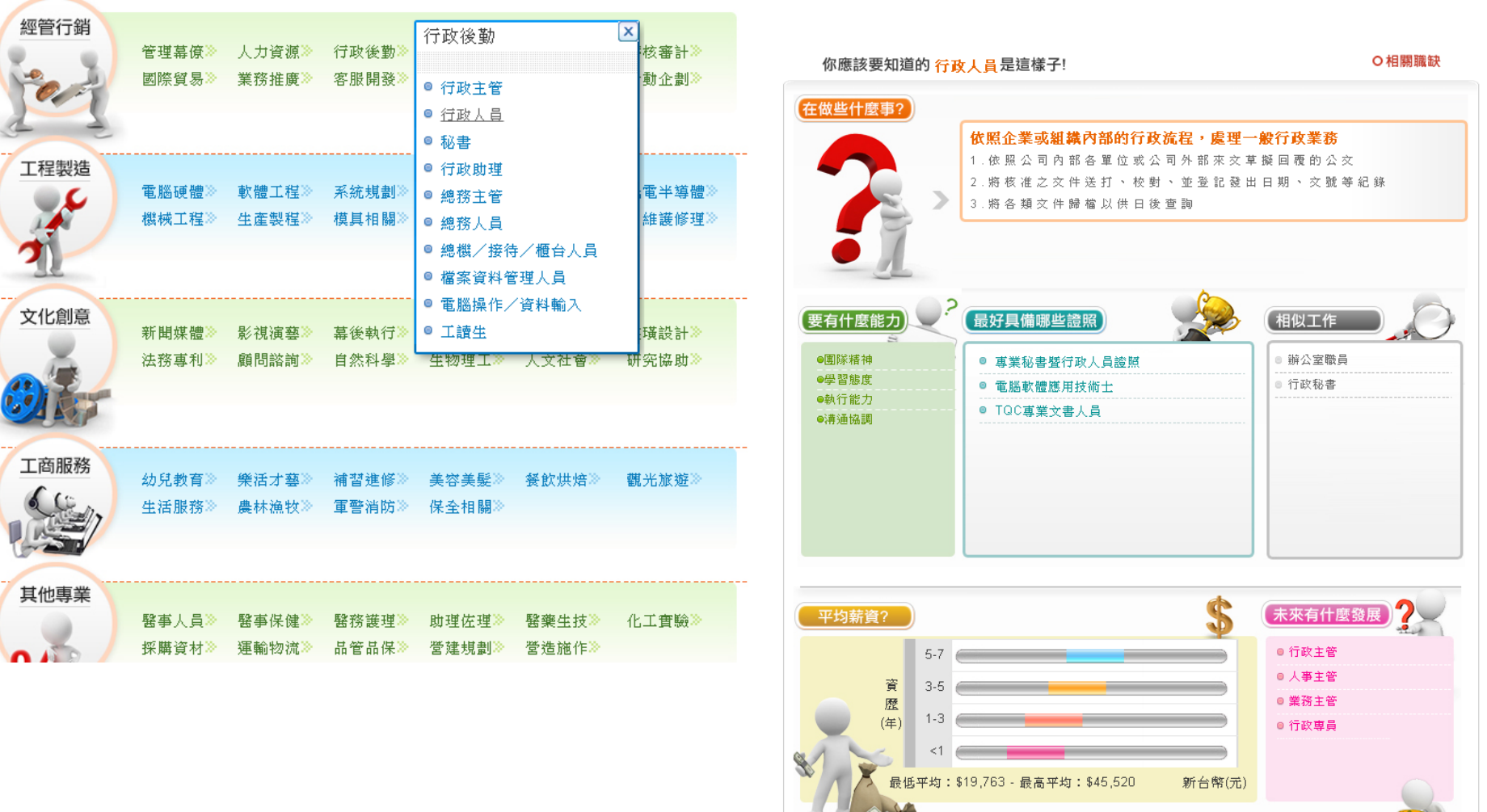

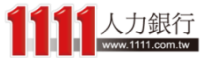

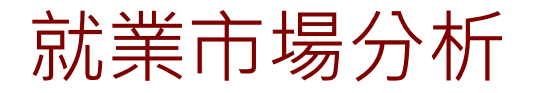

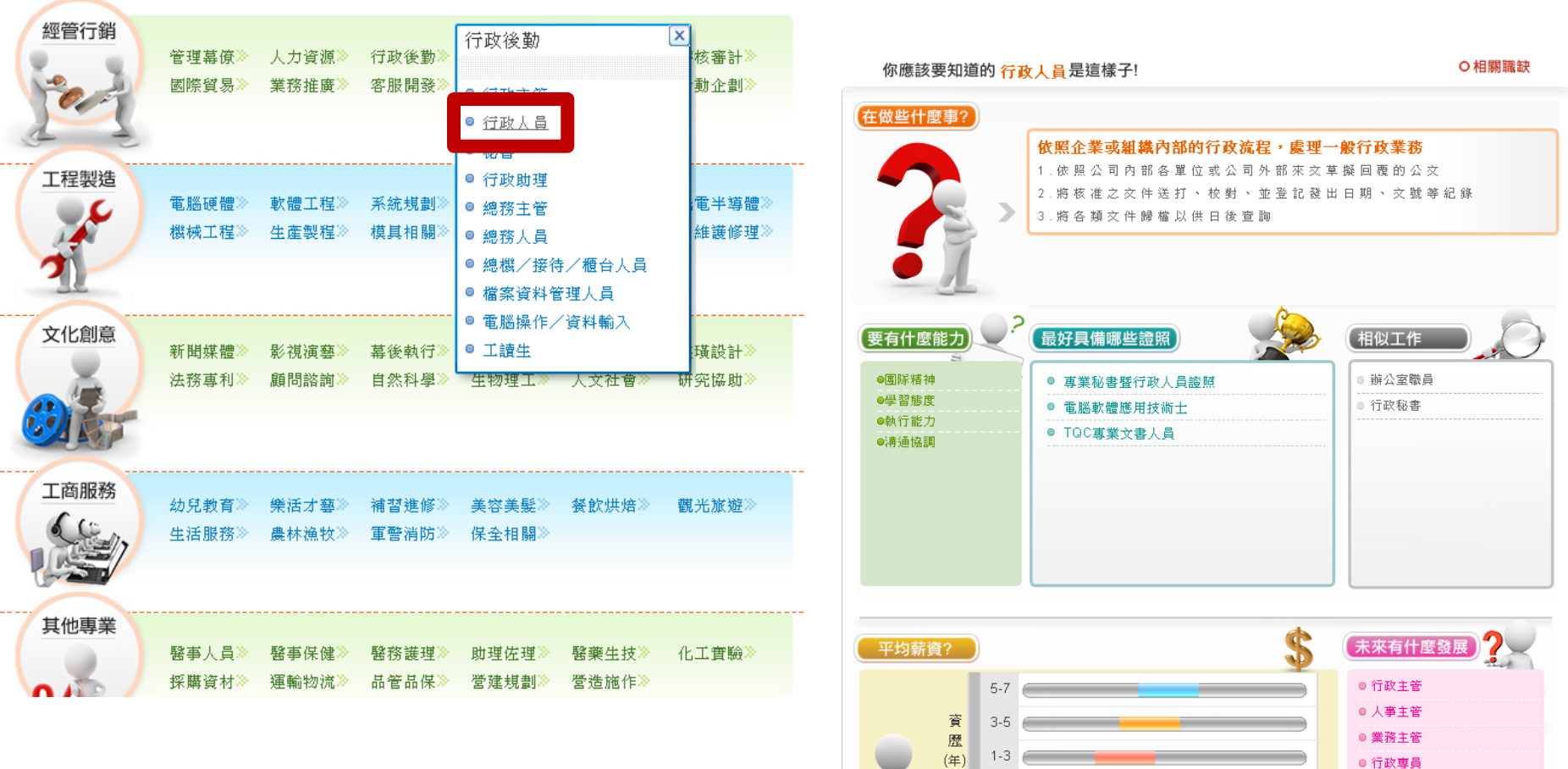

#### 只要先選擇一個你想了解的職務

最低平均:\$19,763-最高平均:\$45,520

新台幣(元)

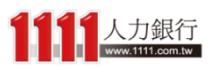

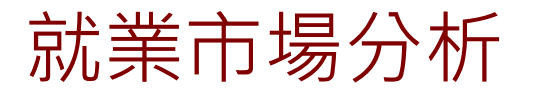

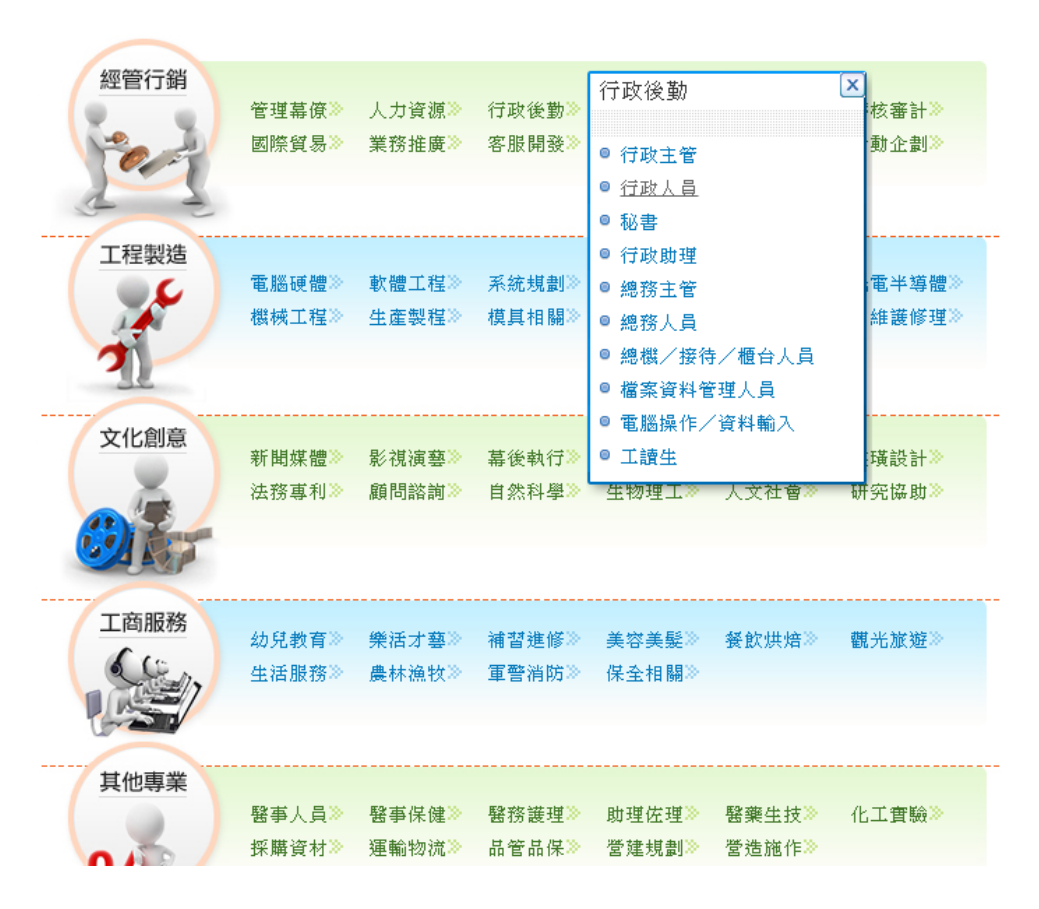

#### 就可以看到該職務的工作內容

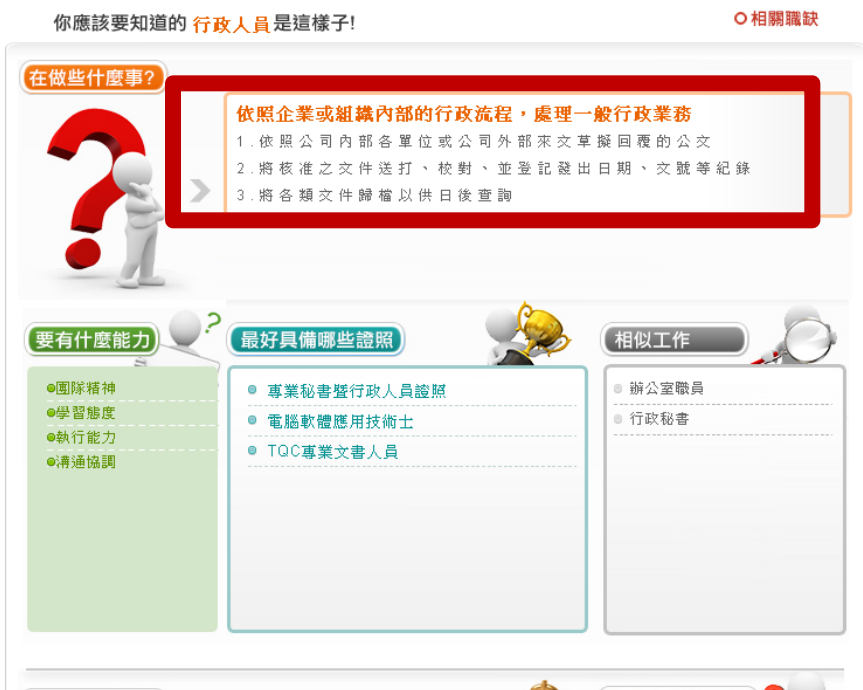

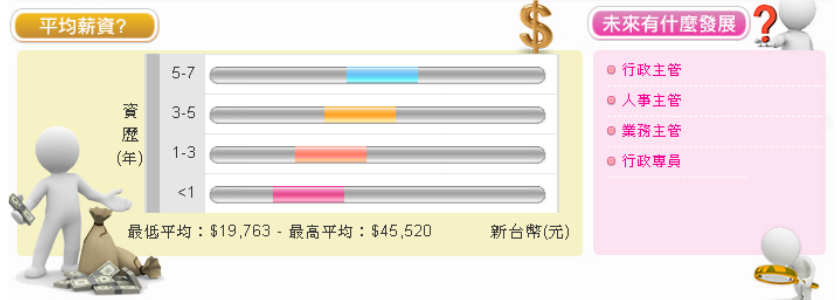

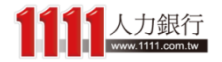

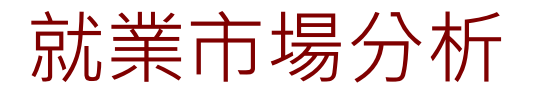

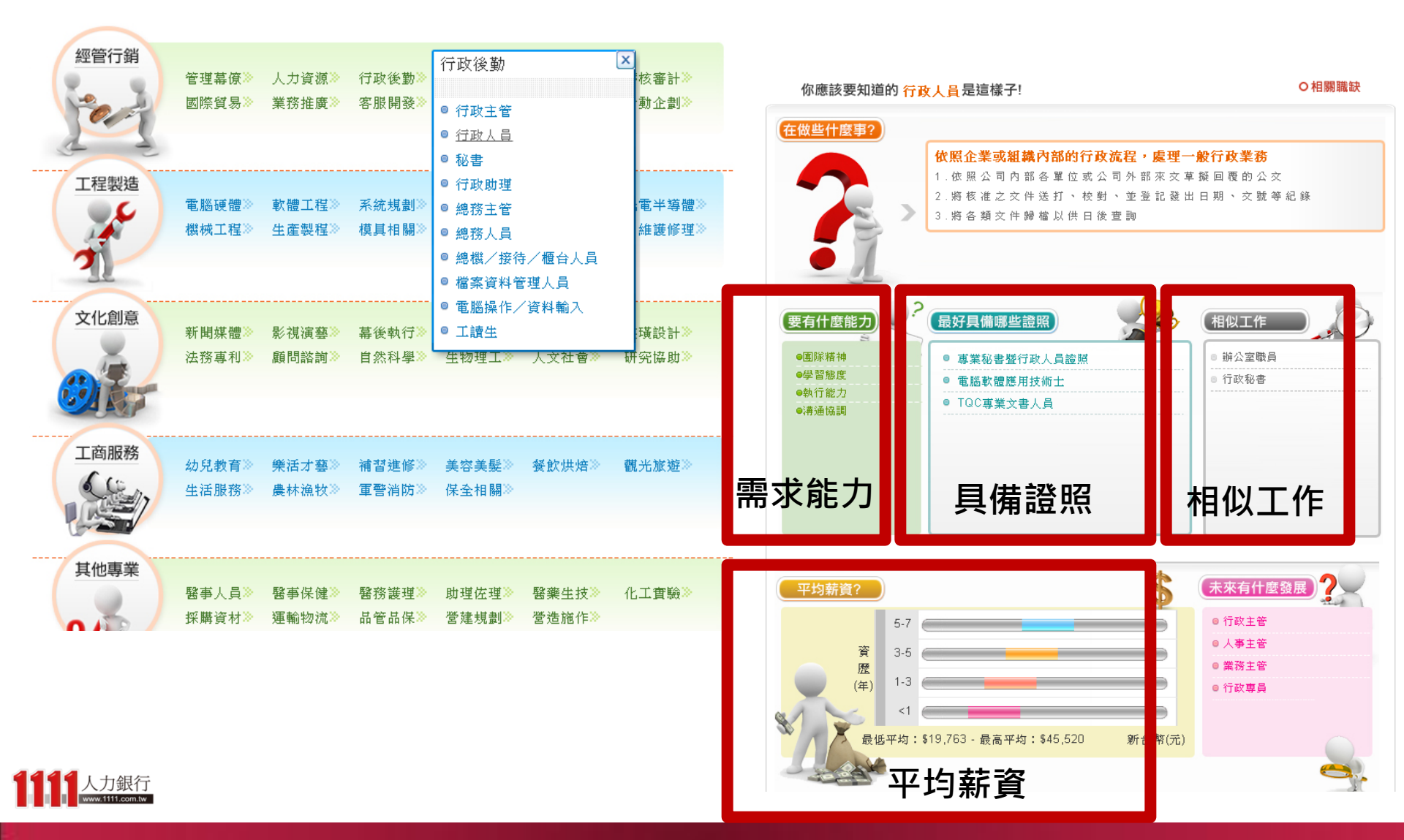

就業市場分析

| 频管行销                                                                                                    |                |                |     | 台灣的職缺 大陸的職缺               |                                        |         |                            |                                                    |
|----------------------------------------------------------------------------------------------------|----------------|----------------|-----|---------------------------|----------------------------------------|---------|----------------------------|----------------------------------------------------|
|                                                                                                    | 管理幕僚≫<br>國際貿易≫ | 人力資源≫<br>業務推廣≫ | 行政行 | 地區 搜尋                     |                                        | 1       | 人力銀行<br>In Navy 111.com br | 〇相關職缺                                              |
| Contraction of the second second seco | Linkbedo       | 54C155312.0C   |     | 職務名稱                      | 公司名稱                                   | 學歷      | 地區                         |                                                    |
| A 4                                                                                                    |                |                |     | 助理管理師                     | 翔名科技股份有限公司(翔名科技)                       | 大學      | 新竹市                        | <b>。。處理一般行政業務</b>                                  |
| 工程製造                                                                                                    | 電腦硬體≫          | 軟體工程≫          | 系統規 | 櫃檯行政文書人員                  | 社團法人高雄市職業安全第一協會附設職<br>訓                | 大學      | 高雄市前鎮區                     | ▶ 部 來 文 草 擬 回 覆 的 公 文<br>2 登 記 發 出 日 期 、 文 號 等 紀 錄 |
|                                                                                                    | 機械工程≫          | 生産製程》          | 模具材 | 採購會計助理                    | 台灣卜力斯股份有限公司                            | 專科      | 桃園市蘆竹區                     |                                                    |
| 1                                                                                                    |                |                |     | 櫃檯接待人員                    | 春園高爾夫休閒農場(春園休閒農場)                      | 不拘      | 台南市七股區                     |                                                    |
| 715                                                                                                    |                |                |     | 見習督導                      | 聯興國際通運股份有限公司                           | 大學      | 基隆市中正區                     |                                                    |
| 文化創意                                                                                                    |                |                |     | 高階主管助理                    | 聯興國際通運股份有限公司                           | 大學      | 基隆市中正區                     |                                                    |
|                                                                                                    | 新聞媒體》          | 影視演藝≫          | 幕後朝 | 業務助理(芳苑)                  | 穎寶企業有限公司                               | 不拘      | 彰化縣芳苑鄉                     |                                                    |
|                                                                                                    | 法扮專利≫          | 顧問諮詢≫          | 日然和 | 倉儲物流人員(技術輔導員) -手工皂製<br>作、 | 財團法人愛盲基金會                              | 高中職     | 新北市土城區                     | ● 辦公室職員<br>                                        |
|                                                                                                    |                |                |     | 約聘櫃檯(文山)                  | 財團法人愛盲基金會                              | 不拘      | 台北市文山區                     |                                                    |
| 工商服務                                                                                                    |                |                |     | A-業務助理                    | 金寶電子工業股份有限公司                           | 大學      | 新北市深坑區                     |                                                    |
| 610                                                                                                    | 幼兒教育≫          | 樂活才藝≫          | 補習  | A-葡文翻譯人員                  | 金寶電子工業股份有限公司                           | 專科      | 苗栗縣竹南鎮                     |                                                    |
| 1                                                                                                    | 生活服務》          | 農林漁牧≫          | 車台  | A-秘書(英文佳)                 | 金寶電子工業份有限公司                            | 專科      | 新北市深坑區                     |                                                    |
|                                                                                                    |                |                |     | 上-                        | ·頁 第 1 • 頁 共289頁 <u>下一頁</u>            |         |                            |                                                    |
| 其他專業                                                                                                    |                |                |     |                           |                                        |         |                            |                                                    |
|                                                                                                    | 醫事人員≫          | 醫事保健≫          | 醫務護 | 理≫                        |                                        |         |                            | <b>未來有什麼發展</b>                                     |
|                                                                                                    | 採購資材≫          | 運輸物流≫          | 品管品 |                           | • _••• • • • • • • • • • • • • • • • • | <i></i> |                            | <ul> <li>● 行政主管</li> </ul>                         |
|                                                                                                    |                |                |     | 未來發展和工作                   | <b>F職缺</b> 等訊息,讓                       | 【你提!    | 早了解                        | <ul> <li>● 人爭主管</li> <li>● 業務主管</li> </ul>         |
|                                                                                                    |                |                |     | 就業市場,避免                   | 色走錯行業!                                 |         |                            | ◎行政専員                                              |
|                                                                                                    |                |                |     |                           |                                        |         | 親                          | 所台》元)                                              |
| 111 人力銀行                                                                                                    |                |                |     |                           | - to and to                            |         |                            |                                                    |

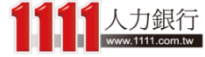

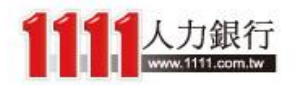

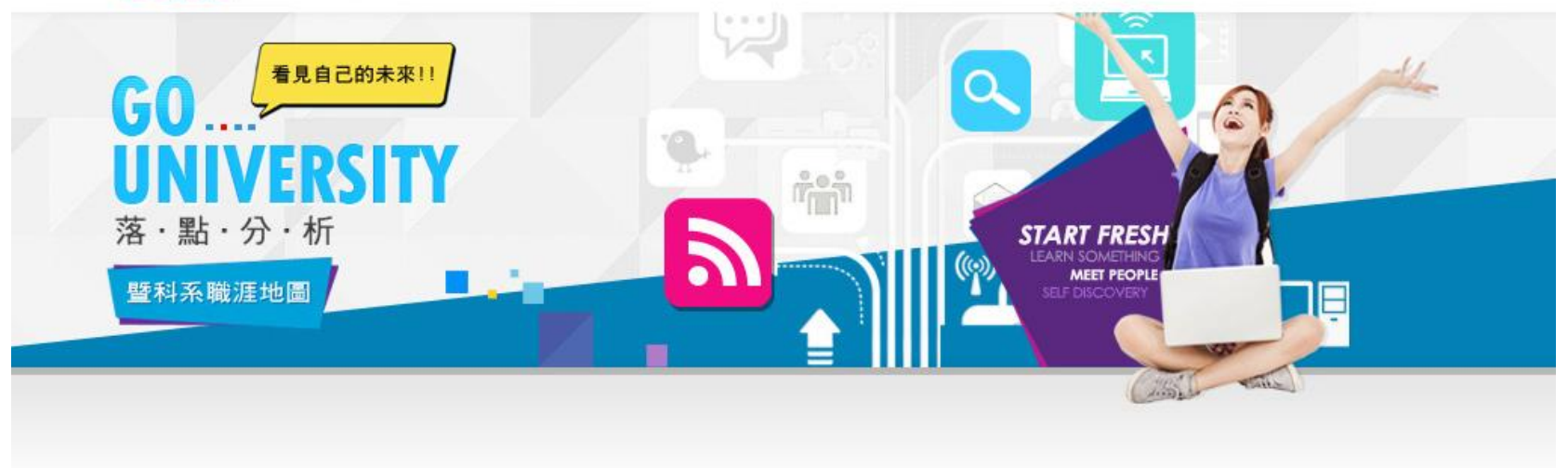

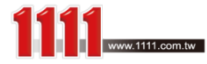

### 下一個來介紹一下輕鬆的「興趣職能測驗」單元 「興趣職能測驗」可從頁面上方點選

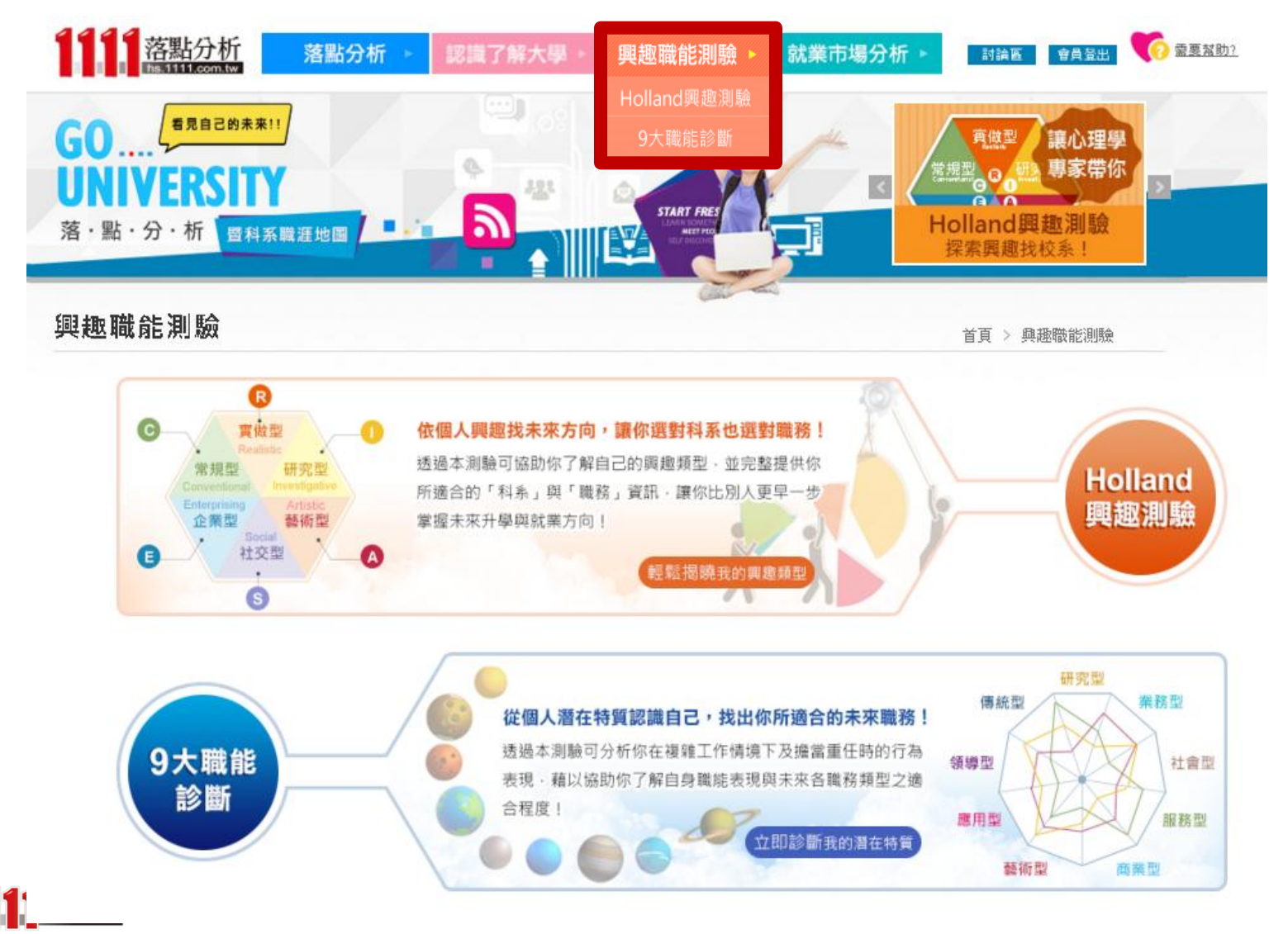

111

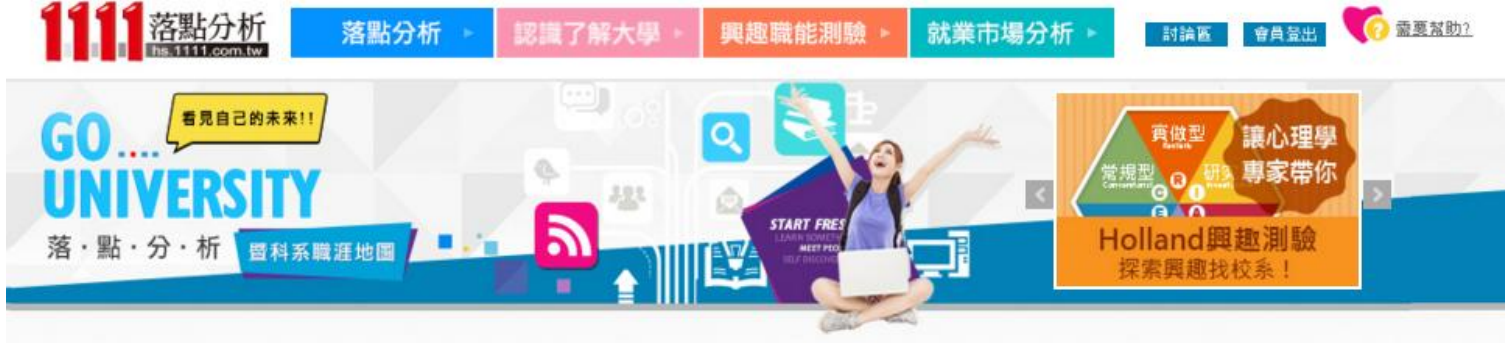

### 興趣職能測驗 「興趣職能測驗」目前共分為兩大部份 if > 與趣職能測驗

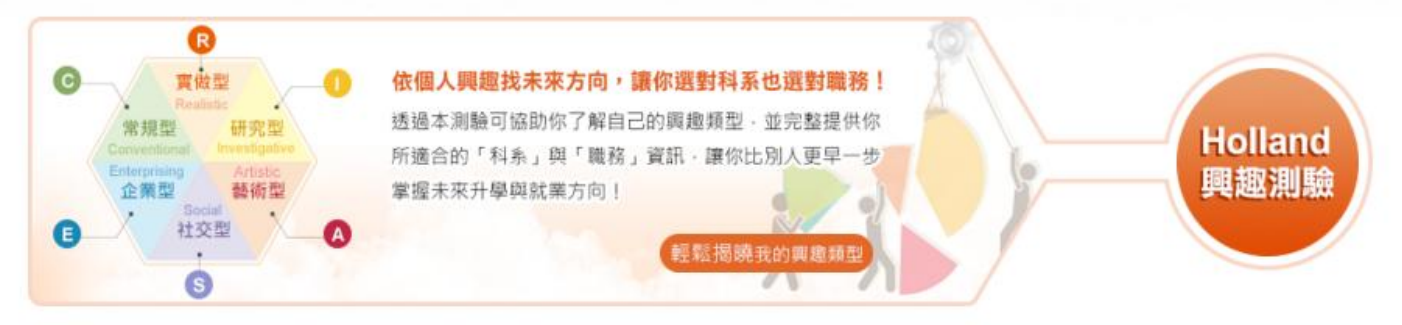

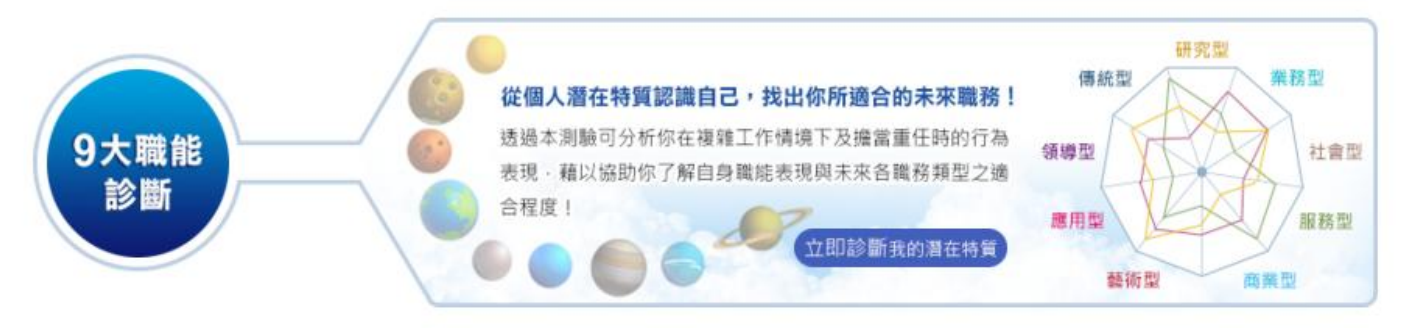

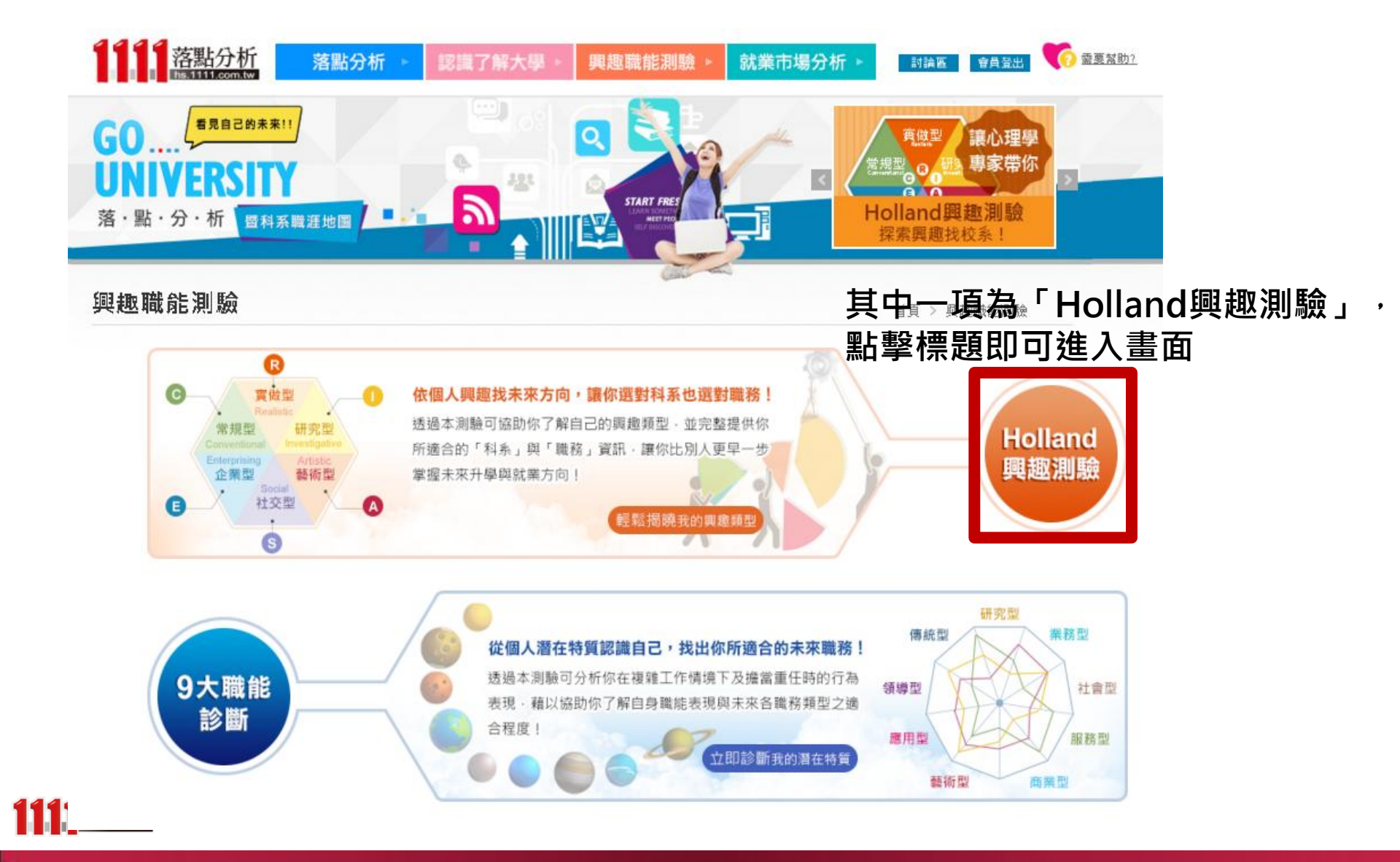

# Holland興趣測驗

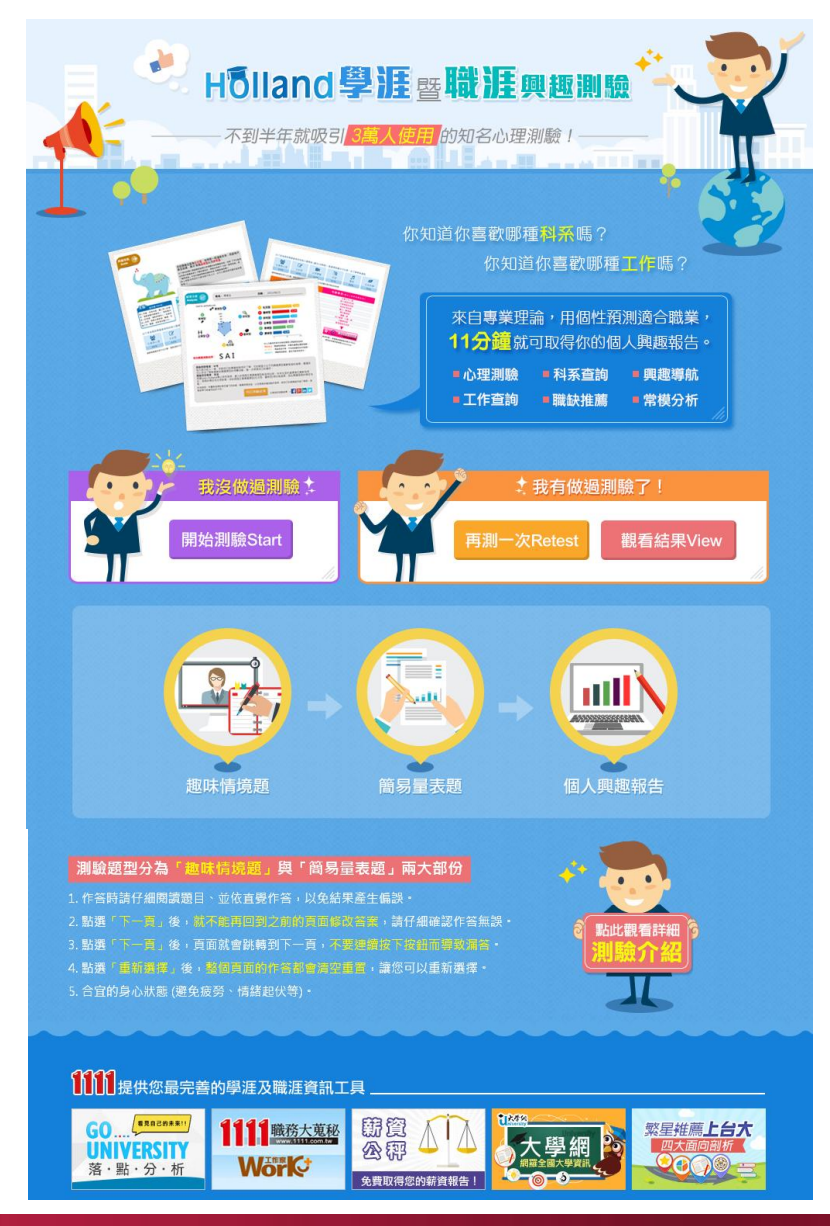

「Holland興趣測驗」是利用 趣味情境題及簡易量表題這兩 大題型來施測,讓學生瞭解自 己的興趣類型,並加以對應到 適合的科系及職務,讓同學們 比別人更早一步掌握未來升學 與就業方向!

# Holland興趣測驗

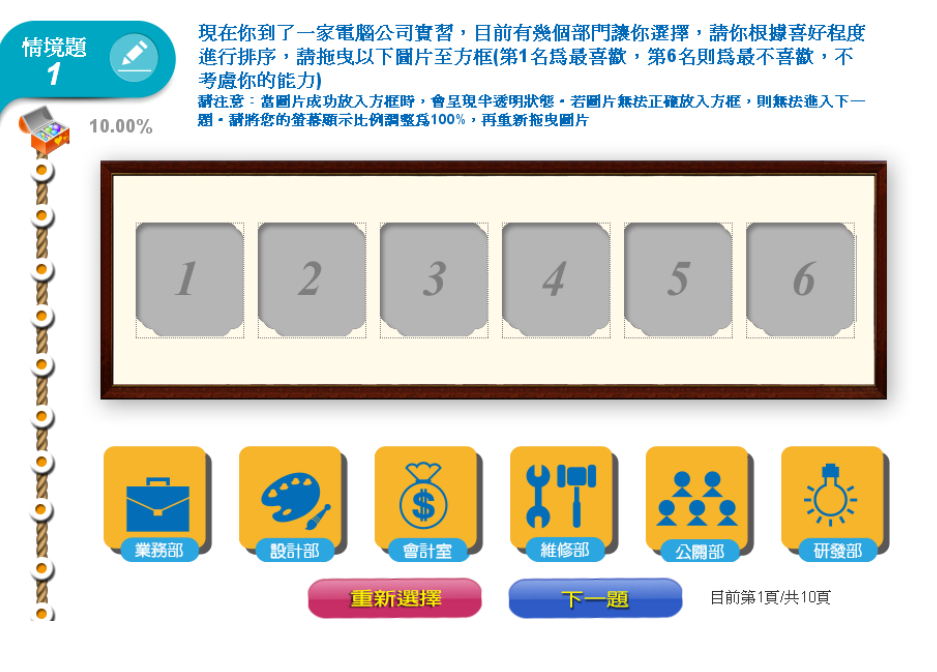

### 情境題採用圖片拖拉填答,而量表題則採用 量尺拖拉方式作答

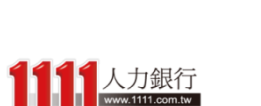

| 量表題 ア         | 下24項性格,請你依據自身個性的符<br>量尺點作答(最符合為7,最不符合) | F合程度進行量尺邊<br>爲 1) | <b>翟擇,</b> 請點選或 | 把曳以 |
|---------------|----------------------------------------|-------------------|-----------------|-----|
|               |                                        | 最不符合              | 普通              | 最符合 |
| 70.00% 🕧      | 誠實                                     | - <u>9</u> -2-3-  | 4 5 6           | 7   |
| 2             | 服從                                     |                   | 4 5 6           | -7  |
| 200           | 理웹                                     | - <u>9</u> -2-3-  | 4 5 6           | -7  |
| 2             | 感情豐富                                   |                   | 4 5 6           | -7  |
| <b>Ř</b> 💿    | 富同情心                                   | - <u>9</u> -2-3-  | 4 5 6           | -7  |
|               | 肖信                                     | - <u>9</u> -2-3-  | 4 5 6           | -7) |
|               | 注意細節                                   |                   | 4 5 6           | 7   |
| Š 💿 (         | 富領導力                                   | - <u>9</u> -2-3-  | 4 5 6           | -7) |
| <b>(</b>      | 友善                                     |                   | 4 5 6           | 7   |
|               | 情绪化                                    |                   | 4 5 6           |     |
|               | 富分析力                                   |                   | 4 5 6           |     |
| 1             | 物質主義                                   |                   | 4 5 6           | -7  |
| <b>§</b> (13) | 坦白直率                                   |                   | 4 5 6           |     |

# Holland興趣測驗 - 結果分析

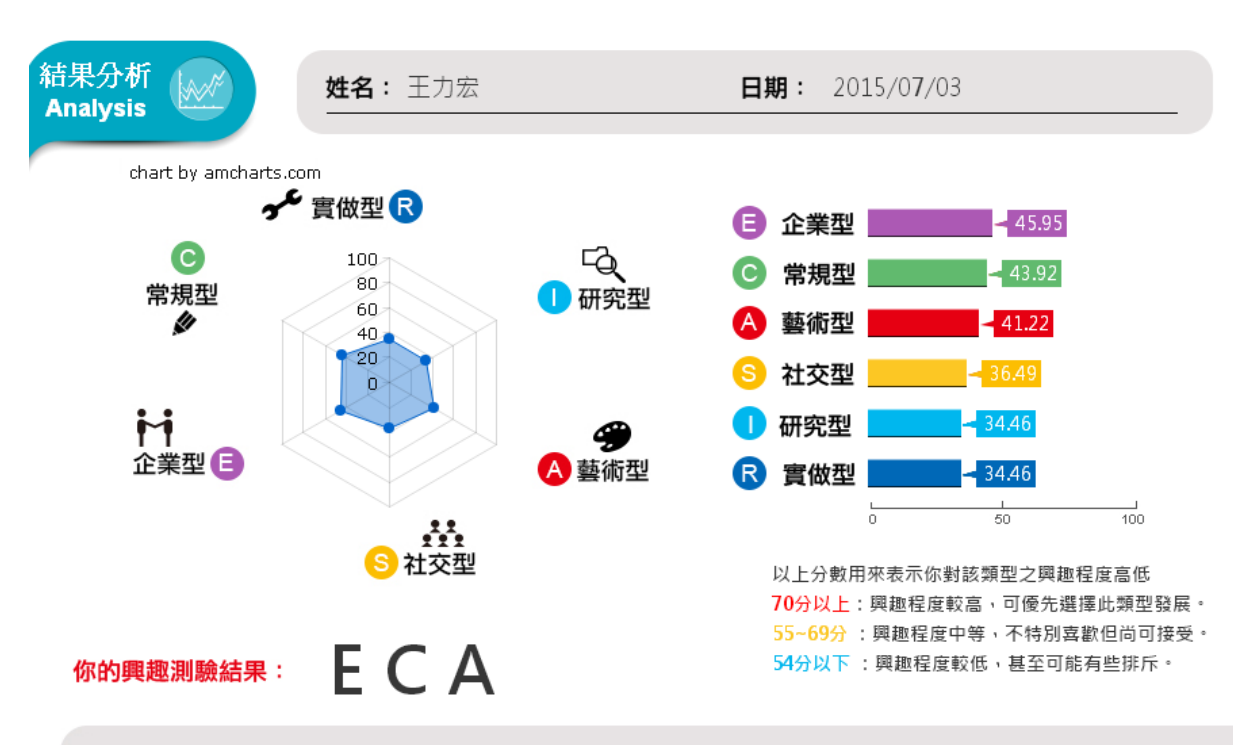

只要11分鐘, 就可快速取得詳盡的 個人興趣報告!

#### 興趣明確程度:中等

和大部分的人一樣,你對自己的興趣稍微有所了解,可約略區分出不同興趣類型喜歡程度的差異,建議你可以多加了解較喜歡的興趣類型的相關活動,進一步探索自己的喜好。

#### 興趣穩定程度:穩定

根據John Holland博士研究發現,當人的兩個主要興趣類型較為相似時,未來生涯所處環境也會較為相 似,發展的穩定性也相對高。你的兩個主要興趣類型(企業型、常規型)相似程度高,因此興趣發展的穩定性 高。

附加說明:本量表測得的是您當下的狀態,隨著時間流逝、以及透過各種活動的參與,對自己的興趣越來越了解時,測 驗結果可能會有些許不同。

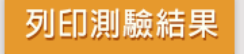

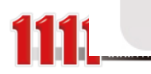
# Holland興趣測驗 - 結果分析

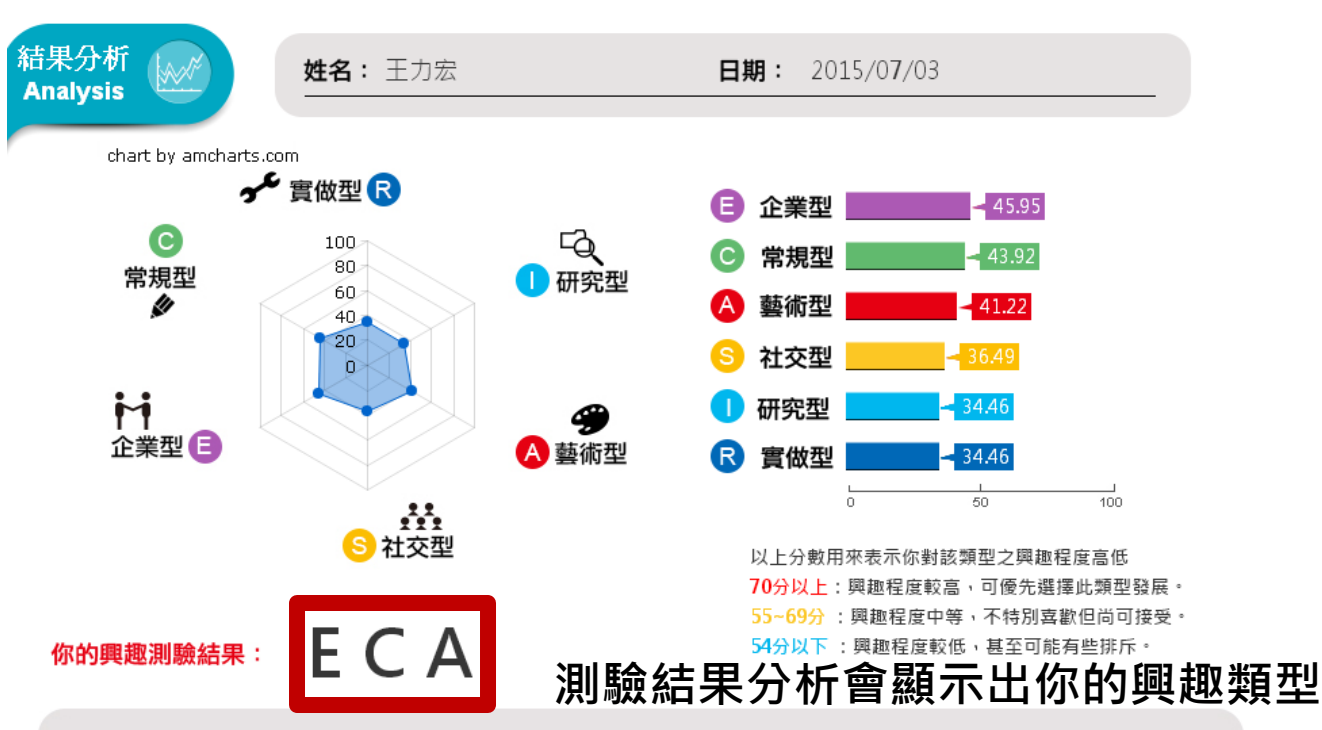

### 興趣明確程度:中等

和大部分的人一樣,你對自己的興趣稍微有所了解,可約略區分出不同興趣類型喜歡程度的差異,建議你可以多加了解較喜歡的興趣類型的相關活動,進一步探索自己的喜好。

#### 興趣穩定程度:穩定

根據John Holland博士研究發現,當人的兩個主要興趣類型較為相似時,未來生涯所處環境也會較為相 似,發展的穩定性也相對高。你的兩個主要興趣類型(企業型、常規型)相似程度高,因此興趣發展的穩定性 高。

附加說明:本量表測得的是您當下的狀態,隨著時間流逝、以及透過各種活動的參與,對自己的興趣越來越了解時,測 驗結果可能會有些許不同。

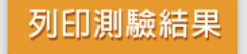

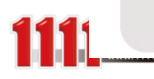

# Holland興趣測驗 - 興趣導航

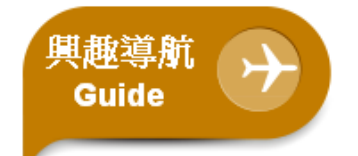

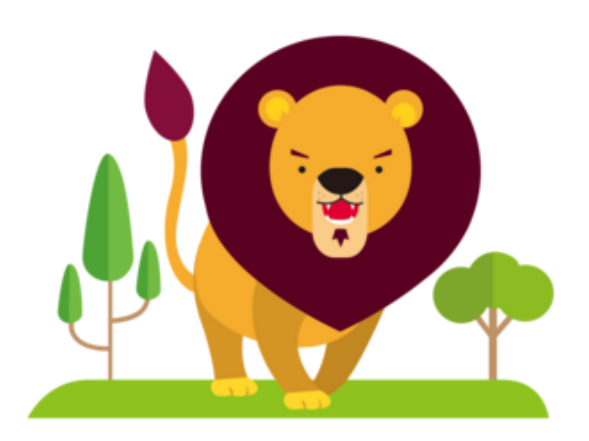

## 以及興趣導航介紹

你的興趣主型為企業型,如同萬獸之王的我一樣擅長領導 管理喔,其次則為常規型以及藝術型。 以下是你的個人興趣類型說明以及相關科系與職務列表,你除了可以直 接在列表中點選欲深入了解的資訊外,更能在列表下方的「學涯探索」 或「職涯探索」中自行查詢到更詳細的科系與職務資訊喔! (貼心提醒:若兩型的分數相差不到七分,你可以調換順序重新查詢看 看喔~)

### 型: 企業型 Enterprising

精力旺盛、生活緊湊、好冒險競爭, 做事有計畫並立刻行動,他們善用説 服力和組織能力,希望自己的表現被 他人肯定,並成為團體的焦點人物。 喜歡管理、銷售、司法、從政等相關 工作。

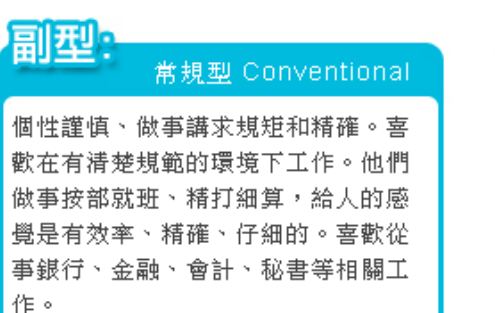

## 副型:

### 🔹 Artistic 藝術型

直覺敏銳、善於表達和創新。他們希 望藉文字、聲音、色彩或形式來表達 創造力和美的感受。喜歡從事音樂、 寫作、戲劇、會話、設計、舞蹈等相 關工作。

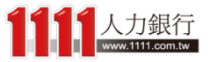

# Holland興趣測驗

#### 以下是和您的興趣最相符的前六個學群 (總共18學群),點選學群圖示可以進一步了解學群資訊

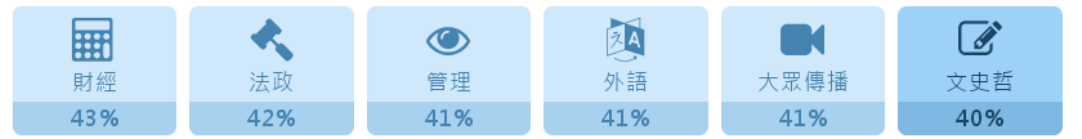

學群興趣適性百分比分數,是將您的Holland測驗成績經過公式加權計算而得出的結果

| 相關科系(適合學生選系參考) | 相關職務 (過合上班族就業參考) |  |
|----------------|------------------|--|
| 企業管理學類         | 經營管理主管           |  |
| 醫務管理學類         | 金融專業主管           |  |
| 會計學類           | 國貿人員             |  |
| 財務金融學類         | 國貿助理             |  |
| 財政學類           | 船務               |  |
|                | 報關人員             |  |
|                | 編採主管             |  |
|                |                  |  |

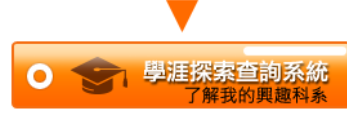

参考來源:大學入學考試中心

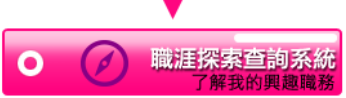

参考來源: 美國國家職業資訊網(O\*Net) 澳洲政府職涯查詢網Joboutlook

您可能感興趣的職缺

在結果報告下方還有**學群分析、相關科系及 職涯查詢**,以及相關的職缺列表 幫助你更進一步掌握未來方向!

| 關鍵字 地區      | ▼ 經營管理主管 ▼          | 行業 🔹 找職缺            |                |  |
|-------------|---------------------|---------------------|----------------|--|
| 公司名稱😽       | 職缺名稱會               | 地區會                 | 行業會            |  |
| 四海遊龍食品【股】   | 人力資源主管              | 新北市中和區              | 食品製造/加工        |  |
| 四海遊龍食品【股】   | 物流專案管理主管            | 新北市中和區              | 食品製造/加工        |  |
| 龍進自動機械【股】   | 生產管理課長              | 台中市鳥日區              | 電力機械器材製造<br>修配 |  |
| 亞龍紡織有限公司    | 駐印尼廠長(印尼)           | 台南市東區               | 紡織成衣           |  |
| 鵬業國際貿易【股】(  | 中華民國酒類公會全           | 新北市新莊區              | 國際貿易           |  |
| 寶齡富錦生技【股】   | 經營管理高階主管(           | 北京市 北京市             | 其它醫療保健相關       |  |
| 寶齡富錦生技【股】   | 營運管理高階主管            | 台北市南港區              | 其它醫療保健相關       |  |
| 寶齡富錦生技【股】   | 會計經理(大陸地區           | 廣東省 珠海市             | 其它醫療保健相關       |  |
| 大鼎餐飲集團(大鼎活… | 店經理(易鼎各分店           | 台中市北屯區              | 發應/餐館          |  |
| 鼎鈺珠寶【股】     | 經營管理主管              | 桃園市桃園區              | 首飾/貴金屬零售<br>業  |  |
|             | < 1 2 3 4 5 6 7 8 9 | 10 129 130 》共 1,297 | 筆              |  |

找附近打工

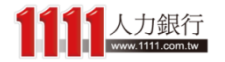

# Holland興趣測驗 - 常模分布

## 而最底下的「常模分布」則是提供你~相較於其 他受測者,你的興趣六型分數的分布情況

### 你的測驗各型分數相較於其他受測者而言的高低

\*累積人數百分比代表在所有受測者中,你的分數高過多少百分比的人

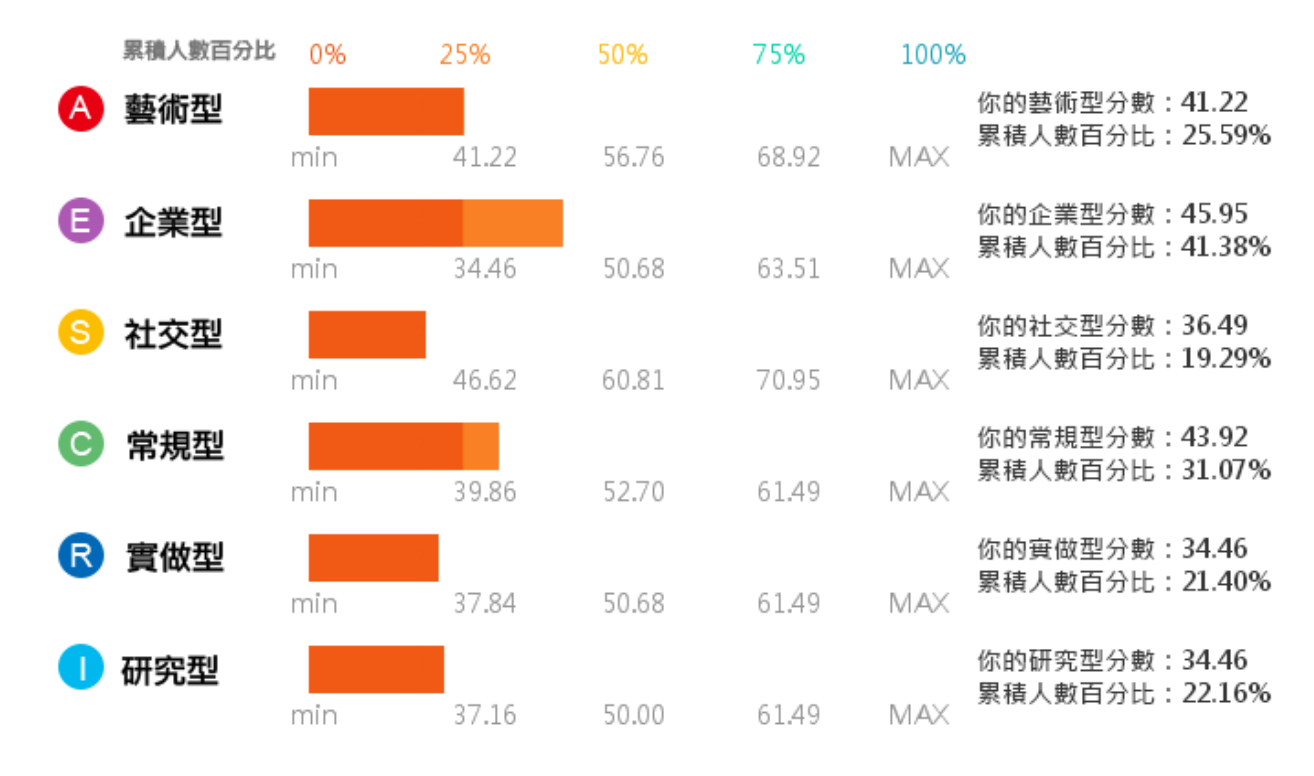

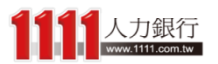

常模分布 <u>Distribu</u>tion

# 興趣職能測驗

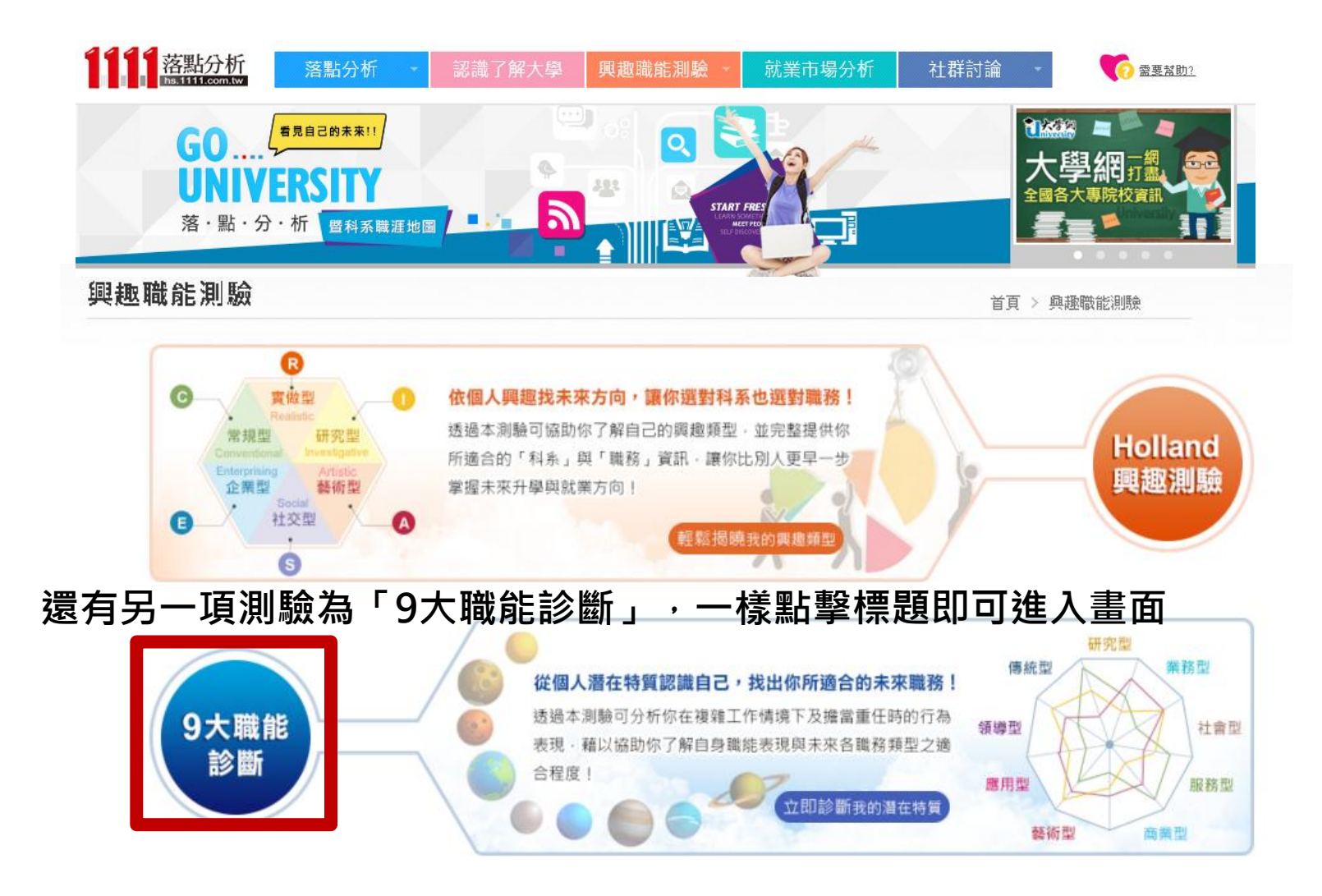

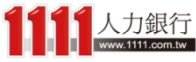

## 9大職能診斷

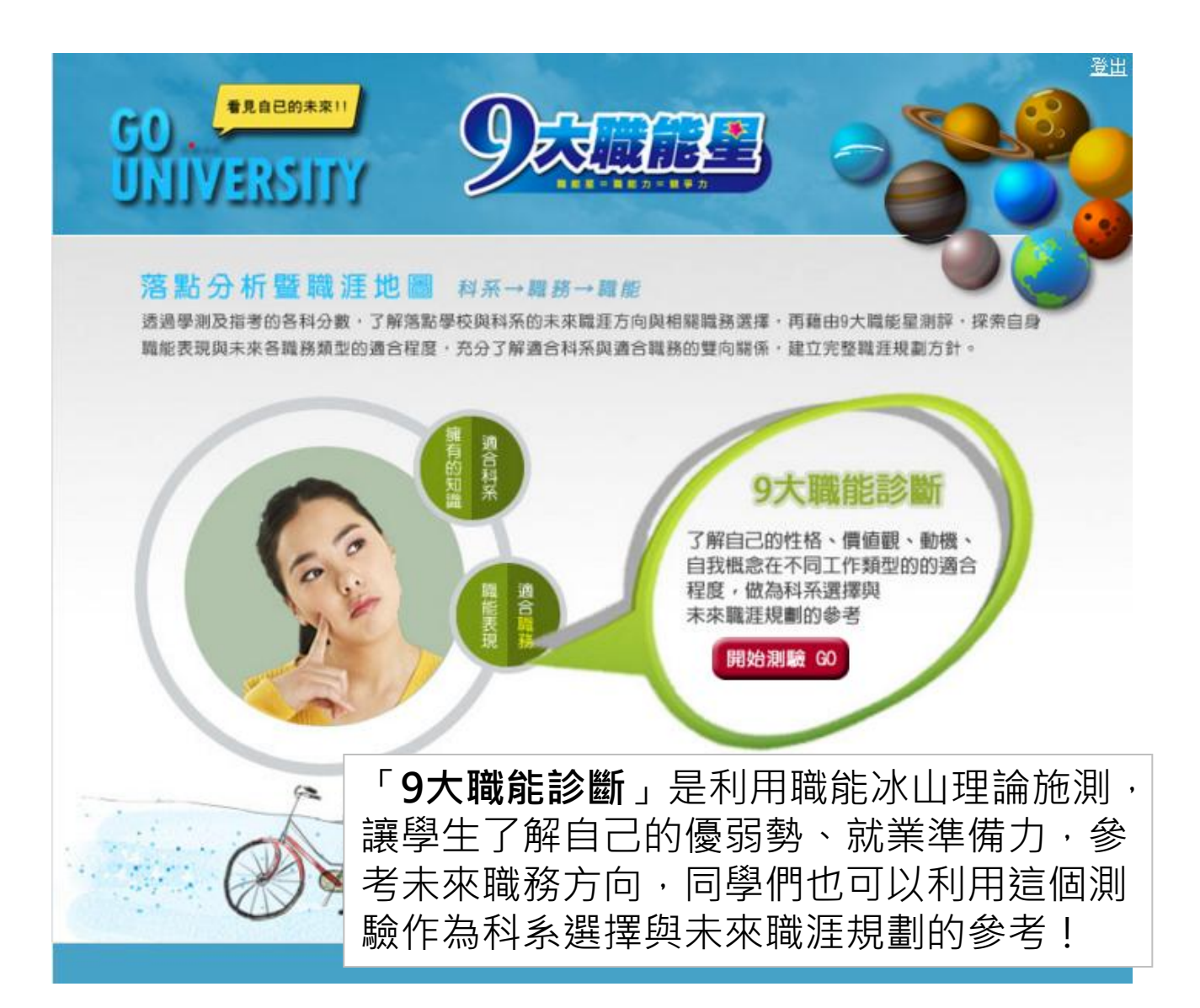

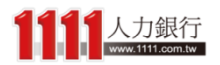

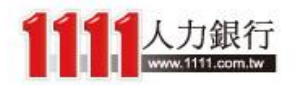

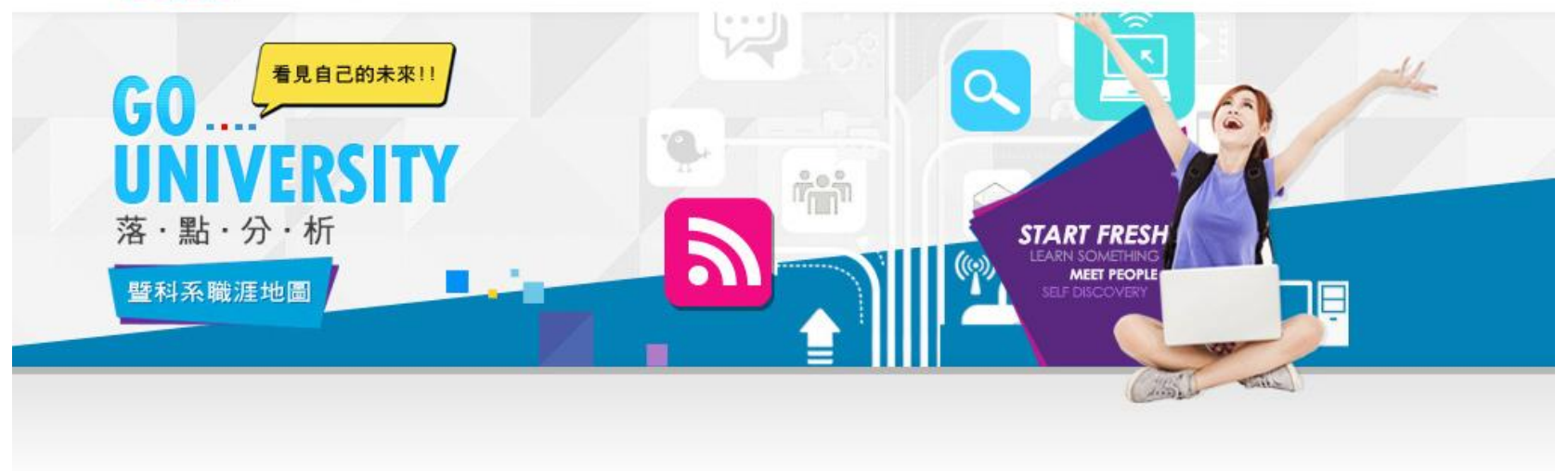

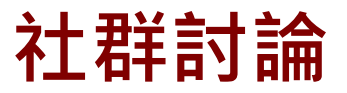

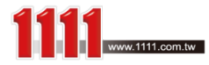

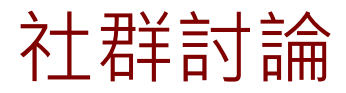

## 最後,則是「社群討論」單元, 共分為三區塊:

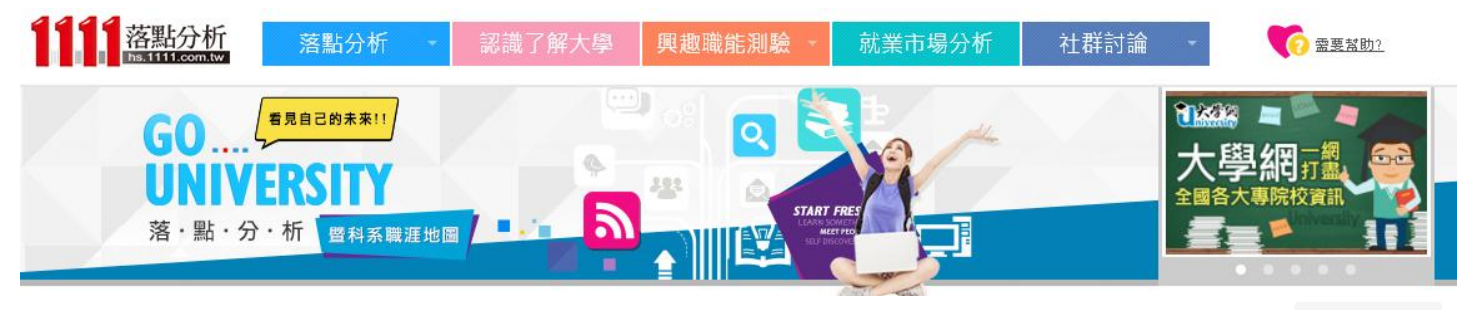

### 社群討論

首頁 > 社群討論

#### 歡迎加入我們的討論

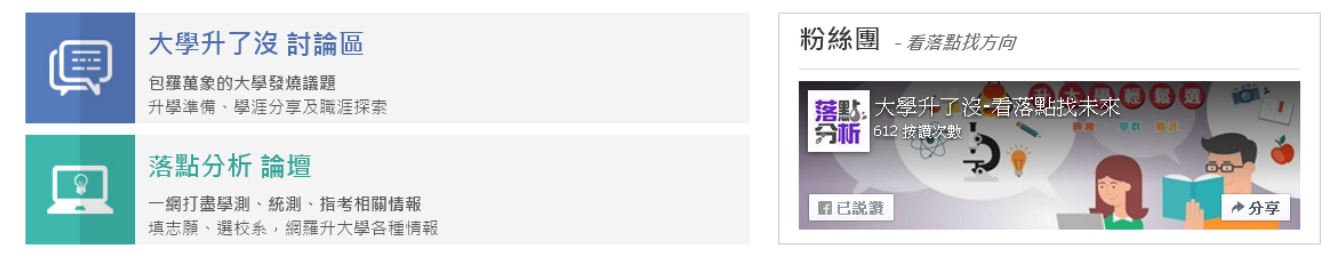

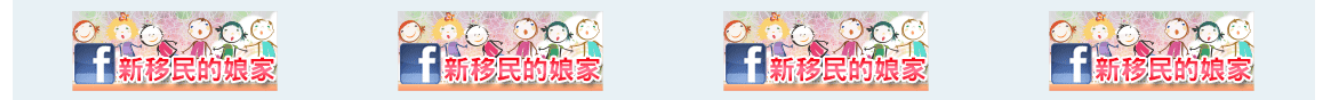

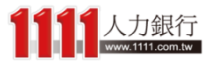

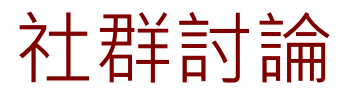

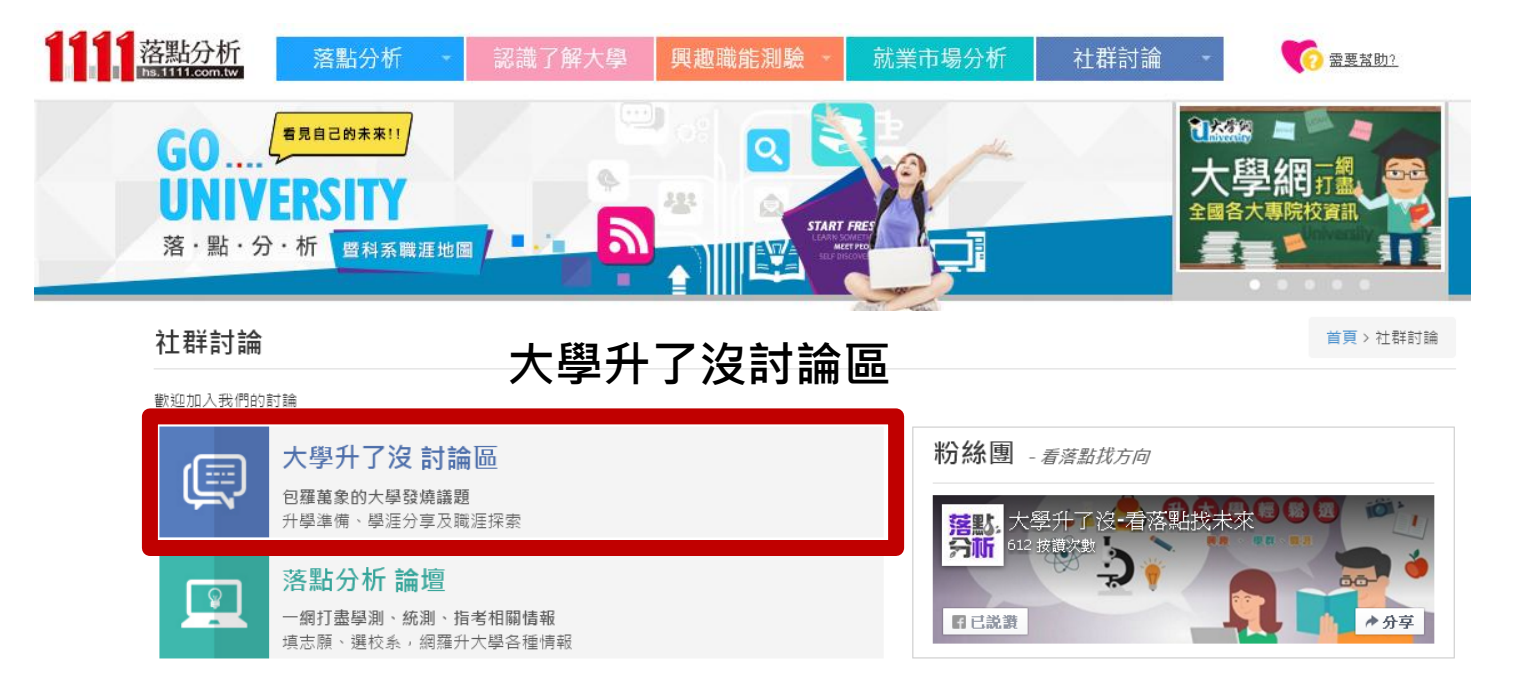

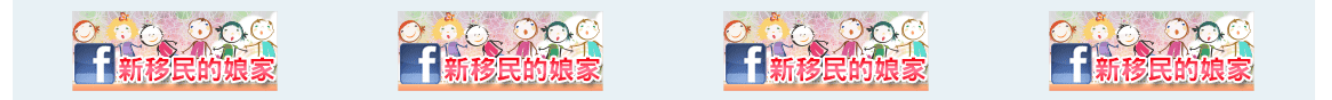

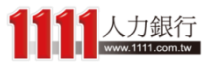

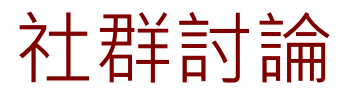

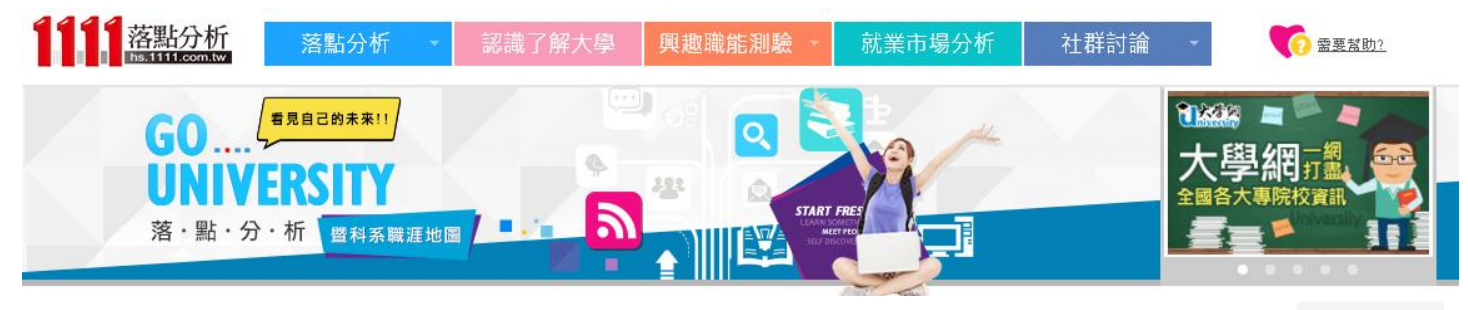

### 社群討論

**首頁 >** 社群討論

歡迎加入我們的討論

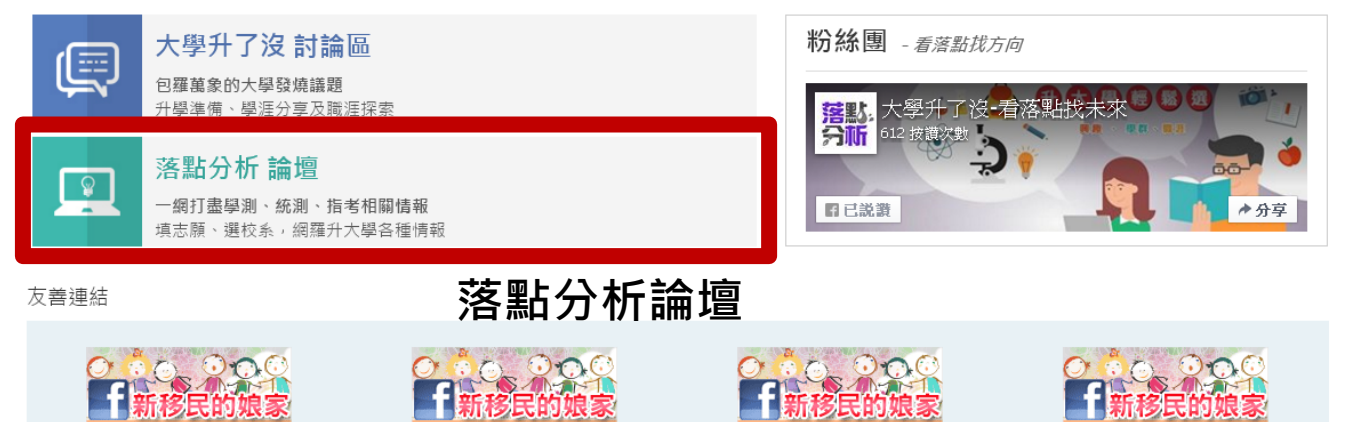

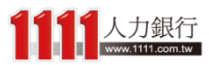

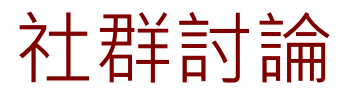

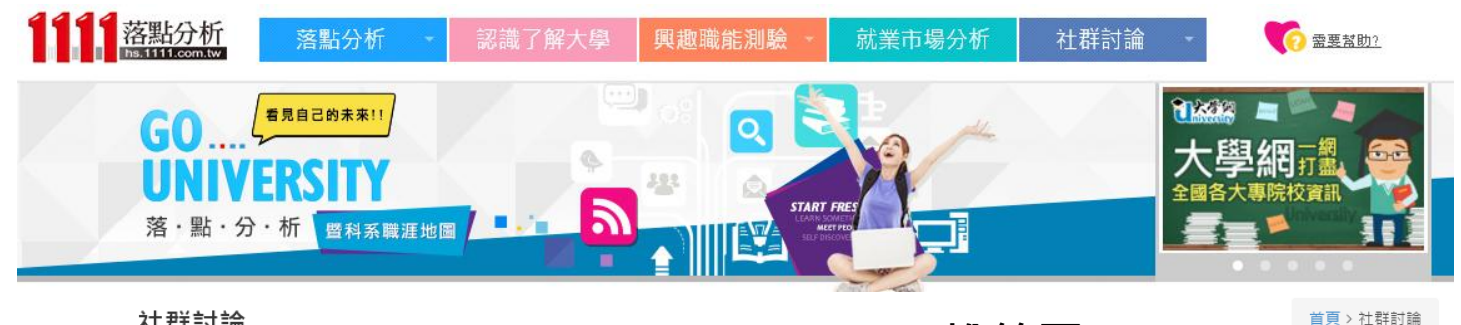

### 社群討論

FB粉絲團

粉絲團 - 看落點找方向

名斯·大学开了 分析 612 按讚次數

**f**已説讃

大學升了沒一看落點找未來

♦分享

歡迎加入我們的討論

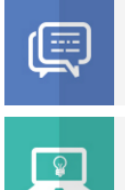

-

#### 大學升了沒 討論區 包羅萬象的大學發燒議題 升學準備、學涯分享及職涯探索

落點分析 論壇

一網打盡學測、統測、指考相關情報 填志願、選校系,網羅升大學各種情報

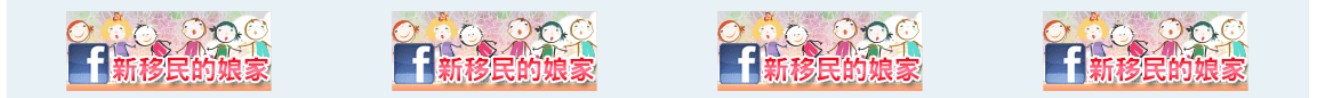

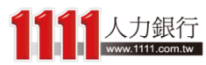

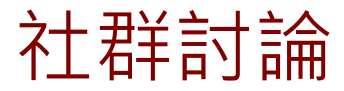

## 若對於以上升大學部分有相關問題,都歡迎加入 我們的討論,1111落點分析讓你掌握最新情報!

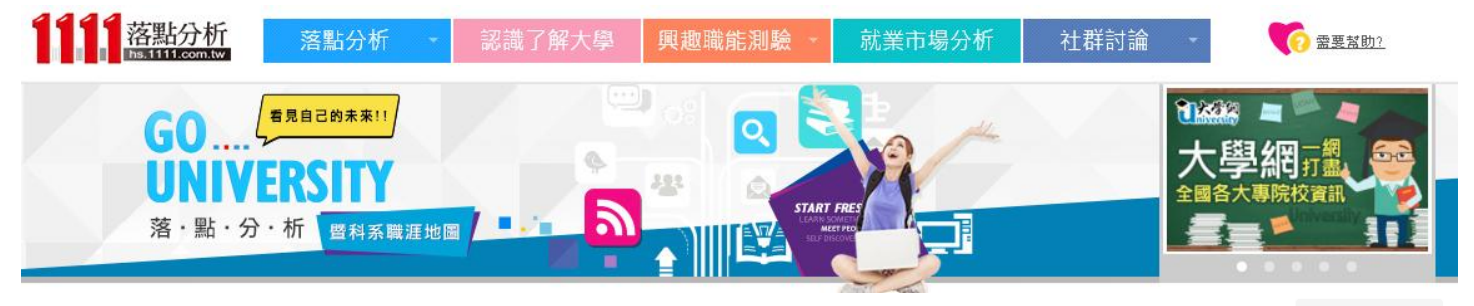

社群討論

**首頁 >** 社群討論

#### 歡迎加入我們的討論

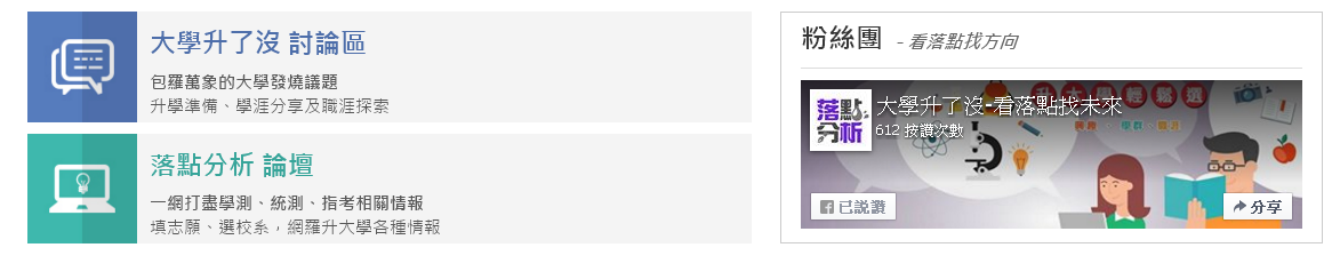

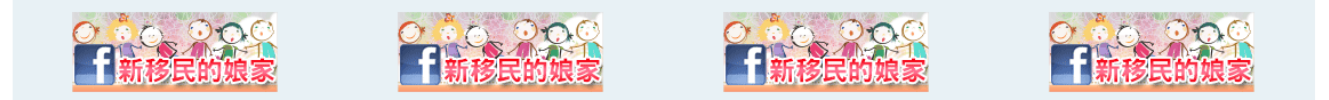

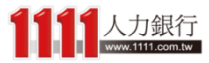